U.S. Coast Guard C5I Service Center Kearneysville, WV 25430

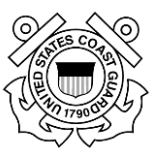

# Homeport 2.0 User Guide for Registered Users

Version 6.0

November 10, 2022

# **Table of Contents**

| 1.                | PREFACE                                                             | 1         |
|-------------------|---------------------------------------------------------------------|-----------|
| 1.1               | About Homeport                                                      |           |
| 1.2               | System Requirements for Using Homeport                              |           |
| 1.3               | B Homeport & Security Plans                                         |           |
| 1.4               | C5ISC Kearneysville Application Support Division's Role in Homeport | 1         |
| 1.5               | User Types                                                          | 2         |
| 2.                | LOGGING ON TO HOMEPORT                                              |           |
| 21                | CAC Users Legging on the Coast Guard Network                        | 3         |
| $\frac{2.1}{2.2}$ | Pagistered Homenert Users Not on the Coast Guard Network            |           |
| 2.2               | 2.2.1 Register for Self Service Password Reset                      |           |
|                   | 2.2.1 Register for Service Lassword Reset                           |           |
|                   | 2.2.2 Resetting Forgettern Lasswords                                |           |
|                   | 2.2.4 Password and Security Questions Issues                        |           |
| 2                 |                                                                     | 10        |
| <b>J.</b>         | NAVIGATING HOMEPORT                                                 | <b>IU</b> |
| 5.1               | 2 1 1 Community Information                                         |           |
| 37                | 5.1.1 Community information                                         |           |
| 5.2               | 3.2.1 Missions Page                                                 |           |
|                   | 3.2.1 Missions Page Blocks                                          |           |
|                   | 3.2.2 Missions Manu                                                 |           |
| 33                | My Homenort Tab                                                     |           |
| 5.5               | 3 3 1 Port Status Blocks                                            |           |
|                   | 3 3 2 Local MARSEC Level                                            | 23        |
|                   | 3 3 3 COTP Information Block                                        | 24        |
|                   | 3.3.4 Security Notifications Block                                  |           |
|                   | 3.3.5 My Communities Block                                          |           |
|                   | 3.3.6 My Homeport Page Menu                                         |           |
|                   | 3.3.7 Searches                                                      |           |
| 3.4               | Port Directory Tab                                                  |           |
|                   | 3.4.1 Port Directory Page Blocks                                    |           |
| 3.5               | Featured Homeport Links                                             |           |
| 3.6               | 6 Homeport Footer                                                   |           |
| 4.                | MARITIME SECURITY LEVEL                                             |           |
| 41                | MARSEC Level                                                        | 32        |
| 4.2               | Editing MARSEC Levels                                               |           |
| 4.3               | Reporting MARSEC Attainment                                         |           |
| 4.4               | Monitoring MARSEC Levels for User's Specific COTP                   |           |
| 5.                | REVIEWER OF MARINE EVENTS                                           |           |
| 5.1               | Viewing Marine Event Submissions                                    |           |
| - • 1             | 5.1.1 Dashboard                                                     |           |
|                   | 5.1.2 Submitted Marine Events                                       |           |
|                   | 5.1.3 Reviewing the Event Application                               |           |
| 5.2               | 2 Filtering and Sorting                                             |           |
|                   | 5.2.1 General Notification Emails                                   |           |
| 5.3               | Adding Reviewers                                                    |           |

| 5.4  | Remove a Reviewer                                         |        |
|------|-----------------------------------------------------------|--------|
| 6.   | MARINER TRAINING AND ASSESSMENT DATA                      | 45     |
| 6.1  | Enter Course Completions                                  |        |
|      | 6.1.1 School User                                         |        |
|      | 6.1.2 MTAD Owners                                         |        |
|      | 6.1.3 Schools Users and MTAD Owners                       |        |
| 6.2  | View Past Uploads                                         |        |
| 6.3  | Enter Curriculums                                         | 53     |
|      | 6.3.1 Adding a New Curriculum                             |        |
| 6.4  | View Past Curriculum Uploads                              |        |
| 6.5  | Announcements                                             |        |
|      | 6.5.1 Adding New Announcement                             |        |
| 6.6  | Managing Users                                            |        |
|      | 6.6.1 Adding External Partcipants                         |        |
|      | 6.6.2 Adding Users to MTAD                                |        |
| 7.   | TRANSPORTATION WORKER IDENTIFICATION CREDENTIAL           | (TWIC) |
| NE   | W HIRE PROVISION                                          |        |
| 7.1  | Submitting a TWIC New Hire Request                        |        |
| 7.2  | Viewing TWIC New Hire Statuses                            |        |
| 7.3  | Performing a TWIC New Hire Search                         | 61     |
|      | 7.3.1 Advanced TWIC New Hire Search                       |        |
| 8.   | VESSEL AND FACILITY SEARCH                                |        |
| 8.1  | Vessel Search                                             |        |
|      | 8.1.1 Advanced Vessel Search                              |        |
| 8.2  | Facility Search                                           | 69     |
|      | 8.2.1 Advanced Facility Search                            | 69     |
| 9.   | COMMUNITIES                                               | 72     |
| 9.1  | Accessing a Community                                     |        |
| 9.2  | Requesting a New Community                                |        |
| 9.3  | Sharing Communities                                       | 73     |
|      | 9.3.1 Adding Members to Communities through Site Settings |        |
|      | 9.3.2 Adding External Participants                        | 75     |
| 9.4  | Working on a Deadline                                     |        |
| 9.5  | Add Lists, Libraries and other Apps                       | 77     |
| 9.6  | Your Site, Your Brand                                     |        |
| 10.  | PUBLISHING CONTENT                                        | 80     |
| 10.  | 1 Getting Publishing Permissions                          |        |
| 10.2 | 2 Using the Publishing Form                               |        |
|      | 10.2.1 Sensitive but Unclassified Values                  |        |
| 10.3 | 3 Attaching Files                                         |        |
| 10.4 | 4 Adding Images to Content                                |        |
| 10.4 | 5 Content Availability                                    |        |
| 10.0 | 6 Changing Content Owners                                 |        |
| 11.  | SECURITY PLANS                                            |        |
| 11   | 1 Previously Submitted Security Plans                     | 86     |
| 11 ' | 2 Submitting a Security Plan                              | 86     |
| 11,4 |                                                           |        |

| 11.3 Vi | ewing and Amending Security Plan Status                            | 89 |
|---------|--------------------------------------------------------------------|----|
| 11.3.1  | Viewing Security Plans                                             |    |
| 11.3.2  | Amending a Submitted Security Plan                                 | 89 |
| 11.3.3  | TWIC Addendums And SQL Server Analysis Services (SSAS) Submissions |    |
| 11.3.4  | Associating Users With Security Plans                              |    |

# List of Figures

| Figure 2-1 Coast Guard User Logging On with CAC           |
|-----------------------------------------------------------|
| Figure 2-2 Homeport Username                              |
| Figure 2-3 Password Registration                          |
| Figure 2-4 Security Questions                             |
| Figure 2-5 Begin the Registration Process                 |
| Figure 2-6 Password Reset                                 |
| Figure 2-7 Verify Your Identity                           |
| Figure 2-8 Choose Your New Password                       |
| Figure 2-9 Password Requirements                          |
| Figure 2-10 Password Reset                                |
| Figure 2-11 Homeport Log In                               |
| Figure 2-12 Log In Screen for Registered Homeport Users   |
| Figure 2-13 Warning Message for Registered Homeport Users |
| Figure 3-1 Homeport Tabs10                                |
| Figure 3-2 Community List11                               |
| Figure 3-3 Missions Tab11                                 |
| Figure 3-4 Homeport News                                  |
| Figure 3-5 MARSEC Levels Block                            |
| Figure 3-6 National Terrorism Advisory System Block12     |
| Figure 3-7 General Operations Block                       |
| Figure 3-8 Most Current Block                             |
| Figure 3-9 Security Advisory                              |
| Figure 3-10 Public Sector Directory Block                 |
| Figure 3-11 Sector List                                   |
| Figure 3-12 Public Sector Map14                           |
| Figure 3-13 Missions Menu15                               |
| Figure 3-14 Missions Sub Menu                             |

| Figure 3-15 | MMLD Privacy Policy1                      | 6  |
|-------------|-------------------------------------------|----|
| Figure 3-16 | Results of Service1                       | 6  |
| Figure 3-17 | Merchant Mariner Credential Verification1 | 17 |
| Figure 3-18 | Document Number Search Area1              | 17 |
| Figure 3-19 | Reference Number Search1                  | 8  |
| Figure 3-20 | Multiple Mariner Search1                  | 8  |
| Figure 3-21 | Mariner Information1                      | 9  |
| Figure 3-22 | Detailed Credential Information2          | 20 |
| Figure 3-23 | VRP Status Board                          | 20 |
| Figure 3-24 | VRP Search Page                           | 21 |
| Figure 3-25 | VRP Search Results Screen                 | 21 |
| Figure 3-26 | Vessel Details Screen                     | 21 |
| Figure 3-27 | My Homeport Page                          | 22 |
| Figure 3-28 | My Homeport Drop Down Menu                | 22 |
| Figure 3-29 | Port Status Blocks                        | 23 |
| Figure 3-30 | Edit My Port Status                       | 23 |
| Figure 3-31 | Port Status Update Form                   | 23 |
| Figure 3-32 | Edit COTP Information                     | 24 |
| Figure 3-33 | Security Notifications                    | 24 |
| Figure 3-34 | My Communities                            | 25 |
| Figure 3-35 | My Homeport Menu                          | 25 |
| Figure 3-36 | Modify Profile Information                | 26 |
| Figure 3-37 | Update Administration2                    | 26 |
| Figure 3-38 | Return to Homeport Main Page              | 27 |
| Figure 3-39 | Search Blocks                             | 27 |
| Figure 3-40 | Advanced Facility Search2                 | 27 |
| Figure 3-41 | Public Port Directory Tab2                | 28 |
| Figure 3-42 | Port Directory Page                       | 28 |
| Figure 3-43 | News and Events Block                     | 29 |
| Figure 3-44 | Contingency Plans Block                   | 29 |
| Figure 3-45 | Safety Notifications Block                | 29 |
| Figure 3-46 | Coast Guard Unit Information Block        | 29 |
| Figure 3-47 | Coast Guard Response Block                | 29 |

| Figure 3-48 Coast Guard Prevention Block                    | 30 |
|-------------------------------------------------------------|----|
| Figure 3-49 Coast Guard Planning Block                      | 30 |
| Figure 3-50 Featured Homeport Links                         | 30 |
| Figure 3-51 Homeport Footer                                 | 31 |
| Figure 3-52 Coast Guard Quick Links                         | 31 |
| Figure 3-53 Homeport User Guide Link                        | 31 |
| Figure 4-1 Local MARSEC Level                               | 32 |
| Figure 4-2 View All COTP MARSEC Levels                      |    |
| Figure 4-3 National MARSEC Levels                           |    |
| Figure 4-4 COTP MARSEC Level Block                          |    |
| Figure 4-5 Edit Local MARSEC Level                          | 34 |
| Figure 4-6 Local MARSEC Level Edit Screen                   | 34 |
| Figure 4-7 Confirmation for Cancelling Changes              | 35 |
| Figure 4-8 Confirmation Message for Saving Changes          | 35 |
| Figure 4-9 My Vessels and Facilities Block                  | 35 |
| Figure 4-10 MARSEC Change History                           | 36 |
| Figure 4-11 Vessel MARSEC View                              | 36 |
| Figure 5-1 Marine Events Home                               |    |
| Figure 5-2 Marine Events Menu                               |    |
| Figure 5-3 Dashboard                                        |    |
| Figure 5-4 Event Applications Submitted in the Last 95 Days | 39 |
| Figure 5-5 Edit Icon                                        | 40 |
| Figure 5-6 Application For Marine Event Permit              | 40 |
| Figure 5-7 Reviewer Section                                 | 40 |
| Figure 5-8 Workflow Information                             | 41 |
| Figure 5-9 Filtering Headers                                | 42 |
| Figure 5-10 Marine Event Reviewers                          | 43 |
| Figure 5-11 Reviewer Groups for Marine Events               | 43 |
| Figure 5-12 Add Users                                       | 43 |
| Figure 5-13 Add People to the COTP Group                    | 44 |
| Figure 5-14 Reviewer Groups for Marine Events               | 44 |
| Figure 5-15 Remove Users from Group                         | 44 |
| Figure 6-1 Welcome to MTAD                                  | 45 |

| Figure 6-2 MTAD Menu                                                           | 45 |
|--------------------------------------------------------------------------------|----|
| Figure 6-3 MTAD Menu                                                           | 46 |
| Figure 6-4 Choices for School Users                                            | 46 |
| Figure 6-5 Choose A School                                                     | 46 |
| Figure 6-6 Upload Method                                                       | 47 |
| Figure 6-7 HTML Format                                                         | 47 |
| Figure 6-8 Add Student Information                                             | 48 |
| Figure 6-9 Completed Form with Multiple Courses and Multiple Completions Dates | 48 |
| Figure 6-10 Completed Course Roster                                            | 48 |
| Figure 6-11 Upload Warning                                                     | 49 |
| Figure 6-12 CSV Template                                                       | 49 |
| Figure 6-13 CSV Template With Rules Displayed                                  | 50 |
| Figure 6-14 Upload Method                                                      | 50 |
| Figure 6-15 Upload Errors                                                      | 51 |
| Figure 6-16 MTAD Owner's Course Completion Upload History                      | 52 |
| Figure 6-17 MTAD Owner View of a School's Upload History                       | 52 |
| Figure 6-18 School View of the Upload History                                  | 52 |
| Figure 6-19 Group Header                                                       | 52 |
| Figure 6-20 School Rosters                                                     | 52 |
| Figure 6-21 Roster Page Drop Down and Buttons                                  | 53 |
| Figure 6-22 Search Results after Filter Applied                                | 53 |
| Figure 6-23 Adding a New Curriculum Form                                       | 54 |
| Figure 6-24 Document Upload Dialogue                                           | 54 |
| Figure 6-25 Document Information                                               | 54 |
| Figure 6-26 Search List for Past Curriculum                                    | 55 |
| Figure 6-27 External Participants Link                                         | 56 |
| Figure 6-28 MTAD Menu                                                          | 56 |
| Figure 7-1 TWIC New Hire Provision                                             | 59 |
| Figure 7-2 TWIC New Hire Submission Form                                       | 59 |
| Figure 7-3 Facility and Vessel                                                 | 60 |
| Figure 7-4 Status Column of TWIC New Hire Provision Block                      | 61 |
| Figure 7-5 TWIC New Hire Search                                                | 62 |
| Figure 7-6 TWIC New Hire Search                                                | 62 |

| Figure 7-7 TWIC New Hire Search Results                    | 62 |
|------------------------------------------------------------|----|
| Figure 7-8 Advanced TWIC New Hire Search                   | 63 |
| Figure 7-9 Advanced TWIC New Hire Search                   | 63 |
| Figure 7-10 Error Dialog Box                               | 63 |
| Figure 7-11 TWIC New Hire Search Results                   | 64 |
| Figure 7-12 TWIC New Hire Search Results in Excel          | 64 |
| Figure 7-13 Submitters Results Screen                      | 65 |
| Figure 7-14 Vessel and Facility Results for TWIC New Hire  | 65 |
| Figure 8-1 Vessel Search                                   | 66 |
| Figure 8-2 Advanced Vessel Search Screen                   | 66 |
| Figure 8-3 Advanced Vessel Search Results                  | 67 |
| Figure 8-4 Save HTML Document                              | 67 |
| Figure 8-5 Advanced Search Excel Document                  | 68 |
| Figure 8-6 Vessel Details                                  | 68 |
| Figure 8-7 Add/Remove Vessel MARSEC Override               | 69 |
| Figure 8-8 Facility Search                                 | 69 |
| Figure 8-9 Advance Facility Search Screen                  | 69 |
| Figure 8-10 Advanced Facility Search Results Screen        |    |
| Figure 8-11 Facility Records Found                         |    |
| Figure 8-12 Save HTML Document                             | 71 |
| Figure 8-13 Facility Details                               | 71 |
| Figure 9-1 Communities Tab                                 | 72 |
| Figure 9-2 Request a New Community                         | 72 |
| Figure 9-3 Community Request Form                          | 73 |
| Figure 9-4 Share Your Site                                 | 73 |
| Figure 9-5 Invite People to Contribute                     | 74 |
| Figure 9-6 Setting Gear Menu                               | 74 |
| Figure 9-7 People and Groups                               | 75 |
| Figure 9-8 Users and Permissions                           | 75 |
| Figure 9-9 Working on a Deadline                           | 76 |
| Figure 9-10 Task and Calendar Selection Screen             | 76 |
| Figure 9-11 Criteria for Adding a Task and/or the Calendar | 77 |
| Figure 9-12 Add Lists, Libraries and other Apps            | 77 |

| Figure 9-13  | Content Apps78                            |
|--------------|-------------------------------------------|
| Figure 9-14  | Adding Document Library                   |
| Figure 9-15  | Adding Documents to the Default Library79 |
| Figure 9-16  | Your Site, Your Brand79                   |
| Figure 9-17  | Site Settings                             |
| Figure 10-1  | Coast Guard Planning                      |
| Figure 10-2  | New Item                                  |
| Figure 10-3  | Publishing Form                           |
| Figure 10-4  | Page Content Field                        |
| Figure 10-5  | Publishing Content Ribbon                 |
| Figure 10-6  | Publishing Content Ribbon                 |
| Figure 10-7  | Uploading an Image for Publishing         |
| Figure 10-8  | Image Information                         |
| Figure 11-1  | Manage Security Plans                     |
| Figure 11-2  | Submit New Vessel Plan                    |
| Figure 11-3  | Vessel Pane                               |
| Figure 11-4  | Facilities Information                    |
| Figure 11-5  | Viewers Listing                           |
| Figure 11-6  | Vessel Security Plan Status               |
| Figure 11-7  | Vessel Plans                              |
| Figure 11-8  | Plan Addendum Submitted90                 |
| Figure 11-9  | Vessel Plans91                            |
| Figure 11-10 | ) Edit Plan Viewers                       |
| Figure 11-11 | Plan Viewers                              |
| Figure 11-12 | 2 Success Dialog Message                  |
| Figure 11-13 | 3 Removing a Plan Viewer92                |
| Figure 11-14 | 4 Success Dialog Message92                |

# List of Tables

| Table 4-1 | MARSEC Levels                 | 32 |
|-----------|-------------------------------|----|
| Table 7-1 | TWIC New Hire Status Messages | 61 |

## 1. PREFACE

## 1.1 About Homeport

Homeport is the United States Coast Guard's (USCGs) Internet tool for providing a public interface for internal USCG processes, information and services. The Homeport portal supports the secure information requirements of the Maritime Transportation Security Act. Homeport provides secure information dissemination, advanced collaboration capabilities for Area Maritime Security Committees, electronic submission and approval for Vessel & Facility Security Plans, and complex electronic mail (email) notification capabilities. The purpose of this document is to act as a guide to Homeport system users. This user guide includes explanations, terminology and business procedures for the Homeport system.

## 1.2 System Requirements for Using Homeport

The Internet Explorer browser deployed in the USCG Standard Image is supported with CGPortal. Users accessing Homeport from home via Common Access Card (CAC)-enabled Remote Access System (CAC RAS) must ensure that a supported web browser/version is installed.

The following web browsers are also supported with Homeport:

- Internet Explorer 8.0 (32-bit)
- Internet Explorer 10.0 (32-bit)
- Internet Explorer 11.0 (32-bit).

NOTE: For the best user experience, Internet Explorer 8 or greater is recommended.

Currently, only 32-bit versions of Internet Explorer support ActiveX controls. 64-bit versions of Internet Explorer and all other browsers, including Firefox, Chrome and Safari, do not support ActiveX controls and, therefore, may experience limited functionality.

## 1.3 Homeport & Security Plans

Facility and vessel owners, operators and security officers, and registered Homeport users, may submit vessel and facility security plans electronically using the Manage Security Plans tool when logged on to Homeport.

In addition to submitting new plans, they are able to retrieve submitted plans, submit amendments to approved plans and allow other company personnel access to view their plans.

## 1.4 C5ISC Kearneysville Application Support Division's Role in Homeport

Anyone with Internet access can view Homeport to see information available to the general public. The Command, Control, Communications, Computers, Cyber, and Intelligence Service Center in Kearneysville, West Virginia (C5ISC Kearneysville) Application Support Division provides end user helpdesk support for Homeport. To request support, please contact C5ISC Kearneysville Application Support Division at the following phone numbers or email address:

• Homeport phone numbers: 304-262-5971 or 877-872-4999

• Homeport email: <u>SMB-USCG-Homeport@uscg.mil</u>

## 1.5 User Types

User interaction with the Homeport system depends on the user's role in the maritime community. The user's permissions will determine the access and view ability of Homeport. When the user registers for a Homeport account, templates are automatically assigned to the user based on the criteria provided on the registration form. Templates ensure users receive the qualifiers, values, and access groups to use the Homeport system correctly. The following are descriptions of the user types, roles, and permissions.

- Coast Guard employees who have been issued a CAC must sign on to Homeport using their card and PIN only, no username/password required.
- Port Partner users refer to members of maritime industry who have registered for a Homeport account and have been approved by USCG personnel at the COTP Zone. Port Partners log on with a username and a password.
- Community Member Only (CMO) or External Participates are granted access to the system based on the request of an owner of a community site. CMOs also log on with a username and password.
- *NOTE:* Only Non-USCG users (Port Partners and CMOs) will have access to the Password Registration and Password Reset sites.

# 2. LOGGING ON TO HOMEPORT

The following section describes the log on procedures for Coast Guard users and registered Homeport users. The Coast Guard user will be signing on with his/her CAC; whereas, the registered Homeport User will be signing on with a username and a password. This section also addresses the process by which a registered user can change his/her password.

## 2.1 CAC Users Logging on the Coast Guard Network

Users with a CAC and on the **Coast Guard Network** should perform the following steps to log on to the **Homeport** system:

1. Navigate to the Homeport page.

The following screen appears:

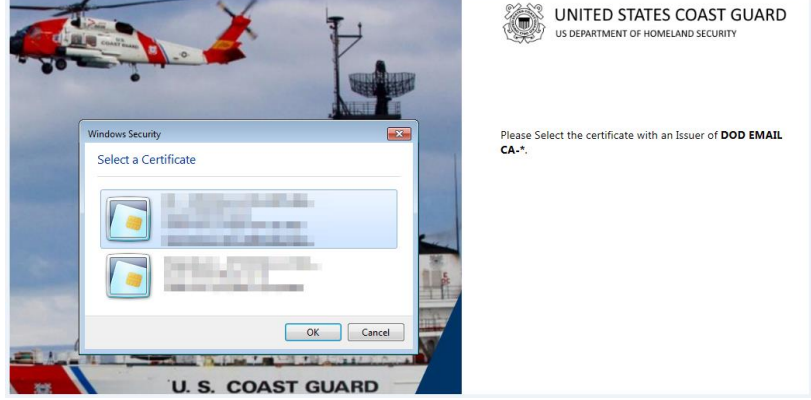

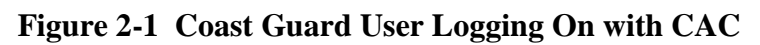

2. Select the {DOD email certificate}, and then click **OK**.

The Coast Guard user is logged on to Homeport.

## 2.2 Registered Homeport Users Not on the Coast Guard Network

The following section describes the process the registered Non-USCG Homeport user will follow to register for self service password reset, reset his/her password, and then log on to Homeport.

## 2.2.1 Register for Self Service Password Reset

A **Registered Non-USCG Homeport User** that knows his/her current username and password can use the Self Service Password Registration site to provide answers for the security questions used by the password reset portal by completing the following steps:

1. User navigates to: <u>https://sspreg.uscg.mil/</u> to register his/her account.

The browser prompts the user to authenticate with their current username and password.

| UNITED STATES COAST GUARD<br>US DEPARTMENT OF HOMELAND SECURITY                                 |
|-------------------------------------------------------------------------------------------------|
| Password Reset:                                                                                 |
| Please enter your user name below<br>Lamples:<br>contosolummyers<br>mmeyers@contoso.com<br>Next |
| © 2012 Microsoft Corporation. All Rights Reserved.   About                                      |

**Figure 2-2 Homeport Username** 

2. Enter the {username}, which is the user's registered email address, and then click Next.

The **Password Registration: Your Current Password** screen appears similar to the following figure:

| assword Registration: You                                 | r Current Pass                   | word                           |  |
|-----------------------------------------------------------|----------------------------------|--------------------------------|--|
| Enter your current password<br>(logged in as: FEDERATION) | below, then click<br>EV\HIPNonCG | < 'Next'.<br><b>542908-d</b> ) |  |
| Password:                                                 |                                  |                                |  |
| Next Cancel                                               |                                  |                                |  |
|                                                           |                                  |                                |  |
|                                                           |                                  |                                |  |

Figure 2-3 Password Registration

3. Enter the *{temporary password}* that was provided to the user in the email, and then click **Next**.

The Security Questions screen appears similar to the following figure:

| UNITED S<br>US DEPARTMENT                                                                                                    | TATES COAST GUARD                                                                                                    |
|----------------------------------------------------------------------------------------------------|----------------------------------------------------------------------------------------------------|
| Password Registration: R                                                                                                    | egister Your Answers                                                                                                    |
| You must answer at least<br>5 questions to register.<br>Each answer must<br>contain at least four<br>characters, and no two<br>answers may be the<br>same. | What was your childhood nickname?         What is the first and last name of your favorite childhood friend?         What is the first and last name of your favorite childhood friend?         What was the make and model of your first car?         In what city was your first job?         What is the first and last name of your first boyfriend/girlfriend?         In what city was your favorite meet?         In what city did your parents meet?         In what is your faber's middle name?         What is your mother's middle name?         What is your mother's middle name?         What is he name of your first stuffed animal?         What is name of your first stuffed animal? |
|                                                                                                    | Next Cancel                                                                                                    |

#### **Figure 2-4 Security Questions**

- 4. The user answers five of the eight questions to complete the Security Questions form, and then click **Next**.
- *NOTE:* Answers need to be at least four characters, they are case sensitive, and the same answer cannot be used more than once.

The Password Registration window appears similar to the following figure:

| UNITED STATES COAST GUARD<br>US DEPARTMENT OF HOMELAND SECURITY                             |
|---------------------------------------------------------------------------------------------|
| Password Registration:                                                                      |
| If you ever forget your password, you can reset it yourself without calling your help desk. |
| Click 'Next' to begin the registration process.                                             |
| Next                                                                                        |
|                                                                                             |
|                                                                                             |
|                                                                                             |
|                                                                                             |
| 2012 Microsoft Corporation. All Rights Reserved.   About                                    |

## Figure 2-5 Begin the Registration Process

5. Click Next.

The user is now registered for self service password resets.

## 2.2.2 Resetting Forgotten Passwords

The following section describes the steps for resetting a forgotten password and for changing the initial temporary password to complete the log on process:

1. Navigate to: <u>https://sspr.uscg.mil/</u> to reset passwords.

The Password Reset window appears similar to the following figure:

| UNITED STATES COAST GUARD<br>US DEPARTMENT OF HOMELAND SECURITY                                  |
|--------------------------------------------------------------------------------------------------|
| Password Reset:                                                                                  |
| Please enter your user name below<br>Examples:<br>contoso/mmeyers<br>mmeyers@contoso.com<br>Next |
| © 2012 Microsoft Corporation. All Rights Reserved.   About                                       |

Figure 2-6 Password Reset

#### 2. Click Next.

The Verify Your Identity: Submit Your Answers screen appears similar to the following figure:

| UNITED S<br>US DEPARTMENT                             | TATES COAST GUARD                                                                                                    |
|-------------------------------------------------------|----------------------------------------------------------------------------------------------------|
| Verify Your Identity: Sub                             | omit Your Answers                                                                                                    |
| You must answer 3 of<br>the following 5<br>questions. | What was your childhood nickname?         What is the first and last name of your favorite childhood friend?         What was your favorite pastime in high school?         What was your favorite pastime in high school?         What was the make and model of your first car?         In what city was your first job?         In what city was your first job?         Cancel |
|                                                       | © 2012 Microsoft Corporation. All Rights Reserved.   About                                                                                                    |

Figure 2-7 Verify Your Identity

3. The user must verify his/her identity by answering three of the five security questions.

- **NOTE:** Answer three of the five questions and they must match the answers provided during registration.
- 4. Once the security questions have been answered, click Next.
- 5. Enter the new *{password}* in both boxes, and then click **Next**.
- *NOTE:* Forefront allows users to change passwords at any time after the initial registration. Complexity requirements are enforced when passwords are changed or created.

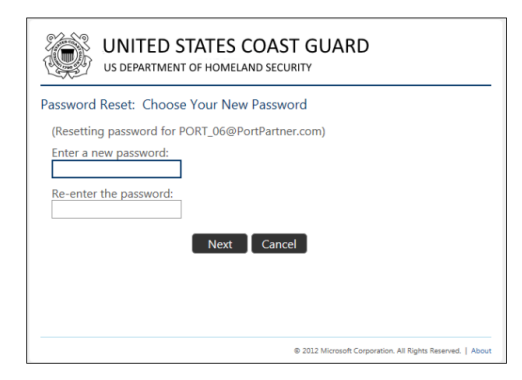

Figure 2-8 Choose Your New Password

Warning: If the user has chosen a password that does not follow the password requirements he/she will receive an error message displaying the password requirements.

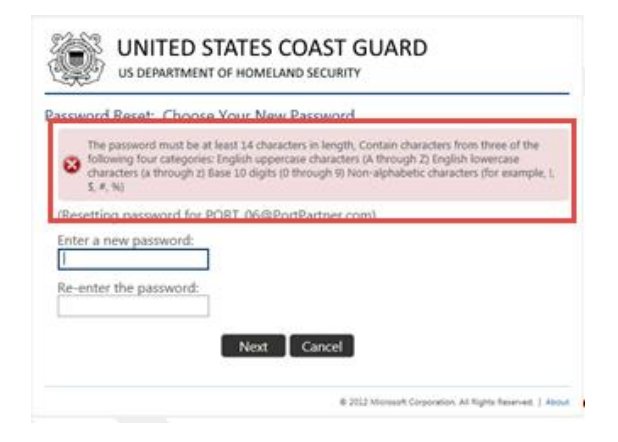

## Figure 2-9 Password Requirements

The user can now log on using his/her email address and new password for Homeport.

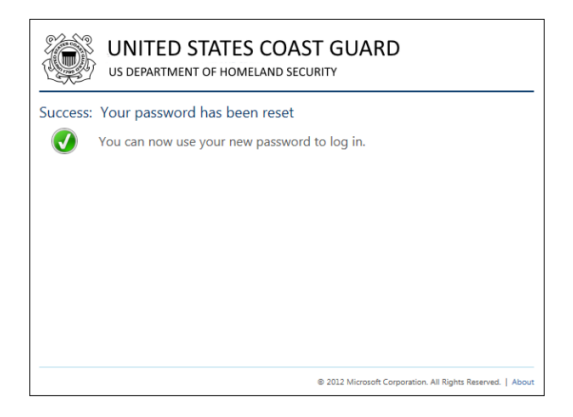

Figure 2-10 Password Reset

## 2.2.3 Logging On to Homeport for Registered Homeport Users

A user that has a registered Homeport account but not on the Coast Guard Network, must first register and then reset his/her password. Once the password has been registered, the user may perform the following steps to log on to Homeport.

For steps on how to register the password for initial log on or to change the password refer to <u>Section 2.2.1, Registered Homeport User Password Registration</u>.

1. From the Homeport homepage, click Log In, in the upper right corner of the screen.

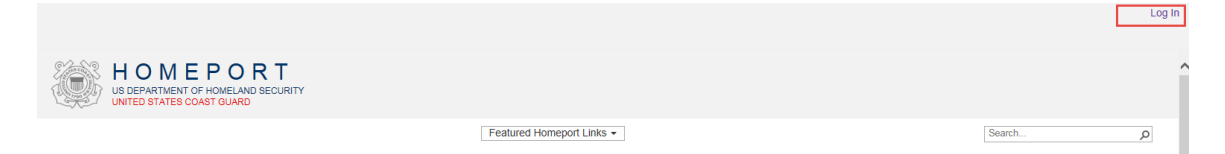

Figure 2-11 Homeport Log In

The Sign in box appears similar to the following:

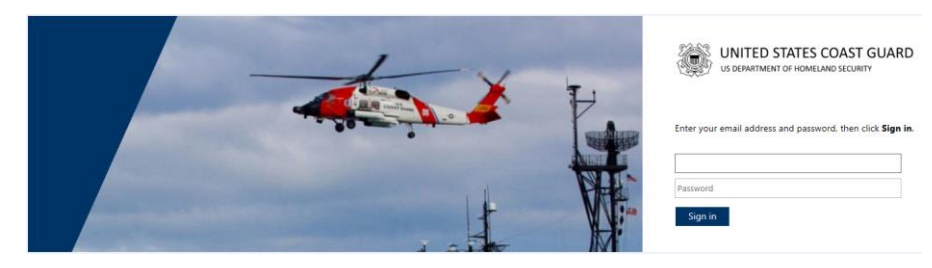

Figure 2-12 Log In Screen for Registered Homeport Users

2. Sign in with the {*username*} and {*password*}, and then click **Sign In**.

**NOTE:** The username is the user's registered email address.

A warning message appears similar to the following figure:

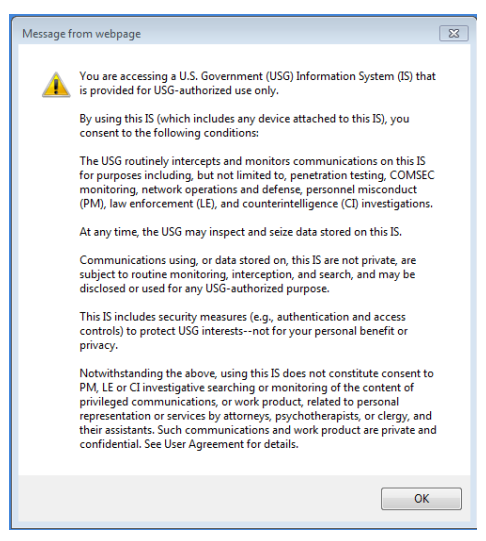

Figure 2-13 Warning Message for Registered Homeport Users

3. Click OK.

The Registered Homeport user is logged on to Homeport.

## 2.2.4 Password and Security Questions Issues

This section describes the procedures to follow when the user is experiencing password and/or security question issues.

- If the user's password is not working, he/she needs to navigate to the Password Reset URL: <u>https://sspr.uscg.mil/</u> to reset his/her password.
- If the user forgets his/her security questions but remembers their password, he/she needs to navigate to the Password Registration URL: <u>https://sspreg.uscg.mil/</u> to reset the responses to the security questions.
- If the user has forgotten both their password and the answers to the security questions, deleted or never received the email containing the initial password, or his/her email address has changed, please contact C5ISC Kearneysville Application Support at the following phone numbers or email address:
  - Homeport phone numbers: 304-262-5971 or 877-872-4999
  - Homeport email: <u>SMB-USCG-Homeport@uscg.mil</u>

# 3. NAVIGATING HOMEPORT

Homeport logically organizes the information it contains from large categories to smaller ones. The broadest category areas are called Tabs and are located near the top of the screen. Clicking **Communities**, **Missions**, and **My Homeport** tabs, will display a page. The user will need to hover over **Port Directory** to display the Port Directory list, and then click the {*name of a port*} to display a page for the port. Hover over the **Missions** tab to display the drop down menu. Blocks contain links and information located in Homeport. Some blocks are common to all Homeport users, but some are unique to the user's role in the system. This section discusses the navigational structure of Homeport, which helps users find the information needed.

The navigational structure includes:

- **Tabs** display menus and pages.
- *NOTE: Registered Homeport Users that are logged on will have an additional two tabs: Communities and My Homeport.* 
  - **Communities** a directory of Communities.
  - **Missions** contains information about US Coast Guard's efforts in the marine safety, marine security and environmental protection.
  - **My Homeport** personalized view of the user's port information and services; available to logged on users only.
  - **Port Directory** public information directory for each US Coast Guard port.

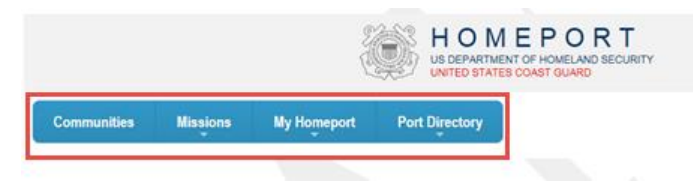

#### Figure 3-1 Homeport Tabs

- Featured Homeport Links appears on all Homeport pages as a dropdown list.
- Search Box appears at the top of each Homeport page.
- Blocks containing content and links to websites and information.
- Homeport Logo appears at the top of each page, and by clicking the Homeport logo the user returns to the My Homeport page.

#### 3.1 Communities Tab

In **Communities**, the user (depending on permissions) can view information for each community, request a new community, email owners of a particular community, and edit an existing community. The user can also add announcements or documents to the community.

#### 3.1.1 Community Information

Perform the following steps to view **Community** Information:

- 1. Click Communities.
- 2. Select the desired *{Community}* to navigate to the community site.

**NOTE:** Users can click the **Email Owners** icon to contact the Community Owner and request access.

|                                           |                                                                                                    | 3.00                                                                                                    |              |
|-------------------------------------------|----------------------------------------------------------------------------------------------------|----------------------------------------------------------------------------------------------------|--------------|
| Title                                     | * Description                                                                                                 | Owners                                                                                                    | Email Owners |
| AMSC Memphis                              | Area Maritime Security Committee Memphis                                                                      | Boruszewski, Philip H CIV; Sigler, Melissa R CTR                                                                  |              |
| Application Support Community for Testing | A site for Application Support to use during testing                                                          | Fernandez, Joe M CTR; Leisinger, Brad D CTR; Potts, Ryan J CTR; Radcliff, Jason D CTR; Sigler, Mells              |              |
| Homeport 2.0 OT&E Feedback                | This site is used to collect feedback from testers during the Homeport 2.0 OT&E phase.                        | Caruso, Enrico CTR, Creque, Biann I LT, Group. OSC-SG-AppSupport-SMB-Access,<br>Sedion, Anna M CIV                |              |
| Homeport Test Community for OT&E          | Homeport Test Community for OT&E                                                                              | Bolen, Kerry K MST1; Boruszewski, Philip H CIV; Boyd, Kevin C LCDR; Calkowski, Dylar<br>P MST3; Carris, Show more |              |
| SBU Community 8-4 🔒                       |                                                                                                    | Stovall, LouAnn B CTR                                                                                             |              |
| SiteRequestStage711                       | Site Request test 7/11 at 840                                                                                 | Sigler, Melissa R CTR                                                                                             |              |
| Sprint 31                                 | This is a test of your current broadcast system, for future notifications you will be instructed on Show more | Mays, Robert CTR; Potts, Ryan J CTR                                                                               |              |
| Test Community                            | Test Community                                                                                                | Sigler, Melissa R CTR                                                                                             |              |
| Testing an SBU Community 🤮                |                                                                                                    | Sigler, Melissa R CTR; Stovall, LouAnn B CTR                                                                      |              |
| Showing 1 to 9 of 9 entries               |                                                                                                    |                                                                                                    |              |

Figure 3-2 Community List

For more detailed information on Communities, refer to Section 9.0, Communities.

## 3.2 Missions Tab

The **Missions** tab contains information about US Coast Guard's efforts in marine safety, marine security, and environmental protection. The following section describes the **Missions Page** and the **Missions Menu**. Information about the using **Merchant Mariners** and **Vessel Response Plan** are also included in this section.

## 3.2.1 Missions Page

Clicking the **Missions** tab, displays the following screen. The user clicks the **Homeport logo**, at the top of every page, or the **Missions** tab to return to this screen.

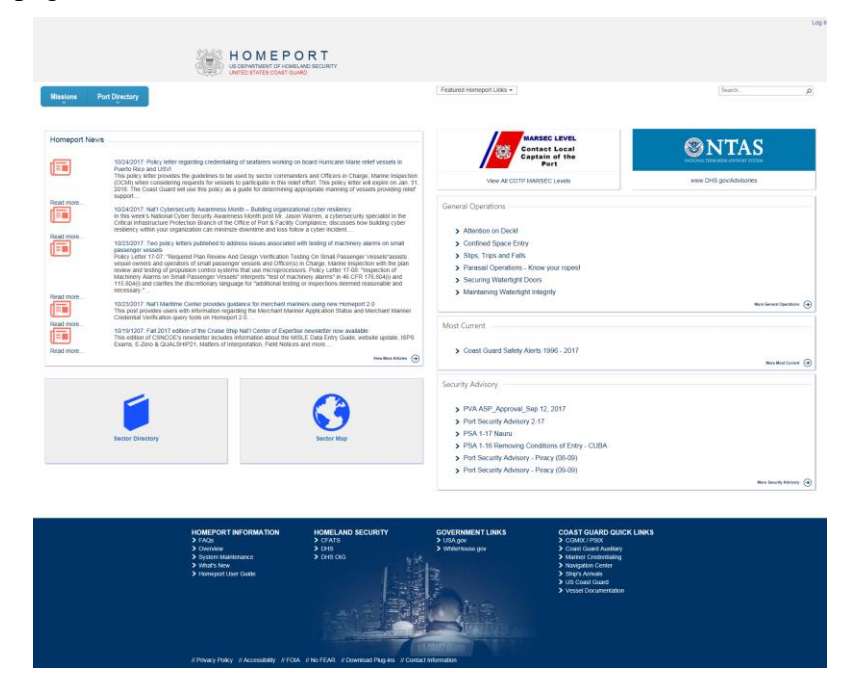

Figure 3-3 Missions Tab

## 3.2.2 Missions Page Blocks

The following section discusses the **Blocks** displayed on the **Missions** page.

• The **Homeport News** block includes articles available for the user to access from the Coast Guard Maritime Commons website.

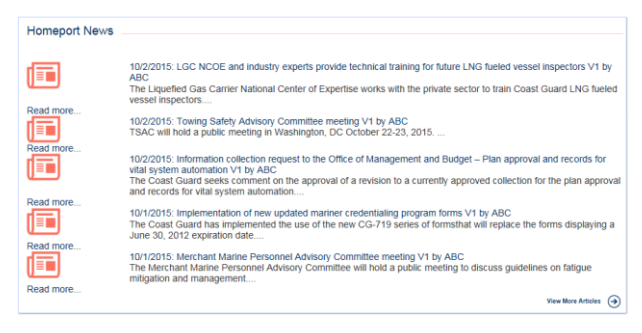

Figure 3-4 Homeport News

*NOTE:* The user clicks the desired article title and he/she will be directed to the website containing the article.

• The US Coast Guard's Maritime Security (MARSEC) level is a three-tiered system that provides the current threat condition of a maritime area. The MARSEC Level block also contains a link to View All COTP MARSEC Levels.

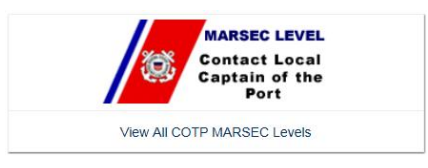

Figure 3-5 MARSEC Levels Block

A new internet page opens with the US Coast Guard Maritime Security Level information.

• The National Terrorism Advisory System (NTAS) communicates information concerning terrorist threats to the American public; clicking this directs the user to the NTAS site.

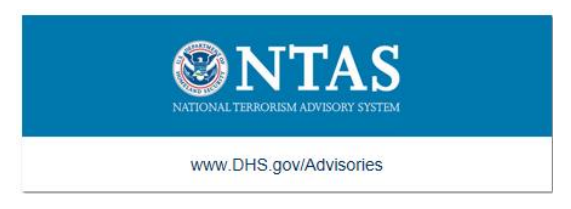

## Figure 3-6 National Terrorism Advisory System Block

*NOTE:* The following blocks cannot be edited and/or information cannot be added unless the user is logged into his/her registered Homeport account.

• The General Operations block displays the six most recently published articles from under: Missions | Investigations | Safety Alerts | General Operations.

| General Operations   |                         |
|----------------------|-------------------------|
| > LAS 4              |                         |
| > LAS 3              |                         |
| > LAS 2              |                         |
| > LAS 6              |                         |
| > LAS 5              |                         |
| > CO2 System Hazards |                         |
|                      | More General Operations |

Figure 3-7 General Operations Block

**NOTE:** Click a link in the block to display content.

• The Most Current block displays the six most recently published articles from under: Missions | Investigations | Safety Alerts | Most Current.

| Most Current                                     |                     |
|--------------------------------------------------|---------------------|
| > Most Current Security Alert 1                  |                     |
| > Testing for the number of items that display 6 |                     |
| Most Current Security Alert 5                    |                     |
| Most Current Security Alert 4                    |                     |
| > Most Current Security Alert 3                  |                     |
| Most Current Security Alert 2                    |                     |
|                                                  | More Most Current 🔿 |

## Figure 3-8 Most Current Block

• The Security Advisory block displays the six most recently published articles from under: Missions | Martime Security | International Port Security Program (ISPS Code) | Port Security Advisory.

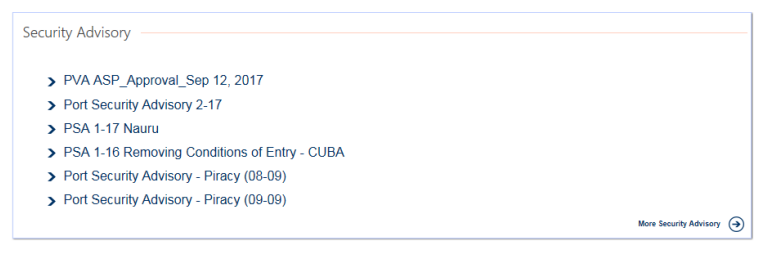

Figure 3-9 Security Advisory

• The **Sector Directory** block displays a list of commands grouped by their geographical **USCG District**.

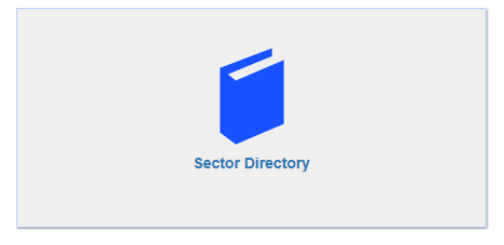

Figure 3-10 Public Sector Directory Block

• If the user clicks the **Sector Directory** block the following screen appears and displays information pertaining to each command:

| Missions   | Port Directory |                                                                          | Featured Homeport Links + |                                                                                                    | Search | <i>p</i> |
|------------|----------------|--------------------------------------------------------------------------|---------------------------|----------------------------------------------------------------------------------------------------|--------|----------|
| District 1 |                |                                                                          |                           |                                                                                                    |        |          |
|            | Ś              | KETTER DATATA (PATHO)<br>AZ / COMMERCIAL ST<br>BOSTONIAA (2009)          |                           | Primary: NIA<br>Response. NIA<br>Incident Managemet: NIA<br>Enforcement: NIA<br>Insestigations. NIA<br>Insestigations. NIA<br>Waterways. NIA<br>Preparedness/Planning. NIA    |        |          |
| (          |                | SECTOR NEW YORK (81-3764)<br>212 COAST GUAROL DH<br>STATEH BLARDAY 19505 |                           | Peimary: NA<br>Response NA<br>Incident Managemet. N/A<br>Enforcement: N/A<br>Prevention: NA<br>Inspections: NA<br>Waternary: NA<br>Vetamary: NA<br>Preparedness/Planning: N/A |        |          |

Figure 3-11 Sector List

• The **Sector Map** block displays a map of the United States that shows the name and location of the US Coast Guard Sectors.

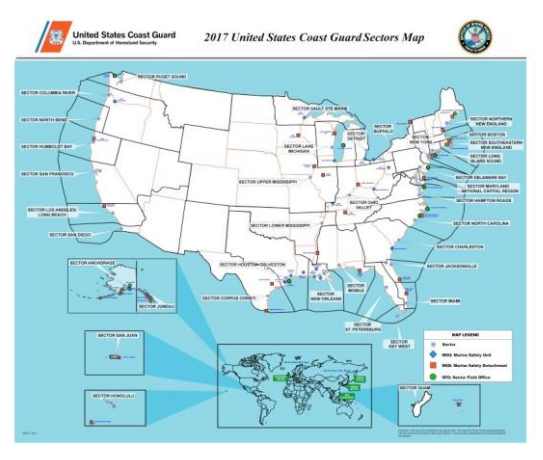

Figure 3-12 Public Sector Map

*NOTE:* The user may click a {port name} to bring up **Port Directory** content; this information can also be accessed using the **Port Directory** tab.

## 3.2.3 Missions Menu

The following are steps to navigate through the Missions Menu:

- 1. Hover over the **Missions** tab to display the **Missions Menu**.
- *NOTE:* This menu contains links directly to content that is located in the Homeport website and links to outside websites, depending on the information the user is trying to obtain.

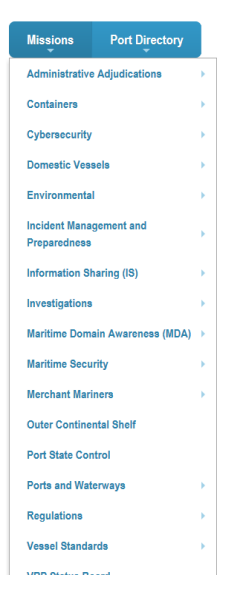

Figure 3-13 Missions Menu

- 2. To display the sub-menu, hover over the arrow to the right of the menu item.
- **NOTE:** If the Menu item has a small arrow to the right of the title, there is a sub menu. If not, the user clicks the menu item to display the content or website.

| Missions         | Port Directory      |   |
|------------------|---------------------|---|
| Administrative   | Adjudications       | × |
| Containers       |                     | × |
| Cybersecurity    |                     | × |
| Domestic Vess    | icla                | × |
| Environmental    |                     | × |
| Incident Manag   | gement and          | • |
| Information Sh   | oring (IS)          |   |
| Investigation on | aring (io)          | ĺ |
| Investigations   |                     | ľ |
| Maritime Doma    | ain Awareness (MDA) | Ì |
| Maritime Secu    | nty                 | 1 |
| Merchant Mari    | ners                | • |
| Outer Continer   | ntal Shelf          |   |
| Port State Con   | trol                |   |
| Ports and Wate   | erways              | • |
| Regulations      |                     | ۲ |
| Vessel Standa    | rds                 | × |

Figure 3-14 Missions Sub Menu

3. From the sub-menu the user can select one of the items by clicking the menu item.

## 3.2.3.1 Using the Sea Service Renewal Calculator

Homeport provides Merchant Mariners with a **Sea Service Renewal Calculator** to calculate the sea service time required for renewing their credentials. The **Sea Service Renewal Calculator** is located under the **Missions** menu.

*NOTE:* This tool is not an official evaluation of the amount of sea service time an individual merchant marine has accumulated.

Perform following steps to use the Merchant Mariner Sea Service Renewal Calculator:

1. From the **Missions** tab, click **Merchant Mariners**, and then click **Sea Service Renewal Calculator**.

| MMLD Privacy Policy                                                                                                    | ×  |
|----------------------------------------------------------------------------------------------------|----|
| Privacy & Security Policy<br>PRIVACY ACT STATEMENT<br>5 U.S.C 522(a) Privacy Act                                                                                                    |    |
| AUTHORITY: 46 U.S.C. Subtitle II, Part E authorizes the Coast Guard to issue merchant<br>seaman licenses, certificates and documents. This site is being provided as a service to<br>mariners to determine if they have sufficient sea service time to qualify for credential renewa | I. |
| <b>PRINCIPLE PURPOSE</b> : The Coast Guard will use this information to calculate the potential sea service time you have accumulated.                                                                                                    |    |
| <b>ROUTINE USES</b> : There will be no further use of this information. Information provided to<br>Homeport will be destroyed at the end of the request session.                                                                                                    |    |
| <b>DISCLOSURE</b> : Furnishing this information is voluntary; however, the Coast Guard will not be able to perform the calculation without the information requested.                                                                                                    | 9  |

The following MMLD Privacy Policy Screen appears:

#### Figure 3-15 MMLD Privacy Policy

- 2. Close out of the MMLD Privacy Policy screen.
- 3. From the Merchant Mariner Sea Service Renewal Calculator page, select a Credential Type from the drop-down menu.
- 4. Select a {*Ship date*} and a {*Discharge Date*} from the calendars.
- 5. Choose a Sea Service Type from the drop-down menu.
- 6. To add more dates for the same type of service, click **Add Date** and then perform **Step 3** through **Step 5**.
- 7. Click Calculate.

Based on the information entered, you have 2 sea service days and you need an additional 358 days of Sea Service to qualify for the Renewal of your Master credential. Please print your results and keep a copy with your sea service documentation. When you have accumulated enough sea time to renew your credential you may bring your be eligible to renew your credential without the required sea time. For more information, visit: http://www.uscg.mil/nmc/

DISCLAIMER: This tool is not an official evaluation of a Mariner's Sea Service. Actual credit for Sea Service will be based on the date of application. All information is subject to verificatio amount and nature of the sea service signed by appropriate officials or licensed masters.

#### Figure 3-16 Results of Service

- 8. To remove a date range, click the **Delete** checkbox next to the line, and then click **Remove date**.
- **NOTE:** When calculating service time, remember the time entered must have been completed within the last five years to count toward the 360 day requirement for renewing credentials.

## 3.2.3.2 Verifying Merchant Mariner Credentials

Homeport allows for Port State Control Officers, employers, and others to verify the validity of a US Merchant Marine Credential. There are many ways to search for these credentials. This section discusses each method and provides information on how the results are displayed.

#### Click Missions | Merchant Mariners | Merchant Mariner Credential Verification.

#### The following screen appears:

| IMPORTANT INFORMATION: The U. S. Coast Guard has exercised its authority under Title 46. United States Code, Section 7507, and has granted an extension of national effective immediately and will be valid until September 30, 2017. The Merchant Mariner Credential Verification tool will not reflect the extension date.                                                                 | endorsements for any mariner whose MMC expires on or after December 1, 2016. This extension is                                                                                                    |
|----------------------------------------------------------------------------------------------------|----------------------------------------------------------------------------------------------------|
| GENERAL: This tool is intended for Port State Control Officers, employers and others who wish to verify the validity of a United States Merchant Mariner Credential (MMC) ar<br>Certificate. Data viewed on this site is updated daily at 0700.                                                                                                    | nd Medical Certificate. This tool displays only the most recently issued valid MMC and Medical                                                                                                    |
| Medical Certificates: The Coast Guard will use this information in order to match your request with the appropriate database entry regarding your credential application statu                                                                                                    | 15.                                                                                                    |
| <ul> <li>DATES: Medical Certificates display the certificate issue and expiration dates for service under National, STCW and/or First Class Pilot Endorsements. For example, if<br/>and Pilot expiration dates are past but the National date is still valid, the mariner may continue to sail under the authority of their National Endorsement(s) until a new M</li> </ul>                 | the mariner is sailing under STCW, then the expiration date displayed for STCW applies. If the STCW<br>tedical Certificate has been issued.                                                                   |
| <ul> <li>REQUIREMENT TO CARRY: All credentialed U.S. Mariners who have been issued a medical certificate must carry both a valid MMC and Medical Certificate to sail un<br/>Medical Certificate and in all cases are required to have a valid Medical Certificate to sail under the authority of their STCW Endorsement by January 1, 2017. All crede<br/>authority of their MAC.</li> </ul> | ider the authority of their MMC. All mariners holding STCW Endorsements should currently hold a<br>initialed U.S. Mariners must have a valid Medical Certificate by March 24, 2019 in order to sail under the |
| EMPLOYERS: It is recommended you visually verify original credentials before offering employment based on this tool.                                                                                                    |                                                                                                    |
| . HOW TO VERIFY: Furnishing this information is voluntary; however, The Coast Guard will not be able to process your application status inquiry without the information reque                                                                                                    | isted.                                                                                                    |
| <ul> <li>Enter the document number and credential type.</li> </ul>                                                                                                    |                                                                                                    |
| Enter the reference number and last name of the mariner(s).                                                                                                    |                                                                                                    |
| NEED MORE HELP:                                                                                                    |                                                                                                    |
| <ul> <li>If you have any questions or concerns about the data you receive, please contact the National Maritime Center at IASKNIMC@uscg.mil, 1-888-IASKNIMC (domestic US</li> <li>Additional information regarding U.S. Merchant Mariner Credentials can be found at http://www.uscg.mil/nmc/.</li> </ul>                                                                                    | is calls only) or, from outside the U.S. (your country's exit code)-1-304-433-3400.                                                                                                    |
| Select One V Go                                                                                                    |                                                                                                    |
|                                                                                                    |                                                                                                    |

### Figure 3-17 Merchant Mariner Credential Verification

### 3.2.3.2.1 Merchant Mariner Document Search

Homeport provides a way to perform a search based on the document itself. If user knows the **Document Number** and **Document Type**, perform a **Document Search** by using the following steps:

- 1. Select **Document Search** from the drop-down menu.
- 2. Click Go.

| Document Search                                                                                                    | ~                       | Go          |          |        |       |                |                |             |       |      |         |        |
|----------------------------------------------------------------------------------------------------|-------------------------|-------------|----------|--------|-------|----------------|----------------|-------------|-------|------|---------|--------|
| ocument Number Search                                                                                                |                         |             |          |        |       |                |                |             |       |      |         |        |
| hoose the document type you are                                                                                      | searching fo            | or then ent | ter the  |        |       |                |                |             |       |      |         |        |
|                                                                                                    |                         |             | cer ence | e aoc  | cume  | nt nu          | impe           | er:         |       |      |         |        |
| Where to find the document num     New Document of Continuity cer                                                    | nber<br>rtificates do r | not have do | cumer    | ent nu | umber | nt nu<br>s and | imbe<br>d will | er:<br>Ibe  | inaco | essi | ole via | this s |
| Where to find the document num     New Document of Continuity cer     Document Type                                  | nber<br>rtificates do r | not have do | cumer    | ent nu | umber | nt nu<br>s and | d will         | er:<br>I be | inaco | essi | ole via | this s |
| Where to find the document num     New Document of Continuity cer Document Type Choose Document Type                 | nber<br>rtificates do r | not have do | cumer    | ent nu | umber | nt nu<br>s and | imbe<br>d will | er:<br>I be | inaco | essi | ole via | this s |
| Where to find the document num     New Document of Continuity cer Document Type Choose Document Type Document Number | nber<br>rtificates do r | not have do | cumer    | ent nu | umber | nt nu<br>s and | imbe<br>d will | er:<br>I be | inacc | essi | ole via | this s |

#### Figure 3-18 Document Number Search Area

- 3. Select the **Document Type**, and then enter the {Document Number}.
- 4. Click Search.

#### 3.2.3.2.2 Performing a Single Mariner Search

To perform a search for one Mariner's Credentials, use the following steps:

- 1. Click Missions | Merchant Mariners | Merchant Mariner Credential Verification.
- 2. Select Single Mariner Search from the drop-down box.

3. Click Go.

| Single Mariner Search                                                                       | ~             | Go            |
|---------------------------------------------------------------------------------------------|---------------|---------------|
| Reference Number Search                                                                     |               |               |
|                                                                                             | o last namo o | f the mariner |
| Enter the refernece number and th                                                           | e last hame o | i die manner  |
| Reference Number                                                                            | e last hame o | a the marmer  |
| Reference Number                                                                            | e last hame o |               |
| Enter the reference number and th<br>Reference Number<br>Numerical Digits Only<br>Last Name | e last hame o |               |

#### Figure 3-19 Reference Number Search

- 4. From the **Reference Number Search** area, enter a {*Reference Number*} and a {*Last Name*}.
- 5. Click Search.

#### 3.2.3.2.3 Multiple Mariner Search Using Reference Numbers

When searching for information on more than one mariner, the same steps as the Single Mariner Search can be used. However, entering the information is different.

Perform the following steps to complete a Multiple Mariner Search:

- 1. Using another program (preferably Microsoft Excel), create a document with *{Reference Numbers and Last Names}* of mariners for which information is needed.
- **NOTE:** When using MS Excel, enter reference numbers and last names in separate columns. If using a **.txt** file, enter the reference number followed by a TAB and then the last name. Each mariner's information must be on a separate line regardless of which program is used.
- 2. From the Merchant Mariner Credential Verification page, select Multiple Mariner Search by Reference Number from the drop-down menu.
- 3. Click Go.

| Mariner Number Search                                                                                                    |                                                                                                    |
|----------------------------------------------------------------------------------------------------|----------------------------------------------------------------------------------------------------|
| This function allows searches for multiple records and<br>Credentials will be returned for each mariner entered<br>To submit requests for multiple record searches, cop<br>To search for single mariner only, please select Sing | requires the use of a copy/paste function from a spreadsheet.<br>J.<br>by the reference numbers and last names from adjoining columns in a spreadsheet. Paste selection into query block and press the Search button,<br>le Mariner Search from the drop-down above and click GO. |
|                                                                                                    |                                                                                                    |
|                                                                                                    |                                                                                                    |
| Search                                                                                                    |                                                                                                    |

Figure 3-20 Multiple Mariner Search

- 4. Copy the information from the created reference document and paste the information into the box in the **Mariner Number Search Area**.
- 5. Click Search.

## 3.2.3.2.4 Credential Verification Search Results

After the user performs a successful **Merchant Mariner Credential Verification** search, the **MMLD Credential Verification Search Results** page displays the results.

• The screen displays the mariner's name, reference number, citizenship, and so forth.

| Mariner Information |                   |                   |                      |                       |                 |                  |  |
|---------------------|-------------------|-------------------|----------------------|-----------------------|-----------------|------------------|--|
|                     |                   |                   |                      |                       |                 |                  |  |
| First Name:         |                   | Refe              | erence Number:       |                       |                 |                  |  |
| Middle Initial:     |                   | Citiz             | enship: UNITED STATE | S                     |                 |                  |  |
| Last Name:          |                   | Gen               | der: M               |                       |                 |                  |  |
| Suffix:             |                   |                   |                      |                       |                 |                  |  |
|                     |                   |                   |                      |                       |                 |                  |  |
| Credentials         |                   |                   |                      |                       |                 |                  |  |
|                     |                   |                   |                      |                       |                 |                  |  |
| Credential Type     | Credential Number | Credential Status | Credential Issued    | National Expiration   | STCW Expiration | Pilot Expiration |  |
| MEDICAL CERTIFICATE |                   | Valid             | 11-30-2016           | 11-30-2021            | 11-30-2018      | 11-30-2018       |  |
| Credential Type     | Credential Number | Credential Status | Credential Issued    | Credential Expiration |                 |                  |  |
| MMC                 |                   | Valid             | 02-03-2017           | 02-03-2022            |                 |                  |  |
|                     |                   |                   |                      |                       |                 |                  |  |

MMLD Credential Verification Search Results for Wednesday, August 02, 2017 12:59:45 PM

Figure 3-21 Mariner Information

- *NOTE:* From here, the results can be printed by clicking **Print Friendly Version**. This creates a **PDF** document which can be printed or saved.
  - Duplicate credentials appear if a mariner has a Merchant Mariners Document (MMD) credential listed. If the mariner holds Merchant Mariner Credentials (MMC), other credentials which are rolled in with the MMC are not invalidated and will display in the list until they expire.
  - If credential details need to be viewed, click the link under either **Credential Type** or **Credential Number**, both links open the **Detailed Credential Information** page.

| Reference Number:                                                                       |
|-----------------------------------------------------------------------------------------|
| Document Number:                                                                        |
| Document Type: MMC                                                                      |
| Credential Issue Date - Expiration Date: 02-03-2017 - 02-03-2022                        |
| International Regulations                                                               |
| VI/4: First Aid and Medical Care                                                        |
| IV/2: GMDSS Radio Operator                                                              |
| VI/5: Vessel Security Officer                                                           |
| VI/2: Proficiency in the use of survival craft, rescue boats and fast rescue boats      |
| VI/3: Advanced Fire Fighting                                                            |
| II/2: Master, Chief Mates (500 Gross Tons or More)                                      |
| VI/1: Basic Training (BT)                                                               |
| II/3: Officers In Charge of a Navigational Watch and Masters (Less Than 500 Gross Tons) |
| VI/6: Vessel Personnel With Designated Security Duties/ Security Awareness              |
| II/5: Able Seafarer-Deck                                                                |
| II/1: Officers In Charge of a Navigational Watch (500 Gross Tons or More)               |
| II/4: Rating forming part of a navigational watch (RFPNW)                               |

Figure 3-22 Detailed Credential Information

## 3.2.3.3 Vessel Response Plan Status Board

Homeport allows users to view Vessel Response Plans (VRP) and Shipboard Oil Pollution Emergency Plans (SOPEP).

Perform the following steps to search for Vessel Response Plans:

1. From the **Missions Menu**, click the **VRP Status Board** to be directed to the **VRP Search** page.

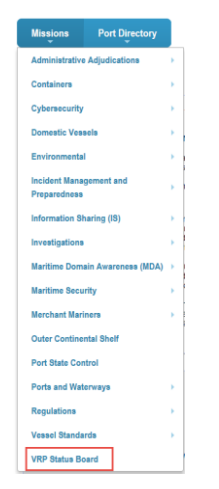

Figure 3-23 VRP Status Board

| Missions Port Directory                                           |                                                     |
|-------------------------------------------------------------------|-----------------------------------------------------|
| VRP SMPEP                                                         |                                                     |
| Search Type:                                                      | All Plans OVRP OIMO                                 |
| Result Listing:                                                   | Vessels     OPlans                                  |
| Plan Number:                                                      |                                                     |
| Vessel Name                                                       |                                                     |
|                                                                   |                                                     |
| IMO Number:                                                       |                                                     |
| IMO Number:<br>Official Number:                                   |                                                     |
| IMO Number:<br>Official Number:<br>Plan Status:                   | Authorized Not Authorized                           |
| IMO Number:<br>Official Number:<br>Plan Status:<br>Vessel Status: | Authorized Not Authorized Authorized Not Authorized |

Figure 3-24 VRP Search Page

2. Enters the {*required criteria*}, and then click **Search**.

The Search Results page appears similar to the following figure:

| Show 25 🗸 entries |            |                 |                |          |               | Search: |         |            |                   |                |
|-------------------|------------|-----------------|----------------|----------|---------------|---------|---------|------------|-------------------|----------------|
| Vessel Name       | IMO Number | Official Number | Status         | Plan Num | Plan Exp Date | • WCD   | Tonnage | 🕴 Ton Type | Description       | VsI Type       |
|                   |            | 1000            | Authorized     | 100      | 04/03/2022    | 0       | 67.0    | (GRT)      | Towing Vessel     | SMPEP          |
|                   |            |                 | Not Authorized | 1000     |               | 0       | 299.0   | (ITC)      | Towing Vessel     | SMPEP          |
|                   |            | 1000            | Not Authorized | 100      |               | 3556    | 299.0   | (ITC)      | Towing Vessel     | TANK (Primary) |
| 1000              |            | 1000            | Authorized     |          | 06/19/2016    | 2875    | 496.0   | (ITC)      | Industrial Vessel | NT/SOPEP       |
|                   | 1.11.11.1  |                 | Authorized     | 1000     | 04/10/2022    | 564     |         |            | Freight Ship      | TANK (Primary) |

Figure 3-25 VRP Search Results Screen

3. The user may select his/her vessel.

The Vessel Details screen appears similar to the following figure:

|                                               | Vessel Details for                            |
|-----------------------------------------------|-----------------------------------------------|
| IMO Number:<br>Official Number:<br>AUTHORIZED |                                               |
|                                               | Return to plan                                |
| Vessel Information                            |                                               |
| Total WCD:                                    | 564                                           |
| VRP Type:                                     | Tank (Primary)                                |
| Owner:                                        |                                               |
| Operator:                                     |                                               |
| Flag:                                         | AND IN ANY ANY ANY ANY ANY ANY ANY ANY ANY AN |
| Call Sign:                                    |                                               |
| Cargo Type Carried:                           | Group I Non-Persistent Oils                   |
| Vessel Type:                                  | Freight Ship                                  |
| Largest Oil Tank:                             | 66 barrels                                    |
| Length:                                       |                                               |
| Gross Tons null                               |                                               |
| Self Propelled:                               | No                                            |

Figure 3-26 Vessel Details Screen

## 3.3 My Homeport Tab

Click **My Homeport** tab to navigate to the **My Homeport** page or hover over **My Homeport** tab to display the menu. The **My Homeport** page displays different features depending on the user's job, permissions and his/her COTP. The information the user navigates to, from the drop down menu is specific to the user's COTP zone.

This section describes the working side of Homeport; which is done through the **My Homeport** tab. A user, if permissions allow, will be able to complete edits that will change the information public users see as well as the information located under **Port Directory** tab.

• The user clicks the **My Homeport** tab.

#### The following screen appears:

*NOTE:* This screen appears differently depending on the permissions of the user and his/her *COTP.* 

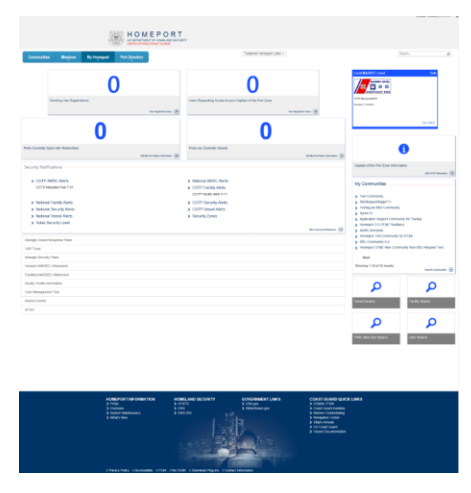

## Figure 3-27 My Homeport Page

• Hover over to the **My Homeport** tab.

The following menu appears:

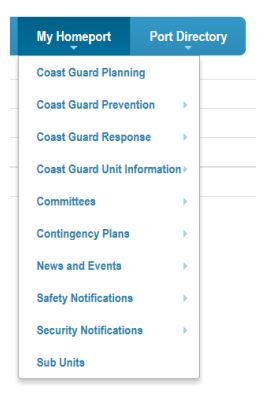

Figure 3-28 My Homeport Drop Down Menu

## 3.3.1 Port Status Blocks

The **Port Status Blocks**, on the **My Homeport** page, displays the number of closed ports and ports open with restrictions. The user can edit the port information through the **Port Status** blocks. The edits will update the information under the **Port Directory** tab and the information available to the public users.

| Communitie       | s Missions             | My Homeport | Port Directory  |                    | Featured Homeport Links -                                |
|------------------|------------------------|-------------|-----------------|--------------------|----------------------------------------------------------|
|                  |                        | (           | )               |                    | 0                                                        |
|                  | Pending User Registra  | ations      | View R          | egateston inites 🧿 | Users Requesting Access to your Captain of the Port Zone |
|                  |                        | 0           |                 |                    | 0                                                        |
| orts Currently C | Open with Restrictions |             | Edit My Port St | atus Information 🔿 | Ports are Currently Closed                               |

Figure 3-29 Port Status Blocks

**NOTE:** Only a user with correct permissions can edit the ports.

Perform the following steps to Add, Delete, or Edit a Port.

1. Click Edit My Port Status Information.

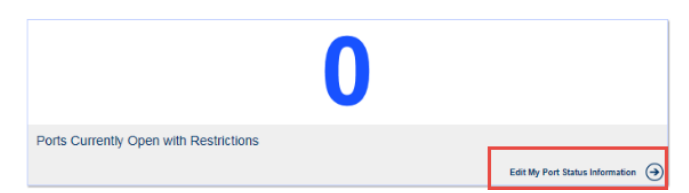

Figure 3-30 Edit My Port Status

2. Select Add, Delete, or Edit.

The Port Status Update screen appears.

3. From the **Port Status Update** screen, complete the form.

| 1               |          |              | )      |
|-----------------|----------|--------------|--------|
| Port Status *   |          |              | J      |
| Open            |          | $\checkmark$ |        |
| Port Status Not | tes      |              | -<br>1 |
| Related Conten  | t Link   |              | J      |
| https://www.go  | ogle.com |              |        |

Figure 3-31 Port Status Update Form

4. Click Save.

The Port Directory and the public information are updated with the user's edits and appears for the public user and in the **Port Directory** tab.

## 3.3.2 Local MARSEC Level

The US Coast Guard's **Maritime Security** (**MARSEC**) **level** is a three-tiered system that provides the current threat condition of a maritime area. The current MARSEC level reflects the prevailing threat environment to the maritime elements of the national transportation system. MARSEC levels provide for easily communicating planned, scalable responses to increased threat levels.

MARSEC Levels are also consistent with the Department of Homeland Security's (DHS) Homeland Security Advisory System (HSAS). Because of the unique nature of the maritime industry, the HSAS threat conditions and MARSEC levels align closely, but there is no direct relationship between them.

For more information on Local MARSEC Level, refer to Section 4.0, Maritime Security Level.

### 3.3.3 COTP Information Block

The **COTP Information** block allows the user, depending on permissions, to **Edit** his/her **COTP Information**. The edits will update the information under the **Port Directory** tab and the information available to the public users.

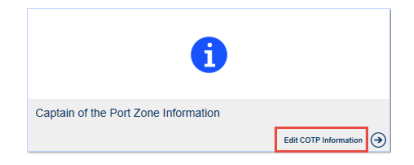

Figure 3-32 Edit COTP Information

## 3.3.4 Security Notifications Block

The **Security Notifications** block appears under the **My Homeport** tab. The user can select one of the displayed security notifications or select **More Security Notifications** to view **Security Notifications** pertaining to the primary Captain of the Port Zone associated with his/her Homeport user account.

| Security Notifications |                          |                             |
|------------------------|--------------------------|-----------------------------|
| > COTP AMSC Alerts     | > National AMSC Alerts   |                             |
| > COTP Facility Alerts | National Facility Alerts |                             |
| > COTP Security Alerts | National Security Alerts |                             |
| > COTP Vessel Alerts   | National Vessel Alerts   |                             |
| > Security Zones       | Solas Security Level     |                             |
|                        |                          | More Security Notifications |

Figure 3-33 Security Notifications

## 3.3.5 My Communities Block

The **My Communities** block displays a list of links to Homeport Community sites the Homeport user has permission to access.

**NOTE:** Please allow 24 hours for updates to appear in this block.

• To view a list of all communities or to request a new community, click **View All Communities**.

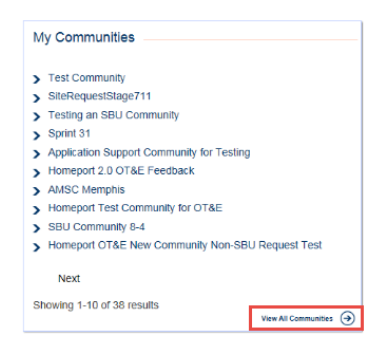

## Figure 3-34 My Communities

For more detailed information on Communities, refer to Section 9.0, Communities.

## 3.3.6 My Homeport Page Menu

The following menu appears differently depending on the user's permissions. The user will use this menu to navigate and manage different areas in Homeport.

| Manage Vessel Response Plans |
|------------------------------|
| VRP Tools                    |
| Manage Security Plans        |
| Vessels MARSEC Attainment    |
| Facilities MARSEC Attainment |
| Modify Profile Information   |
| User Management Tool         |
| Marine Events                |
| MTAD                         |

## Figure 3-35 My Homeport Menu

## 3.3.6.1 Modify Profile Information

Homeport allows a user to modify his/her personal information contained in Homeport. Only certain fields will update without approval. There are sections of the profile page that require approval before updating in Homeport: In the **Address** section: the **Primary COTP zone** and the **Alternate COTP zone** need approval. In the **User Roles and Security** the **USCG information, committees, vessels, facilities, and third party VRP submitter** require approval before updating.

Perform the following steps to **Modify Profile Information**:

- 1. Log on to **Homeport**.
- 2. Click **My Homeport** tab.

| Manage Security Plans      |     |
|----------------------------|-----|
| Vessels MARSEC Attainme    | nt  |
| Facilities MARSEC Attainme | ent |
| Modify Profile Information |     |
| User Management Tool       |     |
| Marine Events              |     |
| MTAD                       |     |

#### Figure 3-36 Modify Profile Information

#### 3. Click Modify Profile Information.

The user's profile page appears similar to the following:

| eenapat - toerdahidastain                                                                                                    |                                                                                                    |
|----------------------------------------------------------------------------------------------------|----------------------------------------------------------------------------------------------------|
| User Administration                                                                                                    |                                                                                                    |
| Osci Administration                                                                                                    |                                                                                                    |
|                                                                                                    |                                                                                                    |
| L Own Profile View                                                                                                    |                                                                                                    |
| View USOS Info                                                                                                    |                                                                                                    |
| General Information                                                                                                    |                                                                                                    |
| Account Status                                                                                                    | Ache                                                                                                    |
| Last Login                                                                                                    | 0/7/20/7 9 11 10 AM                                                                                                    |
| Tra .                                                                                                    | Tile Here                                                                                                    |
| Prol Name                                                                                                    |                                                                                                    |
| Mode Initial                                                                                                    |                                                                                                    |
| Last Name                                                                                                    | lange                                                                                                    |
| Suffix                                                                                                    |                                                                                                    |
| Address                                                                                                    |                                                                                                    |
| Address Line 1                                                                                                    | Balinos Hator                                                                                                    |
| Address Line 2                                                                                                    |                                                                                                    |
| CW                                                                                                    | - Adama                                                                                                    |
| 5.00                                                                                                    | and N                                                                                                    |
|                                                                                                    |                                                                                                    |
|                                                                                                    |                                                                                                    |
|                                                                                                    | 246                                                                                                    |
| Cumpany Nama                                                                                                    | Bullinove and Ce                                                                                                    |
| Primary 0019 Zane                                                                                                    | NAKUTANO NOK                                                                                                    |
| Prevent System COTP Override                                                                                                    | 8                                                                                                    |
| Attemate COTP Zones                                                                                                    | •                                                                                                    |
| Camereetts                                                                                                    |                                                                                                    |
|                                                                                                    |                                                                                                    |
| Seensor Information                                                                                                    |                                                                                                    |
| Referred Name                                                                                                    |                                                                                                    |
| Bellevid Phone                                                                                                    |                                                                                                    |
| Reducted Encod                                                                                                    |                                                                                                    |
|                                                                                                    | 4                                                                                                    |
| Contact Information                                                                                                    |                                                                                                    |
| BM1                                                                                                    | R second and a                                                                                                    |
| Attenate Enul Address                                                                                                    | a                                                                                                    |
| Pager                                                                                                    | <b>v</b>                                                                                                    |
| Work Phone                                                                                                    | S contraction                                                                                                    |
| 34 Hour Contact Phone                                                                                                    | S                                                                                                    |
|                                                                                                    | SWS DWDed TO                                                                                                    |
| NOSIS PTOTE                                                                                                    | Boot Graphed? 11                                                                                                    |
| Tex                                                                                                    |                                                                                                    |
| User Roles and Security                                                                                                    |                                                                                                    |
| Current Template                                                                                                    | USCS General User                                                                                                    |
| USCG Information &                                                                                                    |                                                                                                    |
| USCG User                                                                                                    | 16                                                                                                    |
| BrianCard ID                                                                                                    | 10 Martine and 10 Martine and |
| Committees                                                                                                    |                                                                                                    |
| Area Martime Security Committees                                                                                                    | *                                                                                                    |
| Harbor Safety Controlline                                                                                                    | 8 8                                                                                                    |
| Safety Advisory Constitue                                                                                                    |                                                                                                    |
| Port Readiness Committee                                                                                                    |                                                                                                    |
| Vessels 🚊                                                                                                    |                                                                                                    |
| Vessel Roles                                                                                                    | Vessel Owner R                                                                                                    |
|                                                                                                    | Vessel Operator                                                                                                    |
|                                                                                                    | Vessel Security Officer                                                                                                    |
|                                                                                                    | Vesser Company: ter unity Othum                                                                                                    |
| 1 march                                                                                                    | · ·                                                                                                    |
| Tanihara B                                                                                                    |                                                                                                    |
| Facility Roles                                                                                                    |                                                                                                    |
| and the second second se | Pacity Center M                                                                                                    |
|                                                                                                    | Facility Company Security Officer                                                                                                    |
|                                                                                                    | Facility Security Officer                                                                                                    |
|                                                                                                    | Other Qualified Person                                                                                                    |
| Facilities                                                                                                    | •                                                                                                    |
| Third Party VRP Submitter                                                                                                    |                                                                                                    |
| with Company                                                                                                    | 8                                                                                                    |
|                                                                                                    |                                                                                                    |
| - Change                                                                                                    |                                                                                                    |

#### Figure 3-37 Update Administration

- 4. Update the information and click **Update**.
- **NOTE:** When a user updates his/her email address, the Homeport Username will also be updated to the new email address. The user must wait up to 90 minutes before entering the new email as the Username, during this time he/she will continue to use the previous email address as the Username. An email will be sent when all processes have finished updating the user's new email/Username.
5. Click **Homeport** at the top of the page to return to the Homeport main page.

Homeport

### Figure 3-38 Return to Homeport Main Page

#### 3.3.7 Searches

The following blocks appear on the **My Homeport** homepage and allow users to complete a quick search for **Vessels**, **Facilities**, **TWIC New Hires**, or **Users Search**.

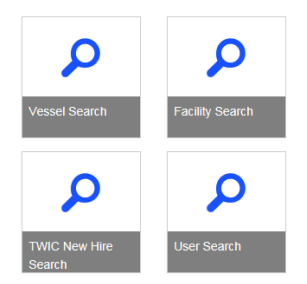

#### Figure 3-39 Search Blocks

The following screen is an example of the form that will need to be completed to conduct an Advanced Search.

| Advanced | Facility | Search |
|----------|----------|--------|
| Advanced | Facility | Search |

| Facility Name      |          |           |        |        |   |
|--------------------|----------|-----------|--------|--------|---|
|                    |          |           |        |        |   |
| FIN                |          |           |        |        |   |
| Туре               |          |           |        |        |   |
|                    |          |           | ~      |        |   |
| City               |          |           |        |        |   |
| State              |          |           |        |        |   |
|                    |          |           | ~      |        |   |
| Port Name          |          |           | ~      |        |   |
| COTP Zone          |          |           |        |        |   |
|                    |          |           | ~      |        |   |
| MARSEC Level: O    | evel 1 ( | ) Level 2 |        | evel 3 | ۲ |
| Status: O Active O | Inactive | I All R   | esults |        |   |

# Figure 3-40 Advanced Facility Search

For more detailed information on completing a Search, refer to <u>Section 8.0, Vessel and Facility</u> <u>Search</u>.

# 3.4 Port Directory Tab

The **Port Directory** tab allows a user to view a list of sectors. By clicking any of the sector names the sector's information page appears and the user can view the information about a specific sector. The Port Directory tab contains public information for each US Coast Guard Sector.

Perform the following steps to view the **Port Directory**:

*NOTE:* Editing cannot be completed through the **Port Directory** tab; the user will need to navigate to the **My Homeport** tab to edit sector information.

1. Hover over the **Port Directory** tab to display the Port Directory.

| Missions Port Directory      |                                        | Featured Homeport Links -         | Search                              |
|------------------------------|----------------------------------------|-----------------------------------|-------------------------------------|
| Boston                       | Buffalo (Buffalo and Cleveland)        | Charleston                        | Columbia River                      |
| Corpus Christi               | Delaware Bay                           | Detroit                           | Duluth                              |
| Guam                         | Hampton Roads                          | Honolulu                          | Houma                               |
| Houston-Galveston            | Jacksonville                           | Key West                          | Lake Michigan                       |
| Long Island Sound            | Los Angeles-Long Beach                 | Lower Mississippi River (Memphis) | Maryland-NCR                        |
| Miami                        | Mobile                                 | New Orleans                       | New York                            |
| North Carolina               | Northern New England (Portland, Maine) | Ohio Valley                       | Pittsburgh                          |
| Port Arthur and Lake Charles | Prince William Sound (Valdez)          | San Diego                         | San Francisco                       |
| San Juan                     | Sault Ste. Marie                       | Savannah                          | SEAK - Southeast Alaska (Juneau)    |
| Seattle (Puget Sound)        | Southeastern New England (Providence)  | St. Petersburg                    | Upper Mississippi River (St. Louis) |
|                              |                                        |                                   |                                     |

Figure 3-41 Public Port Directory Tab

2. Select a specific sector to view public information, such as: **Port Status**, local **COTP MARSEC** level, **COTP Details**, and so on.

|                                                                                   | HOMEP                                                                                                    | ORT                                                                                                    |                                                                                                    |                                                                                                    |
|-----------------------------------------------------------------------------------|----------------------------------------------------------------------------------------------------|----------------------------------------------------------------------------------------------------|----------------------------------------------------------------------------------------------------|----------------------------------------------------------------------------------------------------|
| Minajora Part Djendary                                                            |                                                                                                    |                                                                                                    | Featured Hamper Lans +                                                                                                    | bah. j                                                                                                    |
| Ner OTT Exten                                                                     |                                                                                                    |                                                                                                    |                                                                                                    |                                                                                                    |
|                                                                                   | ECTOR BRATH, AND AC & US-17990<br>HT 1 ADDRESS (STATE)<br>HT 1 ADDRESS (STATE) | wild's Formus, 1980.                                                                                                    | Response Proces TELELOS<br>bisheri Bayak Planes (11.1002)<br>Provolation Planes (11.1002)<br>Provolation Planes (11.1012)<br>Provolation Planes (11.1012)<br>Well Heads Response Planes (11.1012)<br>Profiliance Planes (11.1012)<br>Profiliance Planes (11.1012)<br>Connect of Fabricy Based Planes<br>Connect Fabricy Based Planes<br>Fabric Based Planes Planes (11.1014)<br>Fabric Based Planes Planes (11.1014)<br>Fabric Based Planes Planes (11.1014)<br>Fabric Based Planes Planes (11.1014)<br>Fabric Based Planes Planes (11.1014)                                                                                                    |                                                                                                    |
| Port Status Information                                                           |                                                                                                    |                                                                                                    |                                                                                                    | COTP MARSEC Level                                                                                                    |
| int.                                                                              | * Bot Status                                                                                                    | (contacts                                                                                                    | 1 Last (frances)                                                                                                    | MARSEC LEVEL                                                                                                    |
| ANNPOLIS                                                                          | <ul> <li>Open with Restrictions</li> </ul>                                                                                                    | heavy carb                                                                                                    | 2114-05-03                                                                                                    |                                                                                                    |
| 54,7809£                                                                          | Cpan                                                                                                    |                                                                                                    | 20+5-05-15                                                                                                    | AUGUSTENED BIER                                                                                                    |
| bM .                                                                              | Orset                                                                                                    | and and                                                                                                    | 2011-01-21                                                                                                    | Brad Test                                                                                                    |
| CHIEROGE                                                                          | <ul> <li>Open</li> </ul>                                                                                                    |                                                                                                    | 2045-05-10                                                                                                    |                                                                                                    |
| CESAR POINT                                                                       | <ul> <li>Open</li> </ul>                                                                                                    |                                                                                                    | 2016-05-03                                                                                                    |                                                                                                    |
| CHESIOD, OMMLINEST                                                                | <ul> <li>Open</li> </ul>                                                                                                    |                                                                                                    | 2010-05-10                                                                                                    |                                                                                                    |
| COVE PONT                                                                         | · Open                                                                                                    |                                                                                                    | 2015-05-03                                                                                                    |                                                                                                    |
| ENTRY IN CONTRACTOR                                                               | a Oper                                                                                                    |                                                                                                    | 2140-0                                                                                                    |                                                                                                    |
| EASTON                                                                            | <ul> <li>Open</li> </ul>                                                                                                    |                                                                                                    | 2145-05-10                                                                                                    |                                                                                                    |
| moving 1 to 10 if 10 writes                                                       | Proton                                                                                                    | 1 2 Not                                                                                                    | A110-0                                                                                                    |                                                                                                    |
| News and Events                                                                   |                                                                                                    |                                                                                                    | Contingency Plans                                                                                                    |                                                                                                    |
| > News and Events                                                                 |                                                                                                    |                                                                                                    | > Area Contingency Plans                                                                                                    |                                                                                                    |
| Port Conditions                                                                   |                                                                                                    |                                                                                                    | > Area Martime Security Plans                                                                                                    |                                                                                                    |
|                                                                                   |                                                                                                    | Robert State                                                                                                    | Local Contingency Plans                                                                                                    |                                                                                                    |
| Safety Notifications<br>Sofety Alarts<br>Notice to Names<br>Vessel Control Report |                                                                                                    |                                                                                                    | Subhy Zoren     COTP Onless     NSIB                                                                                                    | Res Very Million                                                                                                    |
| Court Guard Link Information                                                      |                                                                                                    |                                                                                                    |                                                                                                    |                                                                                                    |
|                                                                                   |                                                                                                    |                                                                                                    |                                                                                                    |                                                                                                    |
| > Accountiments                                                                   |                                                                                                    | > History                                                                                                    |                                                                                                    | > Statistics                                                                                                    |
| Commanity Outreach                                                                |                                                                                                    | Lastering                                                                                                    |                                                                                                    | > Unit Onbulturian                                                                                                    |
| <ul> <li>Contact</li> </ul>                                                       |                                                                                                    | <ul> <li>Mexico Vision Values</li> </ul>                                                                                                    |                                                                                                    | > Unit Transition and Relocation                                                                                                    |
|                                                                                   |                                                                                                    |                                                                                                    |                                                                                                    |                                                                                                    |
| Coast Guard Response                                                              |                                                                                                    |                                                                                                    |                                                                                                    |                                                                                                    |
| OI toll flagonse     Harine Transpotation WTS Recovery                            |                                                                                                    | <ul> <li>Haneland Security</li> <li>Incident Command System Port Spe</li> </ul>                                                                                                    | celle.                                                                                                    | Histardocs Meterials Response                                                                                                    |
| Coast Guard Revention                                                             |                                                                                                    |                                                                                                    |                                                                                                    | Her Deitfand Brunne                                                                                                    |
|                                                                                   |                                                                                                    |                                                                                                    |                                                                                                    |                                                                                                    |
| <ul> <li>Commercial Fishing</li> </ul>                                            |                                                                                                    | <ul> <li>Investigations</li> </ul>                                                                                                    |                                                                                                    | <ul> <li>Harocland Security</li> </ul>                                                                                                    |
| Testing Connected Pathog                                                          |                                                                                                    | <ul> <li>Facility inspection</li> </ul>                                                                                                    |                                                                                                    | Kanada ang Kanada     Kanada ang Kanada ang K                                                                                                    |
| Testing Commercial Pairing                                                        |                                                                                                    | Disg and Abohol Program                                                                                                    |                                                                                                    | > Ponoge Vissal Boardings                                                                                                    |
| > Wsterway Management                                                             |                                                                                                    |                                                                                                    |                                                                                                    |                                                                                                    |
| Teshig tilarjand's tilatenaj tilanagement                                         |                                                                                                    |                                                                                                    |                                                                                                    | Recipited Institution                                                                                                    |
| Coest Goard Planning                                                              |                                                                                                    |                                                                                                    |                                                                                                    |                                                                                                    |
|                                                                                   |                                                                                                    |                                                                                                    |                                                                                                    |                                                                                                    |
| <ul> <li>Coast Guard Planning</li> </ul>                                          |                                                                                                    |                                                                                                    |                                                                                                    |                                                                                                    |
| Testing an attachment 3-13                                                        |                                                                                                    |                                                                                                    |                                                                                                    |                                                                                                    |
| USCG Peture - 2.53                                                                |                                                                                                    |                                                                                                    |                                                                                                    |                                                                                                    |
| Veen pagem - 12.19<br>Yeeing immooint carbon - 12.11                              |                                                                                                    |                                                                                                    |                                                                                                    |                                                                                                    |
| Moless Coard Family                                                               |                                                                                                    |                                                                                                    |                                                                                                    |                                                                                                    |
|                                                                                   |                                                                                                    |                                                                                                    |                                                                                                    | Bare Loss have Pressing                                                                                                    |
|                                                                                   |                                                                                                    |                                                                                                    |                                                                                                    |                                                                                                    |
|                                                                                   | HOMEPORT INFORMATION<br>F FAG:<br>Source<br>Source<br>System Material<br>Heads New                                                                                                    | HONELAND RECURITY<br>- crain<br>- crain<br>- | GOVERNMENT LINKS<br>Distance<br>Distances gas                                                                                                    | CORE CONTROL GROCK LANS<br>Source can be set of the set of the set o |
|                                                                                   |                                                                                                    | and the second second s                                                                                                    | CARLEY D AND                                                                                                    |                                                                                                    |
|                                                                                   |                                                                                                    |                                                                                                    | Contract of the local division of the local division of the local |                                                                                                    |
|                                                                                   |                                                                                                    |                                                                                                    |                                                                                                    |                                                                                                    |

Figure 3-42 Port Directory Page

# 3.4.1 Port Directory Page Blocks

The News and Events block contains information specific to the selected sector.

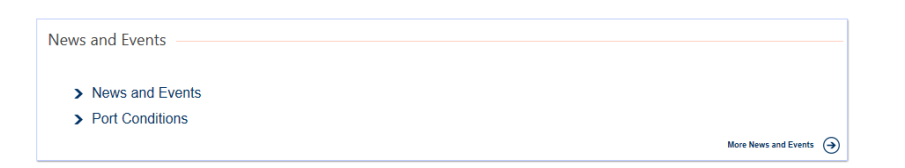

Figure 3-43 News and Events Block

The **Contingency Plans** block contains links to **Contingency Plans** and **Security Plans** specific to the selected sector.

| Contingency Plans                           |                        |
|---------------------------------------------|------------------------|
| > Area Contingency Plans                    |                        |
| Area Maritime Security Plans                |                        |
| <ul> <li>Local Contingency Plans</li> </ul> |                        |
|                                             | More Contingency Plans |

Figure 3-44 Contingency Plans Block

The Safety Notifications block contains Safety Alerts, Notice to Mariners, Vessel Control Report, Safety Zones, COTP Order, and MSIB specific to the selected sector.

| Safety Notifications                      |                |                          |
|-------------------------------------------|----------------|--------------------------|
| > Safety Alerts                           | ➤ Safety Zones |                          |
| > Notice to Mariners                      | > COTP Orders  |                          |
| <ul> <li>Vessel Control Report</li> </ul> | > MSIB         |                          |
|                                           | Nor            | n Safety Notifications 🔿 |

Figure 3-45 Safety Notifications Block

The **Coast Guard Unit Information** contains links to **Announcements**, **History**, **Statistics**, and so on for the specific to the selected sector.

| Coast Guard Unit Information           |                       |                                                    |                    |
|----------------------------------------|-----------------------|----------------------------------------------------|--------------------|
| > Announcements                        | > History             | > Statistics                                       |                    |
| <ul> <li>Community Outreach</li> </ul> | > Leadership          | <ul> <li>Unit Ombudsman</li> </ul>                 |                    |
| > Contact                              | Mission Vision Values | <ul> <li>Unit Transition and Relocation</li> </ul> |                    |
|                                        |                       | More Coast Guard                                   | Unit Information 🕣 |

Figure 3-46 Coast Guard Unit Information Block

The Coast Guard Response block contains links to Oil Spill Response, Marine Transportation MTS Recovery, Homeland Security, Incident Command System Port Specific and Hazardous Materials Response specific to the selected sector.

| > Oil Spill Response > Homeland Security > Hazardous Material                | Response                  |
|------------------------------------------------------------------------------|---------------------------|
| Marine Transportation MTS Recovery     incident Command System Port Specific | More Coast Guard Response |

Figure 3-47 Coast Guard Response Block

The Coast Guard Prevention block contains links to Commercial Fishing, Waterway Management, Investigations and Homeland Security specific to the selected sector.

| Coast Guard Prevention                                                                                                    |                                                                                                    |                                                                                                   |                               |
|----------------------------------------------------------------------------------------------------|----------------------------------------------------------------------------------------------------|---------------------------------------------------------------------------------------------------|-------------------------------|
| <ul> <li>Commercial Fishing</li> <li>Testing Commercial Fishing</li> <li>Testing Commercial Fishing</li> <li>Testing Commercial Fishing</li> </ul> | Investigations     Domestic Vessel Inspection     Facility Inspections     Drug and Alcohol Program | Homeland Security     Container Inspections     Regional Exam Center     Foreign Vassel Boardings |                               |
| <ul> <li>Waterway Management</li> <li>Testing Maryland's Waterway Management</li> </ul>                                                            |                                                                                                    |                                                                                                   | More Coast Guard Prevention 🔿 |

Figure 3-48 Coast Guard Prevention Block

The **Coast Guard Planning** block contains information for planning specific to the selected sector.

| Coast Guard Planning                        |  |                             |
|---------------------------------------------|--|-----------------------------|
| court out a risking                         |  |                             |
| <ul> <li>Overal Overal Dissellar</li> </ul> |  |                             |
| Coast Guard Planning                        |  |                             |
| Multiple attachments                        |  |                             |
| Testing an attachment 3:13                  |  |                             |
| USCG Picture - 2:53                         |  |                             |
| Venn Diagram - 12:19                        |  |                             |
| Testing Sharepoint cartoon - 10:11          |  |                             |
| Melissa Coast Guard Planning                |  |                             |
|                                             |  | Mare Cased Durand Dispation |
|                                             |  | mar com come ranning (4)    |

Figure 3-49 Coast Guard Planning Block

For information on editing and reviewing for Port Statuses navigate to <u>Section 3.3.1, Port Status</u> <u>Blocks</u>.

# 3.5 Featured Homeport Links

The **Featured Homeport Links** dropdown is located at the top of the page to the right of the tabs. It provides access to select featured Homeport Content.

NOTE: Marine Event Permits is only available on the Non-Logged In version of Homeport.

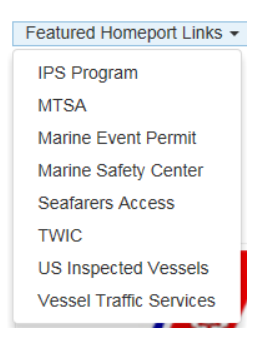

Figure 3-50 Featured Homeport Links

# 3.6 Homeport Footer

The **Homeport Footer** is located at the bottom of each page viewed throughout Homeport. The footer provides quick access to **Homeport Information**, **Homeland Security**, **and Government Links**.

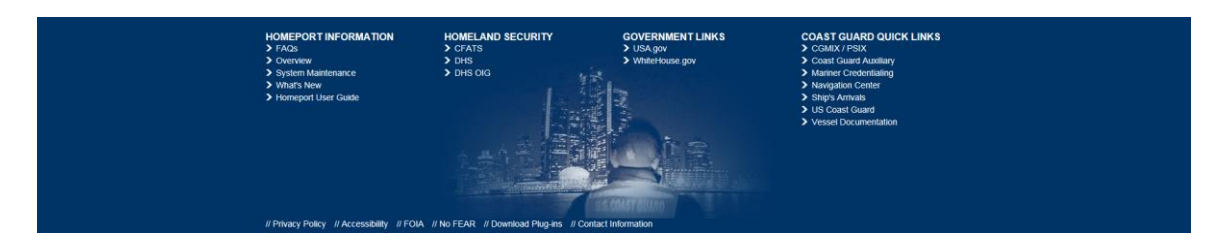

**Figure 3-51 Homeport Footer** 

The **Coast Guard Quick Links** are located in the footer as well and allow the user quick access to: **CGMIX/PSIX, Coast Guard Auxiliary, Mariner Credentialing, Navigation Center, Ship's Arrivals, US Coast Guard, and Vessel Documentation**.

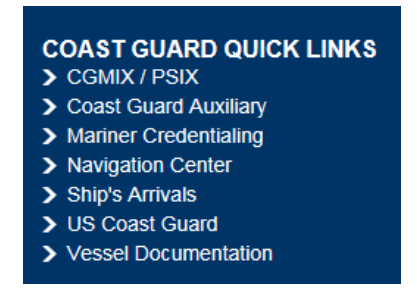

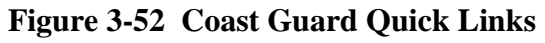

The link to the **Homeport User Guide** is also located in the Homeport Footer.

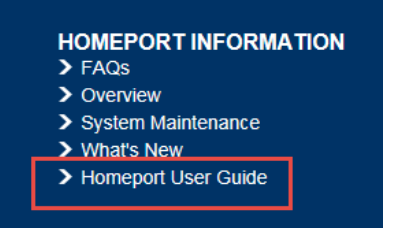

Figure 3-53 Homeport User Guide Link

# 4. MARITIME SECURITY LEVEL

The US Coast Guard's **Maritime Security (MARSEC) level** is a three-tiered system that provides the current threat condition of a maritime area. The current MARSEC level reflects the prevailing threat environment to the maritime elements of the national transportation system. MARSEC levels provide for easily communicating planned, scalable responses to increased threat levels.

MARSEC Levels are also consistent with the Department of Homeland Security's (DHS) Homeland Security Advisory System (HSAS). Because of the unique nature of the maritime industry, the HSAS threat conditions and MARSEC levels align closely, but there is no direct relationship between them.

The three MARSEC Levels are listed in the following table:

| MARSEC Level | Description                                                                                                    |
|--------------|----------------------------------------------------------------------------------------------------|
| 1            | Maintain at least the minimum appropriate security measures at all times.                                                                                                    |
| 2            | Level of heightened risk or a transportation security incident for which<br>additional protective security measures shall be maintained for a period of<br>time.                                                                                                |
| 3            | Level at which specific protective security measures shall be maintained<br>for a limited period of time when a transportation security incident is<br>probable, imminent, or has occurred, although it may not be possible to<br>identify the specific target. |

#### Table 4-1 MARSEC Levels

# 4.1 MARSEC Level

Registered Homeport users, with the Approver template, will see the Local MARSEC Level block on the My Homeport main page.

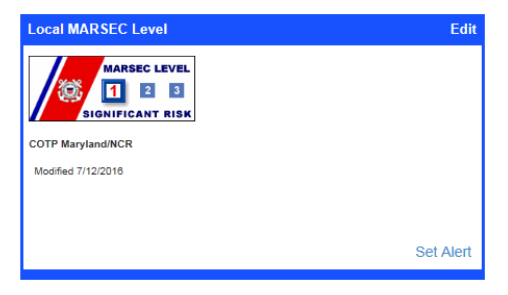

# Figure 4-1 Local MARSEC Level

Perform the following steps to navigate through the **COTP MARSEC Levels**:

1. Click Missions.

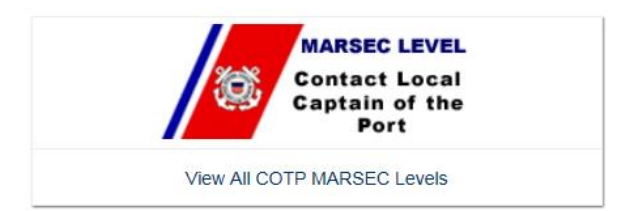

# Figure 4-2 View All COTP MARSEC Levels

# 2. Click View All COTP MARSEC Levels.

The following COTP zones screen appears similar to the following:

| COTP Zone                       | Marsec Level | Abstract | Date Set   |
|---------------------------------|--------------|----------|------------|
| BOSTON                          |              |          | 2017-10-05 |
| BUFFALO (BUFFALO AND CLEVELAND) | MARSEC LEVEL |          | 2017-10-05 |
| CHARLESTON                      |              |          | 2017-10-05 |
| COLUMBIA RIVER                  |              |          | 2017-10-05 |
| CORPUS CHRISTI                  |              |          | 2017-10-05 |
| DELAWARE BAY                    | MARSEC LEVEL |          | 2017-10-05 |
| DETROIT                         |              |          | 2017-10-05 |

# Figure 4-3 National MARSEC Levels

NOTE: Users can sort the view by COTP, MARSEC Level and Date Set.

3. Hover over **Port Directory** and select the *{port}* to view the MARSEC Level.

The **Captain of the Port Details** page appears and on the right side of the page it displays the MARSEC Level similar to the following figure:

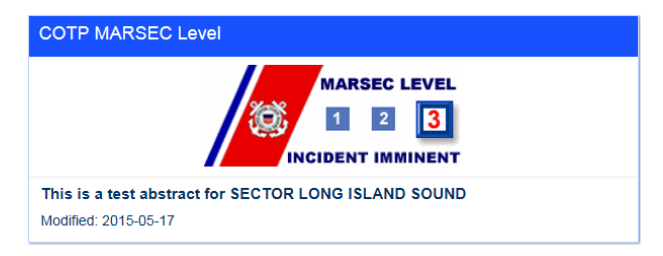

# Figure 4-4 COTP MARSEC Level Block

- **NOTE 1:** Users associated with a vessel or facility can also report MARSEC attainment using Homeport.
- **NOTE 2:** Members of the US Coast Guard with active Homeport accounts can view MARSEC Levels for entities in their COTPs and also Publish MARSEC levels, with appropriate permissions.

# 4.2 Editing MARSEC Levels

Due to security settings, Homeport allows only one piece of MARSEC content per COTP zone. When the MARSEC Level for the Captain of the Port Zone changes, the user needs to edit the **Local MARSEC Level** block on the My Homeport tab.

Perform the following steps to Edit the Local MARSEC Level block:

#### 1. On **My Homeport**, find the **Local MARSEC Level** block.

**NOTE:** This block is only visible to Homeport users with the Approver template.

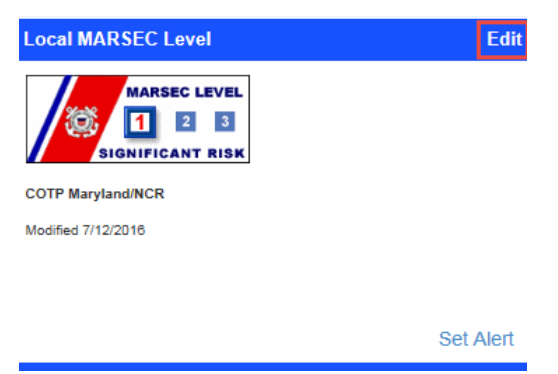

Figure 4-5 Edit Local MARSEC Level

2. Click Edit.

| Select MARSEC Level                     |   |
|-----------------------------------------|---|
| Level 1                                 | ~ |
| Title                                   |   |
| The                                     |   |
|                                         |   |
| Abstract                                |   |
| Abstract<br>This is a test abstract for |   |
| Abstract This is a test abstract for    |   |

#### Figure 4-6 Local MARSEC Level Edit Screen

3. Change the default values in the Local MARSEC Level Edit form.

*NOTE:* The user can **Reset** the values or **Cancel** the values if the information is incorrect. The following message box appears if the user clicks **Cancel**.

**NOTE:** Clicking **OK** returns the user to the display form.

| Message | from webpage                                                | х |
|---------|-------------------------------------------------------------|---|
| ?       | Are you sure you want to cancel Local MARSEC Level changes? |   |
|         | OK Cancel                                                   |   |

Figure 4-7 Confirmation for Cancelling Changes

4. If the updated information is correct, click **Save**.

A Confirmation message box appears similar to the following figure:

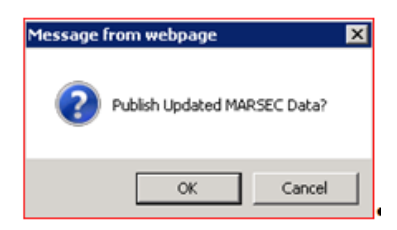

# Figure 4-8 Confirmation Message for Saving Changes

5. Click Cancel.

The Edit form appears.

6. Click **OK** to update the **Local MARSEC Data**.

The user is returned to the display form.

# 4.3 Reporting MARSEC Attainment

A registered Homeport user who is associated with a vessel or facility can repot MARSEC attainment. When logged on to Homeport, the My Vessels and Facilities block displays on the My Homeport page. It provides a list of all vessels and facilities associated with the user's profile. From this block, the user can electronically report MARSEC attainment for each entity.

**NOTE:** The information in the following section is presented so that COTP Approvers can assist users in the submission of Security Plan information.

| • Vessel            | MARSEC Level |  |  |  |
|---------------------|--------------|--|--|--|
| SPIRIT OF BALTIMORE | ®1 O2 O3     |  |  |  |
| STAR OF HONOLULU    | ®1 C2 C3     |  |  |  |
| EAGLE BALTIMORE     | ®1 O2 O3     |  |  |  |
| BALTIMORE           | @t C2 O3     |  |  |  |

Figure 4-9 My Vessels and Facilities Block

Perform the following steps to report MARSEC attainment for a specific vessel or facility:

- 1. Log on to **Homeport**.
- 2. The My Vessels and Facilities block displays on the My Homeport page.

The block displays a list of assigned vessels.

- 3. Click a {column heading} to sort the list.
- 4. Locate the vessel to be edited.
- 5. Under the **MARSEC** Level column, click the appropriate {*radio button*} for the MARSEC level.
- 6. To save the **MARSEC** level changes, click **Save**.
  - To set the same MARSEC Level for all vessels listed in the block, click the appropriate number next to **Set All Vessels to MARSEC Level** and then click **Save**.
  - To display **MARSEC Change History**, click the name of the vessel and scroll down the Vessel Details page.

| MARSEC Change History        |                     |                            |              |
|------------------------------|---------------------|----------------------------|--------------|
| Show 10 v antites            |                     | Bearch                     |              |
| Plan Name                    | i Submitter         | . Company                  | Outs Entered |
| Level 2 (Current)            | 09/15/2017 03:43 PM | BTOVINUL, LOUANN           |              |
| Level 1                      | 05/29/2008 05 19 AM | Indua Setting              |              |
| (howing 1 to 2 of 2 entities |                     | First Previous 1 Next Last |              |

# Figure 4-10 MARSEC Change History

• Setting MARSEC Levels for facilities operates in the same manner. Click the **Facilities** tab to display a list of facilities.

# 4.4 Monitoring MARSEC Levels for User's Specific COTP

US Coast Guard members are able to view **MARSEC levels** for all vessels or facilities in their COTP zone. This information may be pertinent after a MARSEC level has been changed. This functionality provides the user the ability to ensure all facilities or vessels have met requirements.

Perform the following steps to view the **MARSEC levels** and sort by level:

| Q Auto National (second): (097 w) | 0019-      | COTH INSTRUMENTS |                              |          | NAME AND DESCRIPTION OF TAXABLE PARTY. | ed COT#                        | sanistic court App V (ar |                     |  |
|-----------------------------------|------------|------------------|------------------------------|----------|----------------------------------------|--------------------------------|--------------------------|---------------------|--|
| Foroid Barter                     | diet begin | WW.              | 100 1000                     | mult for | 11+++                                  | 7100                           | MANTED Local             | MARIE Charge free   |  |
| CA HERE BRITE                     | actions    | 1546410          | Office Number (U.S.)         | . 198    | Towing reposit                         | General                        |                          | 00/2008/01/19/00    |  |
| ALL REPORT                        |            | 10110            | Official Photogenetic (U.S.) |          | freip.                                 | Gene                           |                          | 0000104-00110-00    |  |
| S DAMERS CLEF                     | WOOWIDE    | 411114           | Officer Number (U.S.)        | +        | Towing versus                          | Putresj wood (Termati          |                          | 001410112100        |  |
| 1.180 ····                        | NUMBER     | DACHU            | Citizen Harrison (U.N.)      | 004      | Serveral Dry Cargo Dras                | General .                      | 1.1                      | OUTS/OF 1A SALES    |  |
| A THE OWNER WATCH AND             | 14121      | 500733           | (Prox tecnor (15.)           | 411      | Mitor of president of Present          | Great .                        |                          | and paint in case   |  |
| WARDER OF DEPEND                  | 16Ad772    | 24090            | Official Number (1/3.)       | 276      | Training messel                        | General                        | 1                        | 00/29/08 00 19:08   |  |
| www.commerci.                     | NUMBER     | 111000           | Other Human (U.S.)           | 800      | Towing insure                          | German                         |                          | 005476112008        |  |
| NATION IS NOT A REAL PROVIDED     | NP52       | 64050            | Official Number (U.S.)       | 5040     | Macathine sus Visual                   | General                        |                          | 1210/01144 (10:00)  |  |
| kinamic issuet                    | witowith   | 1262462          | Official Names (1.5.)        | 49.0     | Tracing trianal                        | Gineral                        | 1                        | 11/10/10 14:01:00   |  |
| khy wante                         | skor.      | 9100798          | IBRO Namber                  |          | desearch Imp.                          | Contemporation                 |                          | IOCOTTS ITS AT 95   |  |
| a data                            |            | 1006069          | Official Number (2013)       | 000      | large .                                | Bulk David Farge (Tartic Barge |                          | decision of version |  |
| t and                             |            | 118/600          | (How Names 17.5.)            |          | tage .                                 | the start Carps (Term Resp.    |                          | 00010408-00.10.000  |  |
| 1.0                               |            | 1100014          | 07614 Teacher (115)          | .176     | Tage                                   | their cased Cargo (free) Berge |                          | 0029498-00.10-00    |  |

Figure 4-11 Vessel MARSEC View

- 1. Login to **Homeport**.
- 2. On the **My Homeport** page, click the **Vessels MARSEC Attainment** link. *An alphabetical list of all vessels appears.*
- 3. Scroll through the list to view information.

- 4. To sort vessels by **MARSEC level**, select a MARSEC level from the drop down menu at the top of the page and then click **Go**.
  - To set the frequency of the screen refresh, click **30**, **60**, **90** or **OFF** to set the screen refresh rate.
  - To display **MARSEC Change History**, click the *{name of the vessel}* to display the Vessel Details and then scroll down the page.
  - To monitor MARSEC levels for facilities, click the **Facilities MARSEC Attainment** link on the **My Homeport** page.

# 5. REVIEWER OF MARINE EVENTS

Homeport allows user's easy access to review **Marine Event Permits** from the **My Homeport** page. The user must be a registered Homeport user and a member of the **Marine Events** site. Access to the site is provided by being a member of a **Captain of the Port** group or of the Marine Events Owners group. A user will only be able to view permits submitted to his/her assigned **Captain of the Port** group. This site provides options for a user to choose how to interact with the Marine Event Permits.

# 5.1 Viewing Marine Event Submissions

Perform the following steps to navigate through Marine Events:

- 1. Log on to **Homeport**.
- 2. From the My Homeport home page, select the Marine Events link.

The Marine Events screen appears similar to the following figure:

Marine Events

| Suł | omitted Within the La                | st 95 | 5 Day | /S                                       |                                    |                           |   |
|-----|--------------------------------------|-------|-------|------------------------------------------|------------------------------------|---------------------------|---|
| Sub | mitted Less Than 95 Days A           | go    | ALL   | All Items                                |                                    |                           |   |
| ~   | Tracking Number                      | Edit  | Print | Title                                    | Status                             | Event Type                | C |
|     |                                      |       |       | Count= 13                                |                                    |                           |   |
|     | 1709121318001 - Review<br>Complete   | Þ     | ۵     | Permit Issued by USCG                    | PERMIT ISSUED BY USCG              | Air Show                  | ٦ |
|     | 1709121336001 - Review<br>Complete   | Þ     | ۵     | Forwarded to Another Unit                | FORWARDED TO ANOTHER<br>UNIT       | Boat Parade               | ) |
|     | 1709121313001 - Review<br>Complete   | Þ     | ۵     | Permit Denied                            | PERMIT DENIED                      | Boat Race (High<br>Speed) | ) |
|     | 1709121321001 - Review<br>Incomplete | IJ    | æ     | Forwarded to another<br>agency for FORAC | FORWARDED TO OTHER<br>AGENCY FORAC |                           | ٦ |

# Figure 5-1 Marine Events Home

3. A user can review submitted events, check the dashboard, and view a list of reviewers. These are accessible by using the menu on the left side of the screen.

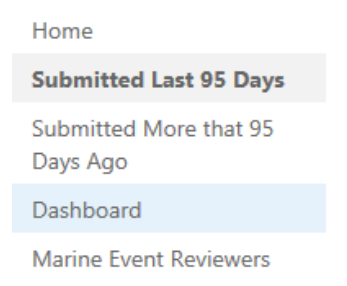

Figure 5-2 Marine Events Menu

#### 5.1.1 Dashboard

The **Dashboard** provides read only information about the **Marine Events Permits** submitted for the user's COTP. From here, the user can view the total number of applications submitted for each completed workflow state. A user, who is a member of multiple **Captain of the Port** 

groups, may select a specific COTP dashboard to view. A user who is a member of the **Marine Events Owners** group may view a dashboard for all submitted Marine Events Permits.

Perform the following steps to view the **Dashboard**:

- 1. From the Marine Events site, click Dashboard from the menu on the left side.
- 2. If the user is a member of more than one COTP or a member of the owners group, then the user can view the totals for all the COTPs or change the COTP.

| Marine-Events-Totals                                                  | •     |  |
|-----------------------------------------------------------------------|-------|--|
|                                                                       |       |  |
|                                                                       |       |  |
|                                                                       |       |  |
| HONOLULU                                                              |       |  |
| Totals for COTP                                                       |       |  |
| Data                                                                  | Total |  |
| Applications - Total                                                  | 17    |  |
| Applications - Entered Last 30 Days                                   | 17    |  |
| Applications - Starting In Next 30 Days                               | 11    |  |
| Applications - Needing USCG Action                                    | 0     |  |
| Applications - Starting In Next 30 Days And Still Needing USCG Action | 0     |  |
| Applications - Starting In Next 10 Days And Still Needing USCG Action | 0     |  |
| Application Status - Permit Issued By USCG                            | 14    |  |
| Application Status - Permit Issued By Other Agency                    | 1     |  |
| Application Status - Permit Denied                                    | 2     |  |
| Application Status - Forwarded to Agency FORAC                        | 0     |  |
| Application Status - Returned No Permit Required                      | 0     |  |
| Application Status - Duplicate                                        | 0     |  |
| Application Status - Missing Review                                   | 14    |  |
| Application Status - Application Complete                             | 3     |  |
| Application Type - Air Show                                           | 2     |  |
| Application Type - Boat Parade                                        | 1     |  |
| Application Type - Boat Race (High Speed)                             | 0     |  |
| Application Type - Boat Race (Non High Speed)                         | 0     |  |
| Application Type - Fireworks                                          | 1     |  |
| Application Type - Fishing Event                                      | 2     |  |
| Application Type - Swim Event                                         | 1     |  |
| Application Type - Other                                              |       |  |

Figure 5-3 Dashboard

# 5.1.2 Submitted Marine Events

The **Marine Events Application** is divided between two views: **Submitted Last 95 Days** and **Submitted More than 95 days ago**. From both views Marine Events members can work with Marine Event Permits. A user is placed in a permission group based on his/her COTP. A user will only be able to view the permit applications that were submitted to the COTP that corresponds to the assigned COTP permission group. A user can open applications to view, work with, and submit application to the appropriate workflow.

Perform the following steps to view Marine Events Applications:

1. Select Submitted within the Last 95 Days.

| Su | ibmitted Less Than 95 Days Ago ALL All Items |     |       |                            |                          |            |          |                   |          |         |     |  |
|----|----------------------------------------------|-----|-------|----------------------------|--------------------------|------------|----------|-------------------|----------|---------|-----|--|
| ~  | Tracking Number                              | Edt | Print | Title                      | Status                   | Event Type | Date Sub | St Date           | Location | Sponsor | POC |  |
|    |                                              |     |       | Count= 19                  |                          |            |          |                   |          |         |     |  |
|    | 1707141220001 -<br>Complete                  | Þ   | ۵     | 4th Of July<br>Celebration | PERMIT ISSUED BY<br>USCG | Fireworks  | July 14  | 7/4/2017 9:30 PM  |          |         |     |  |
|    | 1707141221001 -<br>Incomplete                | Þ   | ÷     | Race                       | UNDER REVIEW             |            | July 14  | 7/6/2017 12:30 AM |          |         |     |  |
|    |                                              |     |       |                            |                          |            |          |                   |          |         |     |  |

# Figure 5-4 Event Applications Submitted in the Last 95 Days

- 2. A user can view the status of the application. To sort or filter the results use the headers above each column.
- **NOTE:** When viewing the listing, the user can see which applications have not been processed. If **Review Incomplete** text displays next to the Tracking Number, the application's review data form has not been completed. If the Status is not started, the applications have not been opened.

# 5.1.3 Reviewing the Event Application

To begin reviewing the application, perform the following steps:

1. Click Edit Icon.

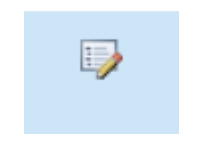

# Figure 5-5 Edit Icon

2. Review the information the requestor entered at the top of the **Application for Marine Events Permit** form.

| U.S. DEPARTMENT OF<br>HOMELAND SECURITY<br>U.S. COAST GUARD                                                                                                    | Application For Marine Event Perm                                                                                                    | it o                                                                                                    | MB-1625-0008<br>pires 9/30/2017 |
|----------------------------------------------------------------------------------------------------|----------------------------------------------------------------------------------------------------|----------------------------------------------------------------------------------------------------|---------------------------------|
| CO-Ma2 Ares (10-10)<br>An agency may not conduct or sponsor, and a person is not required to respond to a collection of info<br>comments concerning the accuracy of this burden estimate or any suggestions for reducing the burde<br>0008), Washington, DC 20593.                                                                                                    | rmation unless it displays a valid OMB control number. The Coast Guard estimates that t<br>n to: Commandant (CG-5521), U.S. Coast Guard, 2100 2ND St., SW, Washington D.C. 2 | he average burden for this collection of information is 55 minutes. You ma<br>20593-7683 or Office of Management and Budget, Paperwork Reduction P | ry submit any<br>Project (1625- |
| CRM INSTRUCTIONS<br>1. Please complete either this online form or a paper CG-4423.<br>2. This application must reach the appropriate Capitalin of the Port (selected via dropdown<br>3. Submit a copy of your entry requirements, and any special rules pertaining to equipmen<br>4. "Denotes required fields.<br>5. After submission you will have the ability to print out a completed form. | box) at least 135 days prior to the event.<br>t, rigs or procedures.                                                                                                    |                                                                                                    |                                 |
|                                                                                                    |                                                                                                    | -7404-440-7404                                                                                                    |                                 |
| Event Tracking Number                                                                                                    |                                                                                                    | 1/0801130/001                                                                                                    |                                 |
| I iDe "                                                                                                    |                                                                                                    | Test for Counting                                                                                                    |                                 |
| Event From Date/Time: *                                                                                                    |                                                                                                    | 7/31/2017 I2 AM V 00 V                                                                                                    |                                 |
| Event To Date/Time: *                                                                                                    |                                                                                                    | 7/31/2017 📰 2 AM 🗸 DO 🗸                                                                                                    |                                 |
| Reoccurring?                                                                                                    |                                                                                                    | Never 🔽                                                                                                    |                                 |
| Location of Event (Be Specific: Waterway, Lat/Long., etc.)*                                                                                                    |                                                                                                    | Bay area                                                                                                    |                                 |
| Sponsoring Organization Name *                                                                                                    |                                                                                                    | test                                                                                                    |                                 |
| Sponsoring Organization Address 1                                                                                                    |                                                                                                    | test                                                                                                    |                                 |
| Sponsoring Organization Address 2                                                                                                    |                                                                                                    | test                                                                                                    |                                 |
|                                                                                                    |                                                                                                    |                                                                                                    |                                 |

Figure 5-6 Application For Marine Event Permit

- 3. Complete the **Reviewer Section** of the form.
- **NOTE:** At any time while completing the **Reviewer Section**, the reviewer may save the information. The red text, **Review Incomplete** next to the tracking number remains until the reviewer has completed all the fields in the **Reviewer Section**. When all fields in the **Reviewer Section** have been completed, the text next to the tracking number is changed to green and reads **Review Complete**.

| REVIEWER SECTION COMPLETE         |                   |
|-----------------------------------|-------------------|
| District                          | D6                |
| Event Type                        | Boat Parade       |
| Event Patrol                      | USCG              |
| Underwater Noise                  | > 160 dB re 1 uPa |
| Does this event occur annually?   | ⊖Yes<br>⊛No       |
| Duration of high speeds (minutes) | 56                |
| Environmentally Sensitive Area?   | ⊖Yes<br>⊛No       |
| Expected Max Speeds (knots)       | 56                |
| Impact on Listed Species?         | ⊖Yes<br>⊛No       |
| Name of Species Impacted          | nono              |
| NEPA Evaluation                   | Catex 35(b)       |
| Additional ATON Required?         | ⊖Yes<br>⊛No       |
| Limited Access Areas Used         | Safety Zone       |

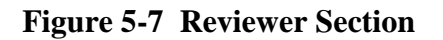

The following information is required in the **Reviewer Section**:

- District
- Event Type
- Event Patrol
- Underwater Noise
- Does this event occur annually?
- Duration of high speeds (minutes)
- Environmentally Sensitive Area
- Expected Max Speeds (knots)
- Impact on listed Species?
- Name of Species Impacted
- NEPA Evaluation
- Additional ATON required?
- Limited Access Areas Used.

#### 4. Complete the **Workflow Information** section.

| WORKFLOW INFORMATION                                       |                           |
|------------------------------------------------------------|---------------------------|
| Current Status                                             | FORWARDED TO ANOTHER UNIT |
| Comments                                                   |                           |
| New Status                                                 | FORWARDED TO ANOTHER UNIT |
| New Comments                                               |                           |
| U.S. Dept. of Homeland Security, USCG, CG-4423, Rev. 10-10 |                           |
| Created at 8/2/2017 9:33 AM by Svc-hipetI-stg              | Save Cancel               |
| ast modified at 8/2/2017 9:33 AM by swc-binett-sto         |                           |

#### **Figure 5-8 Workflow Information**

The following options are available:

- Not Started
- Under Review
- Returned for More Information
- Returned, No USCG Permit Required
- Forwarded to another Unit
- Forwarded to District
- Forwarded to other Agency for Input
- Forwarded to other Agency FORAC
- Permit issued by Other Agency
- Permit Denied
- Duplicate Entry- Disregard
- Event Cancelled- Disregard.

#### The request is sent to the appropriate workflow.

If the permit status is changed to one of the following, the user requesting the permit receives an email:

- Permit Issued by USCG
- Forwarded to District
- Returned to for More Information
- Under Review
- Permit Issued by other Agency.

# 5.2 Filtering and Sorting

The following section explains the possibilities for filtering and sorting:

• By clicking any {column header}, the user is given the ability to filter or sort.

**NOTE:** The user can add filters and sort on multiple columns for a further fine tuned selection.

- If the user requires further refining of his/her search, Homeport offers list views.
  - By clicking the ellipses at the top of the list, the user has option of creating a view.

| Su | bmitted Less Than 95 Days Ago | ALL All Items | š         |        |            |          |         |          |         |     |
|----|-------------------------------|---------------|-----------|--------|------------|----------|---------|----------|---------|-----|
| ~  | Tracking Number↓              | Edit Print    | Title     | Status | Event Type | Date Sub | St Date | Location | Sponsor | POC |
|    |                               |               | Count= 13 |        |            |          |         |          |         |     |

#### **Figure 5-9 Filtering Headers**

- **NOTE 1:** These views give the user the ability create complex filter and sorts.
- **NOTE 2:** Any view created and not marked as private is viewable by all members of the site. It is recommended that the user create a view, set to private, and not modify the public view.

A tutorial on SharePoint views is beyond this user guide; but there are multiple sites that offer a step by step guide to filtering and sorting through SharePoint.

# 5.2.1 General Notification Emails

The **Marine Events Reviewers** link provides a way for the user to view the COTP reviewers. Personnel in this list will receive an email when a **Marine Event Permit** application is received.

#### 5.3 Adding Reviewers

To add a Reviewer, the user must be a member of the COTP permission group for the selected port.

1. Click Marine Event Reviewers on the right side of the screen.

| Communities                        | Mis |
|------------------------------------|-----|
| s 🔉                                |     |
|                                    |     |
| Home                               |     |
| Submitted Last 95 Days             |     |
| Submitted More that 95<br>Days Ago |     |
| Dashboard                          |     |
| Marine Event Reviewers             |     |
| Recent                             |     |
| emailTest                          |     |

# Figure 5-10 Marine Event Reviewers

2. Select the **Reviewer Group** from the drop down menu, and then click **View Reviewers**.

Marine-Events-Reviewers

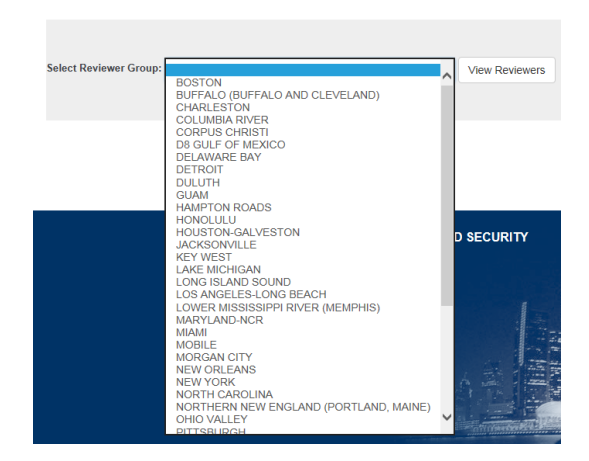

# Figure 5-11 Reviewer Groups for Marine Events

People and Groups

3. Click the New drop down menu, and then click Add Users.

| New | <ul> <li>Actions - Setting</li> </ul> |
|-----|---------------------------------------|
|     | Add Users<br>Add users to this group. |
|     |                                       |
|     |                                       |
|     |                                       |
|     |                                       |
|     |                                       |

Figure 5-12 Add Users

- 4. Enter the *{name/s}* of the users to be added. (A message can be included and an email containing the message will be sent to the new member/s of the group.)
- *NOTE:* If the user wishes to not send an email, click **Show Options** and uncheck the box beside **Send an e-mail invitation**.

| Add pe      | ople to the         | CaptainOf             | ThePort_1  | group |  |
|-------------|---------------------|-----------------------|------------|-------|--|
| Enter name  | s, email addresses, | or 'Everyone'.        |            |       |  |
| Include a p | ersonal message wi  | th this invitation (0 | Optional). |       |  |
|             |                     |                       |            |       |  |

# Figure 5-13 Add People to the COTP Group

5. Click Share.

The new users receive an email invitation and are added to the group.

# 5.4 Remove a Reviewer

Perform the following steps to remove a reviewer:

- 1. Click Marine Event Reviewers on the right side of the screen.
- 2. Select the **Reviewer Group** from the drop down menu, and then click **View Reviewers**.

Marine-Events-Reviewers

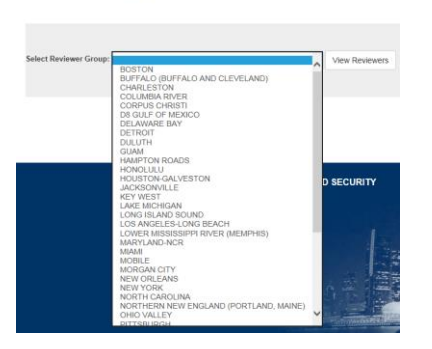

Figure 5-14 Reviewer Groups for Marine Events

- 3. Check the box/es by the *{name/s}* to be removed.
- 4. Click the Actions drop down menu, and then select Remove Users from Group.

| New      | •   |    | Actions -          | Settings -                                                               |
|----------|-----|----|--------------------|--------------------------------------------------------------------------|
| 0        | 0 ( |    | E-M<br>Sen         | lail Users<br>d an e-mail to selected users.                             |
| <b>Y</b> | 1   |    | Call,<br>Call      | /Message Selected Users<br>the selected users.                           |
|          |     |    | Rem<br>Rem<br>grou | nove Users from Group<br>nove selected users from this SharePoint<br>up. |
|          | 11  | ı, | SIUVAII, LUI       | JANITECTR                                                                |

Figure 5-15 Remove Users from Group

# 6. MARINER TRAINING AND ASSESSMENT DATA

Homeport allows users easy access to **Mariner Training and Assessment Data (MTAD)** from the **My Homeport** page. A user must be a registered Homeport user and a member of a selected **MTAD School** group or the **MTAD Owners** group. Homeport makes it simple for schools to upload course completions and curriculum to Homeport. Homeport uploads new school information nightly.

Perform the following steps to navigate through MTAD:

- 1. Log on to Homeport.
- 2. From the **My Homeport** home page, select the **MTAD** link.

The MTAD Welcome screen appears similar to the following figure:

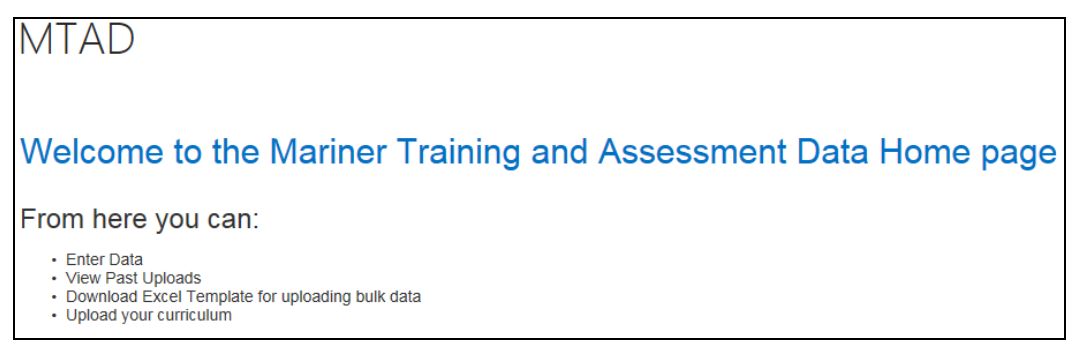

Figure 6-1 Welcome to MTAD

3. A user can enter data, view past uploads, download Excel template for uploading bulk data and upload curriculum. These are accessible by using the menu on the left side of the screen.

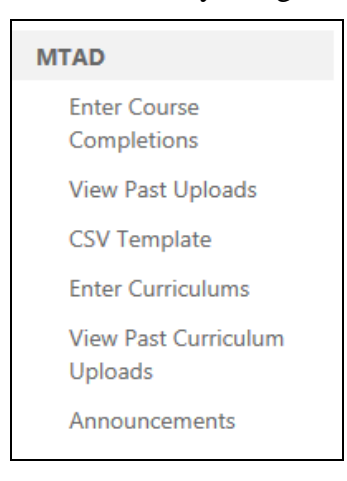

Figure 6-2 MTAD Menu

#### 6.1 Enter Course Completions

Schools may upload course completions through Homeport. The data is transferred to MMLD to be attached to a mariner's record.

Perform the following steps to Upload Course Completions:

- 1. From the My Homeport page, click the MTAD link.
- 2. Click Enter Course Completions from the menu on the left side of the screen.

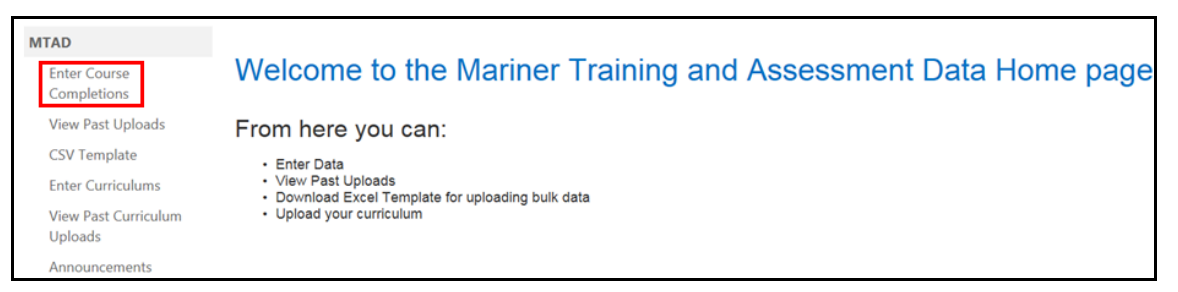

# Figure 6-3 MTAD Menu

**NOTE:** The two types of users for MTAD are Owners and Schools. Each school sees only their school in the schools drop down box. A MTAD owner chooses from a list of schools.

# 6.1.1 School User

The following section explains how a School User enters Course Completions.

Perform the following steps to Enter Course Completions as a School user:

1. Choose the *{school}* from the drop down menu to upload the course completions.

NOTE: Only the user's assigned schools appear in the dropdown.

| Choose   | your school.           |   |
|----------|------------------------|---|
| Schools: | ROWNCO-ROWAN COMPANIES | ~ |

#### Figure 6-4 Choices for School Users

#### 6.1.2 MTAD Owners

The following section explains how a MTAD User enters Course Completions.

Perform the following steps to Enter Course Completions as a MTAD user:

1. Choose the {school} from the drop down menu to upload the course completions.

| Choose y | our school, then click go.    |    |  |
|----------|-------------------------------|----|--|
| achools. | 1ST COAST MARITIME LLC-FSTCML | Go |  |

#### Figure 6-5 Choose A School

#### 2. Click Go.

# 6.1.3 Schools Users and MTAD Owners

The user can decide between two methods of uploading courses into Homeport. The user may upload courses through an HTML form via the website or he/she can upload **CSV** file containing several records. This section describes the steps to do both.

# 6.1.3.1 HTML Format

Perform the following steps to Upload Courses in HTML format:

1. Select HTML from the Format drop down menu.

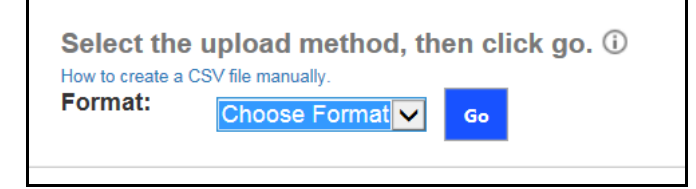

Figure 6-6 Upload Method

#### 2. Click Add Student.

| School<br>Rowan co<br>Course | Name<br><sup>MPANIES</sup><br>Roster: |             |           |        |             |     |                     |                                 |  |
|------------------------------|---------------------------------------|-------------|-----------|--------|-------------|-----|---------------------|---------------------------------|--|
| Delete                       | First Name                            | Middle Name | Last Name | Suffix | Course Code | SSN | Reference<br>Number | Completion Date<br>(mm/dd/yyyy) |  |
| Add Studer                   | nt Remove Row                         |             |           |        |             |     |                     |                                 |  |

Figure 6-7 HTML Format

- 3. The user completes the *{required criteria}* on the Add Student Information form. Use the drop down menu to select the appropriate course(s).
- *NOTE: Multiple courses may be selected for each student. Individual course completion dates may be entered by selecting No in the course completion date field.*

| Add Student Informa | ation                              |
|---------------------|------------------------------------|
| Add Student Informa |                                    |
|                     |                                    |
| First Name 🎽        |                                    |
| Middle Name         |                                    |
| Last Name ★         |                                    |
| Suffix              |                                    |
| Courses ★           | Select / Deselect All              |
|                     | Select Courses                     |
| ssn ★<br>or         |                                    |
| Reference Number    |                                    |
| Completion Date ★   | All completion dates are the same? |
|                     | Add Cancel                         |

# Figure 6-8 Add Student Information

| <i>NOTE 1:</i> | The SSN is required if a Reference number is not entered, and the Reference number |
|----------------|------------------------------------------------------------------------------------|
|                | is required if the SSN is not entered.                                             |

**NOTE 2:** The SSN must be nine digits and/or the Reference number must be only numbers.

| Add Student Inform | nation                                                                 |                   |
|--------------------|------------------------------------------------------------------------|-------------------|
| First Name ★       | John                                                                   |                   |
| Middle Name        |                                                                        |                   |
| Last Name ★        | Doe                                                                    |                   |
| Suffix             |                                                                        |                   |
| Courses ★          | Select / Deselect All                                                  |                   |
| ssn ★<br>or        |                                                                        |                   |
| Reference Number   | 123456789                                                              |                   |
| Completion Date 🔸  | All completion dates are the same? $\bigcirc$ Yes $\textcircled{O}$ No |                   |
|                    | Course                                                                 | Completion Date 🔸 |
|                    | 0197-FIRST AID AND CPR                                                 | 08/01/2022        |
|                    | 0340-OPERATOR OF UNINSPECTED PASSENGER VESSELS (OUPV)                  | 08/15/2022        |
|                    | 0363-PERSONAL SURVIVAL TECHNIQUES                                      | 10/01/2022        |
|                    | 0431-RULES OF THE ROAD                                                 | 10/15/2022        |
|                    | 0531-UPGRADE OUPV TO MASTER 100 TONS (FOR U.S. COAST GU                | 11/01/2022        |
|                    |                                                                        |                   |

# Figure 6-9 Completed Form with Multiple Courses and Multiple Completions Dates

4. Click Add.

| Cours  | e Roster <sup>.</sup> |             |           |        |             |     |                     |                                 |   |
|--------|-----------------------|-------------|-----------|--------|-------------|-----|---------------------|---------------------------------|---|
| Delete | First Name            | Middle Name | Last Name | Suffix | Course Code | SSN | Reference<br>Number | Completion Date<br>(mm/dd/yyyy) |   |
|        | John                  |             | Doe       |        | 0197        |     | 123456789           | 08/01/2022                      |   |
|        | John                  |             | Doe       |        | 0340        |     | 123456789           | 08/15/2022                      |   |
|        | John                  |             | Doe       |        | 0363        |     | 123456789           | 10/01/2022                      |   |
|        | John                  |             | Doe       |        | 0431        |     | 123456789           | 10/15/2022                      | = |
|        | John                  |             | Doe       |        | 0531        |     | 123456789           | 11/01/2022                      | Ħ |

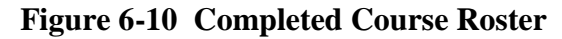

*NOTE:* Check the information including the spelling of the name, the course code, the reference number or SSN, and the completion date prior to submitting the roster.

- 5. Repeat Steps 2-4 to enter additional students.
- 6. If the user needs to delete a row, check the box at the beginning of that row.
- 7. Click **Remove Row**.
- 8. When the forms are complete and correct, click **Submit**.

An Upload Warning message appears to confirm the user's uploads.

9. Click **OK** to upload or **Cancel** to return to the page to correct the data.

| Message from webpage                              |  |
|---------------------------------------------------|--|
| Are you sure you would like to upload the roster? |  |
| OK Cancel                                         |  |

Figure 6-11 Upload Warning

The roster was submitted successfully.

**NOTE:** If an error occurs during uploading of the roster, contact Application Support at C5ISC-DG-AppSupport@uscg.mil.

# 6.1.3.2 CSV Upload

To upload students from a data file, the user must first create a CSV data file:

1. Select **CSV Template** from the left menu.

| Communities                     | Missions      | My Homeport    | Port Directory    |              | Featured            | Homeport Link |
|---------------------------------|---------------|----------------|-------------------|--------------|---------------------|---------------|
| MTAD                            | 🖍 EDIT LINKS  |                |                   |              |                     |               |
| Ner Doc                         | ument         | S              |                   |              |                     |               |
| MTAD                            | ( <b>⊕</b> n/ | ew document o  | or drag files her | e            |                     |               |
| Enter Course<br>Completions     | All Do        | F F            | ind a file        | Q            |                     |               |
| View Past Uploads               | ~             | ' Name         |                   | Modified     | Modified By         |               |
| CSV Template                    | [             | MTADCourseUplo | oadTemplate       | September 19 | Rex C. Fergus-Admin |               |
| Enter Curriculums               |               |                |                   |              |                     |               |
| View Past Curriculum<br>Uploads |               |                |                   |              |                     |               |
| Announcements                   |               |                |                   |              |                     |               |
| Manage Member Group             | s             |                |                   |              |                     |               |
| 🖋 EDIT LINKS                    |               |                |                   |              |                     |               |

#### Figure 6-12 CSV Template

2. Click on the document name and save the CSV to an appropriate location on your computer.

- 3. Open the template and enter course completion data following the data entry instructions in the template.
- 4. Save and close the template.

| A  | L          | • :        | $\times  \checkmark$ | f <sub>x</sub> # | Required fi   | elds are Fi  | rst Name     | Last Name     | Course Co  | de SSN or  | Refnum C   | ourse Com  | pletion Da | te |
|----|------------|------------|----------------------|------------------|---------------|--------------|--------------|---------------|------------|------------|------------|------------|------------|----|
|    | А          | В          | С                    | D                | E             | F            | G            | н             | I.         | J          | к          | L          | м          | N  |
| 1  | # Require  | d fields a | re First Na          | me Last N        | lame   Course | e Code   SSI | N or Refnu   | m Course      | Completio  | n Date     |            |            |            |    |
| 2  | # SSN and  | Refnum     | may not b            | oth be ent       | ered.         |              |              |               |            |            |            |            |            |    |
| 3  | # Course ( | Code sho   | uld be ent           | ered with        | a single quot | te followe   | d by 4 digi  | ts e.g. '0001 | L          |            |            |            |            |    |
| 4  | # SSN sho  | uld be er  | ntered with          | n a single o     | quote follow  | ed by exac   | tly 9 digits | e.g. '01234   | 5678       |            |            |            |            |    |
| 5  | # Refnum   | should b   | e entered            | with a sin       | gle quote fol | llowed by    | up to 10 di  | gits e.g. '01 | 23456789   |            |            |            |            |    |
| 6  | # Course ( | Completi   | on Date sh           | ould be er       | ntered with a | a single qu  | ote follow   | ed by the o   | late in mm | /dd/yyyy f | ormat e.g. | '01/01/202 | 2          |    |
| 7  | #          |            |                      |                  |               |              |              |               |            |            |            |            |            |    |
| 8  | First Nam  | Middle     | NaLast Nan           | ne Suffix        | Course Co     | SSN          | Refnum       | Course Co     | mpletion   | Date       |            |            |            |    |
| 9  |            |            |                      |                  |               |              |              |               |            |            |            |            |            |    |
| 10 |            |            |                      |                  |               |              |              |               |            |            |            |            |            |    |
| 11 |            |            |                      |                  |               |              |              |               |            |            |            |            |            |    |
| 12 |            |            |                      |                  |               |              |              |               |            |            |            |            |            |    |

#### Figure 6-13 CSV Template With Rules Displayed

*NOTE:* Ensure the SSN column has been saved as a text field, if not, any leading zeroes in the SSN will be lost.

Perform the following steps to upload a CSV:

- 5. Navigate to Enter Course Completions.
- 6. After selecting a school, click Go.
- 7. Select **CSV** from the **Format** drop down menu.
- 8. Click Go.

| Select the u       | upload method, th | en click go. 🛈 |
|--------------------|-------------------|----------------|
| How to create a CS | SV file manually. |                |
| Format:            | Choose Format     | Go             |

#### Figure 6-14 Upload Method

- 1. Click Choose File and locate the CSV.
- 2. Select File, and then click Open.
- 3. Click Go.

Homeport directs the user to the HTML form with the CSV data entered.

*NOTE:* The user can edit, add, and/or remove rows here as if the HTML form was originally selected.

4. Click Submit.

The Upload Warning message appears.

5. Click **OK** to upload or **Cancel** to edit.

If the user made errors during the upload process he/she receives an aggregated list of the errors, grouped by rows and there is an indicator around the form fields of the bad data. The user may manually correct the errors here and resubmit or delete all rows, correct the CSV file, and resubmit.

|                                          | First Name                                                                                                    | Middle Name                                                                                  |        |
|------------------------------------------|----------------------------------------------------------------------------------------------------|----------------------------------------------------------------------------------------------|--------|
|                                          | Bruce1                                                                                                    |                                                                                              |        |
|                                          | Hugh1                                                                                                    |                                                                                              |        |
|                                          | Mr                                                                                                    | 111                                                                                          |        |
|                                          |                                                                                                    |                                                                                              |        |
| irrors:<br>• Row 1                       |                                                                                                    |                                                                                              |        |
| Errors:<br>• Row 1                       | fname contains invalid c                                                                                                    | haracters.                                                                                   |        |
| Errors:<br>• Row 1                       | fname contains invalid c<br>Iname contains invalid c<br>ssn must be at least 9 cl                                                             | :haracters.<br>haracters.<br>haracters long.                                                 |        |
| Frrors:<br>• Row 1                       | fname contains invalid o<br>Iname contains invalid o<br>ssn must be at least 9 cl                                                             | haracters.<br>haracters.<br>haracters long.                                                  |        |
| Errors:<br>• Row 1<br>• Row 2            | fname contains invalid o<br>Iname contains invalid o<br>ssn must be at least 9 cl<br>2<br>fname contains invalid o<br>Either SSN or refnum mi | :haracters.<br>.haracters.<br>.haracters long.<br>:haracters.<br>ust contain a value, but no | t boti |
| Errors:<br>• Row 1<br>• Row 2<br>• Row 3 | fname contains invalid o<br>Iname contains invalid o<br>ssn must be at least 9 cl<br>2<br>fname contains invalid o<br>Either SSN or refnum mi | :haracters.<br>.haracters.<br>naracters long.<br>:haracters.<br>ust contain a value, but no  | t boti |

Figure 6-15 Upload Errors

# 6.2 View Past Uploads

The user can view the last six months of uploaded data. A **School** user can only view the uploads from his/her school. A **MTAD** owner can view all the uploads from all schools.

Perform the following steps to View Past Course Uploads:

1. Select the View Past Uploads on the left side of the screen.

| Course (                     | Completion Upload History                                                                                                    |
|------------------------------|----------------------------------------------------------------------------------------------------|
| MTAD                         | Batch List View All Items Find an Item 💋 SAVE THIS VIEW                                                                                                |
| Enter Course Completions     | ✓ CompletionDate CourseDisplayName School DisplayName StudentFullName UploadDate4 [] TrustedApent                                                      |
| View Past Uploads            | 4 Uniox/Data - 119/0022 (1)                                                                                                    |
| CSV Template                 | -opostuse: more (n)                                                                                                    |
| Enter Curriculums            | TITE: ADAMS MARINE SEMINARS Batch: ADAMSS1668006636376 (1)                                                                                             |
| View Past Curriculum Uploads | 11/1/2022 BRIDGE RESOURCE MANAGEMENT (0075) ADAMS MARINE SEMINARS (ADAMSS) John Doe 11/9/2022 🗋 🗆 Kunwar, Prasanta S CTR USCG C5I SERVICE CENTER (USA) |
| Announcements                | ▷ UploadDate : 10/26/2022 (4)                                                                                                    |
| Manage Member Groups         | > UploadDate : 10/11/2022 (4)                                                                                                    |
| ✓ EDIT LINKS                 | ▷ UploadDate : 10/6/2022 (4)                                                                                                    |
| Key Filters                  | <sup>b</sup> UploadDate : 9/29/2022 (4)                                                                                                    |
| Apply Clear                  | <sup> </sup> UploadDate : 9/28/2022 (6)                                                                                                    |
| Created                      | <sup>b</sup> UploadDate : 9/23/2022 (9)                                                                                                    |
| On 🗸                         | ▷ UploadDate : 9/20/2022 (2)                                                                                                    |
| UploadDate                   | <sup>b</sup> UploadDate : 8/1/2022 (1)                                                                                                    |
| On 🗸                         | ▷ UploadDate : 7/27/2022 (6)                                                                                                    |
| CompletionDate               | <sup>b</sup> UploadDate : 3/22/2022 (1)                                                                                                    |
| On 🗸                         | -<br>▷ UploadDate : 3/4/2022 (4)                                                                                                    |
|                              | <sup>↓</sup> UploadDate : 11/12/2021 (3)                                                                                                    |

#### Figure 6-16 MTAD Owner's Course Completion Upload History

2. As an MTAD Owner choose a school from the drop down and click GO.

The search results for the school appear similar to the following figure:

| ABB INC                     | ¥ 60                    |                           |                 |
|-----------------------------|-------------------------|---------------------------|-----------------|
| Show 25 🗸 entries           | _                       | Search: Beth              |                 |
| Student Name                | Course                  | Trusted Agent             | Completion Date |
| 10/02/2017 ABB, INC. Batch: | 0219ABBINC1506964135816 |                           |                 |
| John Beth Muller, Jr        | HIGH VOLTAGE SAFETY     | Kelly A. Pelkey-Fitzwater | 10/01/2017      |
| 10/02/2017 ABB, INC. Batch: | 0001ABBINC1506955538431 |                           |                 |
| Ralph Beth Wallace, Jr      | ABLE SEAMAN             | Stovall, LouAnn B CTR     | 09/12/2017      |
| 09/28/2017 ABB, INC. Batch: | 0219ABBINC1506601344363 |                           |                 |
| Homer Beth Simpson, Jr      | HIGH VOLTAGE SAFETY     | Kelly A. Pelkey-Fitzwater | 01/20/2017      |
| Lisa Beth Simpson, Jr       | HIGH VOLTAGE SAFETY     | Kelly A. Pelkey-Fitzwater | 01/20/2017      |
| Bart Beth Simpson, Jr       | HIGH VOLTAGE SAFETY     | Kelly A. Pelkey-Fitzwater | 01/01/2017      |
| Marg Beth Simpson, Jr       | HIGH VOLTAGE SAFETY     | Kelly A. Pelkey-Fitzwater | 01/20/2017      |
| Kelly Beth Pelkey, Jr       | HIGH VOLTAGE SAFETY     | Kelly A. Pełkey-Fitzwater | 01/20/2017      |

#### Figure 6-17 MTAD Owner View of a School's Upload History

- 3. As a **MTAD Owner**, to view another school's uploads, simply choose a new school from the drop down and click **Go**.
- 4. As a **Member of a School**, the history results are displayed without the use of the drop down.

| Show 25 🗸 entries                                 | Se                  | earch: Beth               |                 |
|---------------------------------------------------|---------------------|---------------------------|-----------------|
| Student Name                                      | Course              | Trusted Agent             | Completion Date |
| 10/02/2017 ABB, INC. Batch: 0219ABBINC1           | 506964135816        |                           |                 |
| John Beth Muller, Jr                              | HIGH VOLTAGE SAFETY | Kelly A. Pelkey-Fitzwater | 10/01/2017      |
| 10/02/2017 ABB, INC. Batch: 0001ABBINC1           | 506955538431        |                           |                 |
| Ralph Beth Wallace, Jr                            | ABLE SEAMAN         | Stovall, LouAnn B CTR     | 09/12/2017      |
| 09/28/2017 ABB, INC. Batch: 0219ABBINC1           | 506601344363        |                           |                 |
| Homer Beth Simpson, Jr                            | HIGH VOLTAGE SAFETY | Kelly A. Pelkey-Fitzwater | 01/20/2017      |
| Lisa Beth Simpson, Jr                             | HIGH VOLTAGE SAFETY | Kelly A. Pelkey-Fitzwater | 01/20/2017      |
| Bart Beth Simpson, Jr                             | HIGH VOLTAGE SAFETY | Kelly A. Pelkey-Fitzwater | 01/01/2017      |
| Marg Beth Simpson, Jr                             | HIGH VOLTAGE SAFETY | Kelly A. Pelkey-Fitzwater | 01/20/2017      |
| Kelly Beth Pelkey, Jr                             | HIGH VOLTAGE SAFETY | Kelly A. Pelkey-Fitzwater | 01/20/2017      |
| Showing 1 to 7 of 7 entries (filtered from 11 tot | al entries)         |                           |                 |
|                                                   | Previous 1          | Next                      |                 |

#### Figure 6-18 School View of the Upload History

5. All results are grouped by Upload Date and Batch ID.

# 09/28/2017 AMERICAN BUREAU OF SHIPPING Batch: 0597AMBOSH1506601440351

#### Figure 6-19 Group Header

6. The roster will contain student's full name, the course name, name of the user who posted the roster and completion date.

| Homer Beth Simpson, Jr | HIGH VOLTAGE SAFETY | Kelly A. Pelkey-Fitzwater | 01/20/2017 |
|------------------------|---------------------|---------------------------|------------|
| Lisa Beth Simpson, Jr  | HIGH VOLTAGE SAFETY | Kelly A. Pelkey-Fitzwater | 01/20/2017 |
| Bart Beth Simpson, Jr  | HIGH VOLTAGE SAFETY | Kelly A. Pelkey-Fitzwater | 01/01/2017 |
| Marg Beth Simpson, Jr  | HIGH VOLTAGE SAFETY | Kelly A. Pelkey-Fitzwater | 01/20/2017 |
| Kelly Beth Pelkey, Jr  | HIGH VOLTAGE SAFETY | Kelly A. Pelkey-Fitzwater | 01/20/2017 |

#### Figure 6-20 School Rosters

7. Results will be paged, the users will be able to change the amount of entries seen on a page by the drop down at the top of the results. Page through the results with the button at the bottom of the page.

| Show 10 🗸 entries                         |                     | Search:                   |                 |
|-------------------------------------------|---------------------|---------------------------|-----------------|
| Student Name                              | Course              | Trusted Agent             | Completion Date |
| 10/02/2017 ABB, INC. Batch: 0001ABBINC150 | 6955538431          |                           |                 |
| Melinda Smith                             | ABLE SEAMAN         | Stovall, LouAnn B CTR     | 09/11/2017      |
| Paula L Long                              | ABLE SEAMAN         | Stovall, LouAnn B CTR     | 09/06/2017      |
| John T Jones, III                         | ABLE SEAMAN         | Stovall, LouAnn B CTR     | 09/05/2017      |
| 10/02/2017 ABB, INC. Batch: 0007ABBINC150 | 6961231293          |                           |                 |
| Tom T Jones, III                          | ABLE SEAMAN (MODU)  | adveach@veach.com         | 09/12/2017      |
| 10/02/2017 ABB, INC. Batch: 0219ABBINC150 | 6964135816          |                           |                 |
| John Beth Muller, Jr                      | HIGH VOLTAGE SAFETY | Kelly A. Pelkey-Fitzwater | 10/01/2017      |
| 10/02/2017 ABB, INC. Batch: 0001ABBINC150 | 6955538431          |                           |                 |
| Ralph Beth Wallace, Jr                    | ABLE SEAMAN         | Stovall, LouAnn B CTR     | 09/12/2017      |
| 09/28/2017 ABB, INC. Batch: 0219ABBINC150 | 6601344363          |                           |                 |
| Homer Beth Simpson, Jr                    | HIGH VOLTAGE SAFETY | Kelly A. Pelkey-Fitzwater | 01/20/2017      |
| Lisa Beth Simpson, Jr                     | HIGH VOLTAGE SAFETY | Kelly A. Pelkey-Fitzwater | 01/20/2017      |
| Bart Beth Simpson, Jr                     | HIGH VOLTAGE SAFETY | Kelly A. Pelkey-Fitzwater | 01/01/2017      |
| Marg Beth Simpson, Jr                     | HIGH VOLTAGE SAFETY | Kelly A. Pelkey-Fitzwater | 01/20/2017      |
| Showing 1 to 10 of 11 entries             | Previo              | us 1 2 Next               |                 |

Figure 6-21 Roster Page Drop Down and Buttons

8. By entering a {*search term*} in the search box above the results, the user can filter on the selected term. (It will filter from any of the columns.)

| Show 10 🗸 entries                                      |                     | Search:                   |                 |
|--------------------------------------------------------|---------------------|---------------------------|-----------------|
| Student Name                                           | Course              | Trusted Agent             | Completion Date |
| 10/02/2017 ABB, INC. Batch: 0001ABBINC150              | 6955538431          |                           |                 |
| Melinda Smith                                          | ABLE SEAMAN         | Stovall, LouAnn B CTR     | 09/11/2017      |
| Paula L Long                                           | ABLE SEAMAN         | Stovall, LouAnn B CTR     | 09/06/2017      |
| John T Jones, III                                      | ABLE SEAMAN         | Stovall, LouAnn B CTR     | 09/05/2017      |
| 10/02/2017 ABB, INC. Batch: 0007ABBINC150              | 6961231293          |                           |                 |
| Tom T Jones, III                                       | ABLE SEAMAN (MODU)  | adveach@veach.com         | 09/12/2017      |
| 10/02/2017 ABB, INC. Batch: 0219ABBINC150              | 6964135816          |                           |                 |
| John Beth Muller, Jr                                   | HIGH VOLTAGE SAFETY | Kelly A. Pelkey-Fitzwater | 10/01/2017      |
| 10/02/2017 ABB, INC. Batch: 0001ABBINC150              | 6955538431          |                           |                 |
| Ralph Beth Wallace, Jr                                 | ABLE SEAMAN         | Stovall, LouAnn B CTR     | 09/12/2017      |
| 09/28/2017 ABB, INC. Batch: 0219ABBINC150              | 6601344363          |                           |                 |
| Homer Beth Simpson, Jr                                 | HIGH VOLTAGE SAFETY | Kelly A. Pelkey-Fitzwater | 01/20/2017      |
| Lisa Beth Simpson, Jr                                  | HIGH VOLTAGE SAFETY | Kelly A. Pelkey-Fitzwater | 01/20/2017      |
| Bart Beth Simpson, Jr                                  | HIGH VOLTAGE SAFETY | Kelly A. Pelkey-Fitzwater | 01/01/2017      |
| Marg Beth Simpson, Jr<br>Showing 1 to 10 of 11 entries | HIGH VOLTAGE SAFETY | Kelly A. Pelkey-Fitzwater | 01/20/2017      |
|                                                        | Previo              | us 1 2 Next               |                 |

Figure 6-22 Search Results after Filter Applied

# 6.3 Enter Curriculums

MTAD gives schools an easy way to upload curriculum documentation for NMC to view.

Perform the following steps to **View Current Curriculums**:

1. Select Enter Curriculums from the left side of the screen.

The search results appear.

- 2. If the user wishes to change the way the results are displayed he/she can adjust the filters which are located above the results list.
- *NOTE:* The default displays according to Name. The user can change the default and click *Save this View* to change the default.

- 3. Select the *{individual curriculum}* from the list to view more information.
- 4. To search for a specific file the user enters the *{name of the file}* in the **Find a File** box, and then clicks the magnifying glass.

# 6.3.1 Adding a New Curriculum

Perform the following steps to add **New Curriculum**:

- 1. Click Enter Curriculums on the left side of the menu.
- 2. Click **Browse**.

| Browse    |           |           |               |                   |
|-----------|-----------|-----------|---------------|-------------------|
| File Name | File Type | File Size | Last Modified | Remove Attachment |
|           |           |           |               | Careal            |

# Figure 6-23 Adding a New Curriculum Form

3. Choose a {*document*}, and then click **Open**.

| -                      |                                         |                    |                     |          |              | _     |          |
|------------------------|-----------------------------------------|--------------------|---------------------|----------|--------------|-------|----------|
| Computer               | Programs (P:)      Kelly      downloads | •                  |                     | 👻 🛃 Sear | h downloads: |       | - 2      |
| Organize 👻 New folder  |                                         |                    |                     |          |              |       |          |
| 🔶 Favorites            | Name                                    | Date modified 🔶    | Туре                | Size     |              |       | <b>^</b> |
| 🧮 Desktop              | 퉬 Adobe                                 | 12/12/2016 2:24 PM | File folder         |          |              |       |          |
| Downloads              | 퉬 Default                               | 12/12/2016 3:45 PM | File folder         |          |              |       |          |
| E Recent Places        | 퉬 NativeImage                           | 12/12/2016 3:45 PM | File folder         |          |              |       |          |
| Web Server Extens      | MTADTimerJob.wsp                        | 11/17/2016 3:41 PM | WSP File            | 19 KB    |              |       |          |
| E Deskton              | 🔩 TestKelly.bdcm                        | 2/14/2017 1:49 PM  | Visual Studio Share | 19 KB    |              |       |          |
| 🔚 Libraries            | NewTest.bdcm                            | 2/14/2017 4:50 PM  | Visual Studio Share | 2,169 KB |              |       |          |
| 🧸 Kelly A. Pelkey-Fitz | 🔊 .ps1                                  | 2/15/2017 12:02 PM | Windows PowerShel   | 2 KB     |              |       | _        |
| 🖳 Computer             | 🕋 testme.xml                            | 2/15/2017 12:02 PM | XML Document        | 4 KB     |              |       |          |
| 🗣 Network              | 🙀 Untitled6.ps1                         | 2/15/2017 12:08 PM | Windows PowerShel   | 5 KB     |              |       |          |
| Control Panel          | 🙀 test.ps1                              | 2/15/2017 1:05 PM  | Windows PowerShel   | 5 KB     |              |       |          |
| All Control Panel      | OfficePnPSites.zip                      | 4/11/2017 1:07 PM  | Compressed (zippe   | 8,039 KB |              |       |          |
| Clock, Language        | Missions-Content.aspx                   | 4/17/2017 1:36 PM  | ASP.NET Server Page | 3 KB     |              |       |          |
| 🕒 Ease of Access 🖃     | 🎵 CG-4423 - Copy (2).pdf                | 4/24/2017 3:09 PM  | Adobe Acrobat Doc   | 19 KB    |              |       | -        |
| File na                | ame:                                    |                    |                     | ▼ All Fi | es (*.*)     |       | •        |
|                        |                                         |                    |                     |          | Dpen         | Cance |          |

Figure 6-24 Document Upload Dialogue

4. The file name is the default, the title can be changed by the User. The user can add comments or if an error was made, click **Delete**. If everything is correct, click **Save**.

| P:\Kelly\downloads\testm Browse |           |           |                              |                   |  |  |
|---------------------------------|-----------|-----------|------------------------------|-------------------|--|--|
| File Name                       | File Type | File Size | Last Modified                | Remove Attachment |  |  |
| testme.xml                      | text/sml  | 3.27 KB   | Wednesday, February 15, 2017 | Delete            |  |  |
| Title                           |           | Comments  |                              |                   |  |  |
| testme xml                      |           |           |                              |                   |  |  |
|                                 |           |           |                              |                   |  |  |

**Figure 6-25 Document Information** 

# 6.4 View Past Curriculum Uploads

A school user only sees the past six months of uploads from his/her school. A MTAD user sees the past six months of all uploads from all schools.

Perform the following steps to View Past Curriculum Uploads:

1. Select View Past Curriculum Uploads from the left side of the screen.

The search results appear.

- 2. If the user wishes to change the way the results are displayed he/she can adjust the filters which are located above the results list.
- *NOTE:* The default displays according to Title. The user can change the default and click Save, to set this View as the default..

| Curriculums | All Documents | Kellyh's | View      | •••  | Find a file | Q |
|-------------|---------------|----------|-----------|------|-------------|---|
| ✓ Title Na  | me Comments   | Created  | TrustedAg | gent |             |   |
| SchoolNam   | e:            |          |           |      |             |   |

#### Figure 6-26 Search List for Past Curriculum

- 3. Select the *{individual curriculum}* from the list to view more information.
- 4. To search for a specific curriculum the user may enter the *{name}* in the **Find a File** box, and then click the magnifying glass.

#### 6.5 Announcements

Perform the following steps to View Announcements:

1. Select Announcements from the left side of the screen.

The search results appear.

- 2. If the user wishes to change the way the results are displayed he/she can adjust the filters which are located above the results list.
- **NOTE:** The default displays according to Title. The user can change the default and click Save to view this change in default..
- 3. Select the *{individual announcement}* from the list to view more information.
- 4. To search for a specific announcement the user may enter the *{name}* in the **Find an Item** box, and then click the magnifying glass.

#### 6.5.1 Adding New Announcement

Perform the following steps to add a **New Announcement**:

- 1. Click **Announcement**.
- 2. After clicking new announcement, the user can browse files or enter the *{name of the file}*, and then click **OK**.

### 6.6 Managing Users

The following section describes managing users in Homeport.

### 6.6.1 Adding External Partcipants

The following section describes the steps to add an External Participant:

NOTE: A user must be a Homeport User before he/she can be added to a community.

1. Click the Add External Participants link at the bottom of the opening page.

Add External Participants 🐣

#### Figure 6-27 External Participants Link

2. Complete {*required criteria*}, and then click **Submit**.

The new entry appears in the My Pending Requests list and the user receives an email requesting he/she register.

3. Complete registration.

An email is sent to the requestor confirming completion. The user can now be added to the desired community.

#### 6.6.2 Adding Users to MTAD

The following section describes the steps outlining anouther option for adding members to a community:

1. Click the Manage Group Users from the menu on the left.

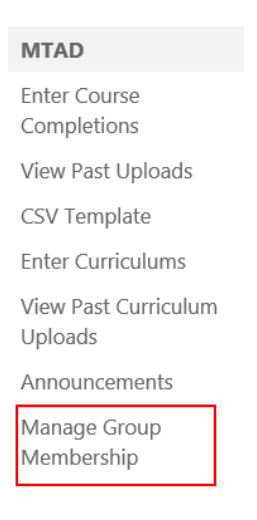

#### Figure 6-28 MTAD Menu

2. Select the *{name of the Group}* the user needs to be added to.

- 3. Click **New** or use the drop down menu to select **Add Users**.
- 4. Complete the {*required criteria*} to add the user.

# 7. TRANSPORTATION WORKER IDENTIFICATION CREDENTIAL (TWIC) NEW HIRE PROVISION

TWIC is a common identification credential for all personnel requiring unescorted access to secure areas of Marine Transportation Security Act (MTSA)-regulated facilities and vessels and all mariners holding active Coast Guard-issued credentials. The Transportation Security Administration (TSA) will issue workers a tamper-resistant **Smart Card** containing the worker's biometric fingerprint template to allow for a positive link between the card itself and the individual.

Only owners/operators and security officers who are registered in Homeport can enter the new hire's information to find the status of the new hire's TWIC. When checking TWIC status, the employee's information must be entered into Homeport exactly as it appears on the TWIC application.

If the request was successful, the submitter sees the employee's real-time status. The submitter also receives an email when an employee's status changes. A request may only be submitted if the new hire has applied for a TWIC, signed a statement affirming that they have completed the TWIC enrollment process, paid the user fee, and is not engaged in a waiver or appeals process.

The TWIC New Hire Provision may NOT be used for Company or Vessel and Facilities Security Officers or any individual hired specifically to perform security duties.

For more information regarding the TWIC program, there is a TWIC Reference link and an Online Help link located in the upper right-hand corner of the TWIC New Hire Provision Block.

The USCG's TWIC Help Desk can be reached at:

Phone: 1-877-MTSA-AID (option 1).

Email: <u>uscg-twic-helpdesk@uscg.mil</u>.

#### 7.1 Submitting a TWIC New Hire Request

**NOTE:** This topic is primarily for Homeport Plan Submitters. It is provided to USCG users in case a user requires assistance.

Homeport allows Maritime Industry to submit requests to TSA so they can determine the status of a newly hired employee's TWIC New Hire Status.

Perform the following steps to submit a TWIC New Hire Provision request:

- 1. Log on to **Homeport**.
- 2. From the **My Homeport Page**, navigate to the **TWIC New Hire Provision** block on the top left side of the screen.
- 3. Click **New Form** link in the top right corner.

| TWIC New Hire P        | rovision                                             |                                                   |                |
|------------------------|------------------------------------------------------|---------------------------------------------------|----------------|
| Name                   | Action                                               | Status                                            | Employer       |
|                        |                                                      |                                                   |                |
|                        |                                                      |                                                   |                |
|                        |                                                      |                                                   |                |
|                        |                                                      |                                                   |                |
| My Vessels             | My Facilities                                        |                                                   |                |
| ,                      | ,                                                    |                                                   |                |
| + Vessel               |                                                      |                                                   | + MARSEC Level |
|                        |                                                      |                                                   |                |
|                        |                                                      |                                                   |                |
|                        |                                                      |                                                   |                |
|                        |                                                      |                                                   |                |
|                        |                                                      |                                                   |                |
|                        |                                                      |                                                   |                |
|                        |                                                      |                                                   |                |
|                        |                                                      |                                                   |                |
| Set all Vessels        | to MARSEC level: 1 2 3                               |                                                   | Save           |
| *Note - After changing | a MARSEC Level, you can click on the name of your fa | acility or vessel to view the full history of MAF | SEC changes.   |

# Figure 7-1 TWIC New Hire Provision

The TWIC New Hire Submission Form appears similar to the following figure:

| Select Facilities &      | Facility Name                                                                      | Location | Location      |  |  |
|--------------------------|------------------------------------------------------------------------------------|----------|---------------|--|--|
| Vessels*:                |                                                                                    | BALTIMOR | BALTIMORE, MD |  |  |
|                          |                                                                                    | BALTIMOR | E, MD         |  |  |
|                          | Vessel Name                                                                        | VIN      | Туре          |  |  |
|                          |                                                                                    | 1146419  | General       |  |  |
|                          |                                                                                    | 1154199  | General       |  |  |
| COTP Zone*:              | LOS ANGELES-LONG BEACH                                                             |          |               |  |  |
| First Name*:             | Must exactly match TWIC application                                                |          |               |  |  |
| Middle Name*:            | Enter 'NMN' if no middle name                                                      |          |               |  |  |
| Last Name*:              | Must exactly match TWIC application                                                |          |               |  |  |
| SSN":                    | ex. 123456789                                                                      |          |               |  |  |
| DOB*:                    | Must exactly match TWIC app                                                        |          |               |  |  |
| Employer:                |                                                                                    |          |               |  |  |
| Submitter 24 Hr Contact: | (444) 444-4444                                                                     |          |               |  |  |
| TWIC Enrollment Date*:   | Must exactly match TWIC app                                                        |          |               |  |  |
| Applicant ID:            | From TWIC Pre-enrolment fc                                                         |          |               |  |  |
| DISCLAIMER               | To the best of my knowledge, the person being considered for New Hire status meets |          |               |  |  |

# Figure 7-2 TWIC New Hire Submission Form

- 4. Read the disclaimer, and then click **OK** if all the stated requirements are met.
- 5. From the **TWIC New Hire Submission** form, indicate the {*Vessels(s)* and/or *Facility(ies)*}.

**NOTE:** Required form entries are marked with an asterisk.

| TWIC New Hire Subm  | ission Form   |           |         |
|---------------------|---------------|-----------|---------|
| Select Facilities & | Facility Name | Location  |         |
| Vessels*:           |               | BALTIMORI | E, MD   |
|                     |               | BALTIMORI | E, MD   |
|                     | Vessel Name   | VIN       | Туре    |
|                     |               | 1146419   | General |
|                     |               | 1154199   | General |

#### Figure 7-3 Facility and Vessel

6. Enter the applicant's *{First Name, Middle Name, and Last Name}*. These must be spelled exactly as they appear on the TWIC application.

**NOTE:** If the user does not have a middle name, enter NMN in the box labeled Middle Name.

- 7. Enter {Social Security Number (SSN)}.
- 8. Enter the {*Date of Birth (DOB)*}.
- 9. If necessary, correct the {Submitter 24 Hr Contract number}.
- 10. Enter {TWIC Enrollment Date}.
- 11. If the applicant has an *{Applicant ID}* it may be entered.
- 12. Read the **Disclaimer** and check the agreement box.

#### 13. Click Save Record.

- **NOTE:** All information entered must exactly match the information provided to TSA on the TWIC application. If the information does not match the information provided by TSA, a message appears requesting that the information be checked and resubmitted. In addition, if required information is missing, the submitter will see a confirmation prompt. Correct the information and re-submit the form.
- 14. Once everything is entered correctly a confirmation of the submission appears, the form closes and the **TWIC New Hire Provision** block displays the newly submitted information. The status of the applicant's TWIC New Hire status is shown in the **Status** column.

# 7.2 Viewing TWIC New Hire Statuses

*NOTE:* This topic is primarily for Homeport Plan Submitters. It is provided to USCG users in case a user requires assistance.

Perform the following steps to View TWIC New Hire Statuses:

1. Once a request has been submitted the user can see the status of the applicant's TWIC in the status column of the **TWIC New Hire Provision** block.

| ١ | TWIC New Hire Provision |               |          | 🗄 New Form    |             |  |
|---|-------------------------|---------------|----------|---------------|-------------|--|
|   | Name                    | Action        | Status   | Employer      | Expire Date |  |
| ١ | A TEST USER             | Edit   Delete | Resubmit | MYSTERY, INC. | 10/26/2017  |  |
| J |                         | Edit   Delete | Resubmit | ACME          | 10/26/2017  |  |

Figure 7-4 Status Column of TWIC New Hire Provision Block

- 2. The user can **Edit** or **Delete** in the Action column to modify the employee's associated vessels, facilities or to delete the record from view.
- **NOTE:** Homeport automatically searches for and updates the status changes on the submitter's view on a nightly basis.
- 3. There are four status messages that appear when viewing the TWIC New Hire status; they are displayed in the following table:

| Status      | Flag | Description                                                                                                    | Status    |
|-------------|------|----------------------------------------------------------------------------------------------------|-----------|
|             |      |                                                                                                    | Expiratio |
| Passed      | 7    | The employee is approved as a TWIC New Hire.                                                                                                    | 30 days   |
| In Progress | 4    | The employee's TWIC application is still in progress and<br>the employee is not yet approved as a TWIC New Hire.<br>The status is checked daily and may change.      | 90 days   |
| Resubmit    | 9    | The information submitted did not match the database<br>and the information should be reviewed for errors<br>(name spelling, enrollment date, etc.) and resubmitted. | 90 days   |
| Activated   | 9    | The employee has his or her TWIC Card and is no longer a TWIC New Hire.                                                                                              | 30 days   |

Table 7-1 TWIC New Hire Status Messages

*NOTE:* Once an employee's status has expired, the employee no longer appears in the TWIC New Hire Requests block, however the employee remains searchable.

# 7.3 Performing a TWIC New Hire Search

A Coast Guard user, can perform a **TWIC New Hire Search**. The **TWIC New Hire Search** block is located on the **My Homeport** tab when the user logs on. This block is similar to the **User Search block**, but is specifically designed to search for **TWIC New Hires**.

Perform the following steps to complete a **TWIC New Hire Search**:

1. Select the **TWIC New Hire Search** on the right side of the screen with the other search blocks.

| Q                    | Q               |
|----------------------|-----------------|
| Vessel Search        | Facility Search |
| <b>Q</b>             | Q               |
| TWIC New Hire Search | User Search     |

Figure 7-5 TWIC New Hire Search

2. Enter a {*First Name or Last Name*}, and then click **Search**.

| WIC Nev    | v Hire Seard |
|------------|--------------|
| First Name |              |
| Last Name  |              |
|            |              |
|            |              |

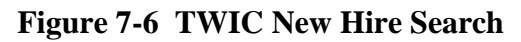

3. From the default TWIC New Hire Search page, click Active TWIC New Hire in My COTP.

| tares.              | a basia                          | # Hates Sale | 4008 | + 518 | + Item | +007                 | a balant flate   | +best ber        | + Day Date | + Engine                                    | + futurities        | 4 Yearsold solity                |
|---------------------|----------------------------------|--------------|------|-------|--------|----------------------|------------------|------------------|------------|---------------------------------------------|---------------------|----------------------------------|
| top Bellin          | • (                              | KONDER       | -    | -     | 1.0    | WEAR CALEMAG         | PROTECTION 14-19 | 99,389           | 1010       | sectories par othe                          | words between       | Taxo Inling Street               |
| THE REAL PROPERTY.  | · Annalase                       | 1424201      | -    |       | 14     | MONGHE DITY          | 102209-004       | *******          | 21010      | CALD/ENTERNATIONS, INC.                     | Autor School        | La Distanticipation<br>Parlanter |
| NUMBER OF THE OWNER | · Sector                         | (An example) | -    | -     | 14     | ACREAN CITY          | ******           | 410311           | 1100       | (A) (AI BRUNALIONA,<br>MC                   | Access in created   | LONE THAT HOMEON                 |
| NACINE BARTY        | · budet                          | 11000        | -    |       | 36     | MOREOR CITY          | 10000-008        | 4102311          | 31042      | CALONE BRIDGING                             | Accession           | 04040                            |
| racial agree        | · Instant                        | 110001       | -    | -     | 198    | MONGAN CITY          | 1102031-004      | 410011           | 2100       | GA, DHE BETTER FLOWS, NO.                   | A                   | share                            |
|                     | <ul> <li>Casi kitomii</li> </ul> | 1004274      | -    | -     | 80     | UPPOLINEDEDITY INCOM | 00022374 10.20   | 01004            | PAGROPH    | AMERICAN AVAIL<br>TRANSPORTATION<br>COMPANY | Constanting of      | -                                |
| Life Barrier        | <ul> <li>Carl Automat</li> </ul> | where        | -    | -     |        | tive) vesidor        | 101520111034     | question in      | 4621-0011  | UNITED BARDELINE                            | A1110-0030-004      | ingram 25. Makagaria.            |
| a name              | P Call Arturnal                  | 0.1000       | -    | -     |        | (INE) (MLLEY         |                  | 211268           | *10288     | COR MATCHING INT<br>REPARTS                 | Description and the | NUMBER OF THE OWNER              |
| the Sector Sector   | · Incident                       | 41100        |      | -     | 18     | WERE CHILDRED        | Apr/1214-12.00   | NUMBER OF STREET | and the    | COURSESS.                                   | (mail) (strates     | Free Med                         |

Figure 7-7 TWIC New Hire Search Results

# 7.3.1 Advanced TWIC New Hire Search

Perform the following steps to complete an Advanced TWIC New Hire Search:

1. Click **TWIC New Hire Search** block.
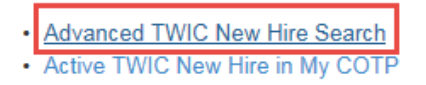

## Figure 7-8 Advanced TWIC New Hire Search

2. Select Advanced TWIC New Hire Search.

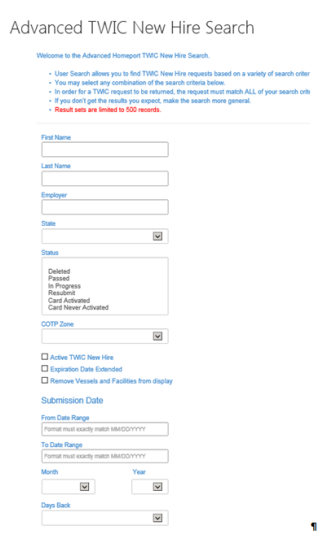

## Figure 7-9 Advanced TWIC New Hire Search

- 3. The user may select any combination of search criteria to complete and to narrow the search results.
- *NOTE:* If the user is entering dates and enters the dates incorrectly an *Error Dialog box* appears similar to the following figure:

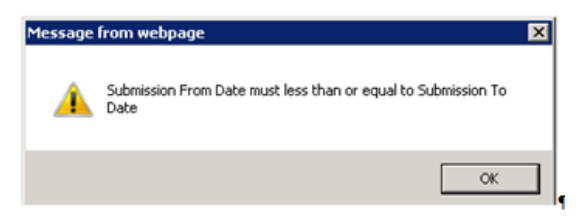

Figure 7-10 Error Dialog Box

4. Click **Search** on the bottom right of the screen.

If a valid combination of search criteria is entered a screen similar to the following figure appears:

| annad hennin fruded unde annen e fenn frade sen bederu |                   |                                 |      |        |         |                                  |                |              |            |                                            | reside present in | and the party of the second     |
|--------------------------------------------------------|-------------------|---------------------------------|------|--------|---------|----------------------------------|----------------|--------------|------------|--------------------------------------------|-------------------|---------------------------------|
| Ratio                                                  | * Status          | <ul> <li>Status Data</li> </ul> | +008 | + 538  | + State | +C00P                            | # Submit Date  | # Excel Date | + Exp Dete | * Cospleyer                                | # Submitter       | a transfit willing              |
| DOELA SMETH                                            | P Detend          | 9292009                         |      |        | LA.     | NEW DRILDANS                     | 09C220891419   | 990089       | 9080009    | MURPHY DL USA                              | MONEL SHEPWIRE    | Vales Rating - Means            |
| UKINCNO DMITH                                          | F Resultment      | 11/3/2011                       |      |        | UA.     | MOROAN OTV                       | EXC2030-06-00  | 4102011      | 24/2012    | CALONE INTERNATIONAL<br>INC.               | ACVIN-DUTHINE     | CALONE WIDEWATOW<br>- Put Miler |
| NUMBER OF THE                                          | P Resubroit       | **300**                         |      | -      | LA.     | MOROMI OTY                       | EXC203+100-00  | 4102011      | 24/2012    | CALONE INTERNATIONAL<br>INC.               | ACVIN-DUTHINE     | LONE STORE HORIZON              |
| UCINONO BARTH                                          | Randonit          | 11/3/2011                       |      |        | 1.4.    | MORGAN OTY                       | EXC2029-10-00  | 4100011      | 240842     | CALONE INTERNATIONAL<br>INC.               | AVE OUT HE        | PACIFIC                         |
| WINCHO BHITH                                           | F Rendered        | 11/3/2011                       |      |        | LA.     | MORGAN OTY                       | EXC2020-06-06  | 4102011      | 240842     | CALONE INTERNATIONAL<br>INC.               | AVR DUTHE         | ATLANTIC                        |
| MALES SHE'S                                            | P Carl Actual     | 10040014                        |      |        | MO      | UPPOLIADOGO/PLANDA<br>(ST. UDUR) | 0H52001H 16:20 | 910014       | 11230214   | AMERICAN RVER<br>TRANSPORTATION<br>COMPANY | LAURA NEELY       | AMERICAN HERITAGE               |
| KPLOI BWTH                                             | P Card Actualised | 9010011                         |      |        | ι.      | OHIO VINLLEY                     | 08152011 10:04 | 8/112811     | 10010011   | UNITED BHILDE UNE                          | ASTN WORKSON      | Ingram 101 Metropolis           |
| ANE SHITS                                              | P Cat Athand      | 3112089                         |      | -      | ñ.      | OHIO VINLLEY                     | 6219208914-42  | 21112009     | #10/2009   | COR INATOR/RONT<br>NERVICES                | CHRISTOPHER BMTH  | COR INVOLVENCES                 |
| PARLA THETH OF LL                                      | Readerst          | 6170014                         |      |        | LA.     | NEW DRUGANS                      | 06/72014 (3.30 | 5030214      | 915/2014   | DOOMON.                                    | DAMES DENISOR     | Casor Wald                      |
|                                                        |                   |                                 |      | to Tas | •       | t 2 2                            |                |              |            |                                            |                   |                                 |

## Figure 7-11 TWIC New Hire Search Results

- 4. Under the pages, click **Show all Results** to view the entire list.
- 5. Select the **Display Page Results in Excel** link to record the names in an Excel file.

|                       | Contraction of the local division of the local division of the loc | w tranc new nile | 3081/11                |                                  |                           |        |
|-----------------------|----------------------------------------------------------------------------------------------------|------------------|------------------------|----------------------------------|---------------------------|--------|
| me                    | 😂 Save HTML D                                                                                                    | ocument          |                        |                                  |                           | e Stat |
| HUA AMES              | Save in                                                                                                    | SpreadShe        | ets                    | 🔄 🖸 🗯                            | l 🗈 🖽                     | CA     |
| LIAM BUENGER          | <u></u>                                                                                                    | Name -           | No items n             | Date modified natch your search. | <ul> <li>Type</li> </ul>  | L- CA  |
| US CALZADILLAS        | Recent Places                                                                                                    |                  |                        |                                  |                           | CA     |
| RIN CARRILLO          |                                                                                                    |                  |                        |                                  |                           | CA     |
| ATHAN CHAVARIN        | Desktop                                                                                                    |                  |                        |                                  |                           | CA     |
| ELLA CROCE            |                                                                                                    |                  |                        |                                  |                           | CA     |
| WAY DEL ROSARIO       |                                                                                                    |                  |                        |                                  |                           | CA     |
| URO ELIAS VILLANUEVA  | Computer                                                                                                    |                  |                        |                                  |                           | CA     |
| STAL EPPERSON         | - Car                                                                                                    |                  |                        |                                  |                           | CA     |
| HAM FEE               | Network                                                                                                    |                  |                        |                                  |                           | CA     |
| TRIZ GARCIA           |                                                                                                    | •                |                        |                                  |                           | L CA   |
| ISTIAN HERRERA NAJERA |                                                                                                    | File name:       | TwicNewHireSearchR     | esults.xls                       | ▼ Save                    | CA     |
|                       |                                                                                                    | Save as type:    | HTML File (".htm;".htm | 0                                | <ul> <li>Cance</li> </ul> | 8      |

# Figure 7-12 TWIC New Hire Search Results in Excel

- 6. Select **Modify Search** to add more search criteria information to narrow the search results.
- 7. Select **Submitters name**.

The TWIC New Hire Request Data screen appears similar to the following figure: TWIC New Hire Request Data

| Name:                                                 |
|-------------------------------------------------------|
| Status: Deleted Update                                |
| Status Return Date: 4/22/2013                         |
| Status modified By:                                   |
| Submitter:                                            |
| Enrollment Date:                                      |
| Expiration Date:                                      |
| Submit Date (In Homeport): 03/11/2013 15:33           |
| Card Activated Date: Unavailable                      |
| SSN:                                                  |
| Date of Birth:                                        |
| Employer: CITGO                                       |
| Submitter 24 Hr Contact:                              |
| Applicant Id:                                         |
| Facilities: CITGO Refining and Chemicals Company L.P. |
| Extend Expiration Date: Yes                           |

## Figure 7-13 Submitters Results Screen

- *NOTE:* Homeport allows users to search *Vessel* and or *Facility* from the TWIC New Hire Search results.
- 8. From the search results screen, select Vessel or Facility.

The Vessel and Facility Detail screen appears similar to the following figure:

| AMERICAN HER                                                                                                    | ITAGE                                                                                                    |                                                                      |                                                                                                    |  |
|----------------------------------------------------------------------------------------------------|----------------------------------------------------------------------------------------------------|----------------------------------------------------------------------|----------------------------------------------------------------------------------------------------|--|
| lan .                                                                                                    | WC47MP                                                                                                    |                                                                      |                                                                                                    |  |
|                                                                                                    | 172766                                                                                                    |                                                                      |                                                                                                    |  |
| Tape:                                                                                                    | Official Number (0.52)                                                                                                    |                                                                      |                                                                                                    |  |
| car humber                                                                                                    | 11/14                                                                                                    |                                                                      |                                                                                                    |  |
| Number .                                                                                                    |                                                                                                    |                                                                      |                                                                                                    |  |
| - A harder                                                                                                    |                                                                                                    |                                                                      |                                                                                                    |  |
| and handford Lander                                                                                                    | 100                                                                                                    |                                                                      |                                                                                                    |  |
| and Test                                                                                                    |                                                                                                    |                                                                      |                                                                                                    |  |
| in lan                                                                                                    | Tracing Strengt                                                                                                    |                                                                      |                                                                                                    |  |
|                                                                                                    | Trains Innal                                                                                                    |                                                                      |                                                                                                    |  |
|                                                                                                    | Pulling Alward (Tombrad)                                                                                                    |                                                                      |                                                                                                    |  |
| Type:                                                                                                    | General                                                                                                    |                                                                      |                                                                                                    |  |
| - Secondary                                                                                                    | (AGROPED                                                                                                    |                                                                      |                                                                                                    |  |
| allog Rat                                                                                                    |                                                                                                    |                                                                      |                                                                                                    |  |
| Tarta                                                                                                    | 57 s/halls                                                                                                    |                                                                      |                                                                                                    |  |
|                                                                                                    | MO NO                                                                                                    |                                                                      |                                                                                                    |  |
|                                                                                                    |                                                                                                    |                                                                      |                                                                                                    |  |
|                                                                                                    |                                                                                                    |                                                                      |                                                                                                    |  |
|                                                                                                    |                                                                                                    |                                                                      |                                                                                                    |  |
| famel (iron Weight                                                                                                    | 145.4 mm                                                                                                    |                                                                      |                                                                                                    |  |
|                                                                                                    |                                                                                                    |                                                                      |                                                                                                    |  |
| WSIIC Ownge Watery                                                                                                    |                                                                                                    |                                                                      |                                                                                                    |  |
|                                                                                                    |                                                                                                    | Change Bate                                                          | Ourged By                                                                                                    |  |
| () (Carried)                                                                                                    |                                                                                                    | ONLY AND A REAL PROPERTY AND                                         | Burling Tabus                                                                                                    |  |
|                                                                                                    |                                                                                                    | COLONG THE MUCH AND                                                  | Barling Table                                                                                                    |  |
|                                                                                                    |                                                                                                    |                                                                      |                                                                                                    |  |
| cility Detail                                                                                                    | 1                                                                                                    |                                                                      |                                                                                                    |  |
| valero Ketining                                                                                                    | 1 - Meraux                                                                                                    |                                                                      |                                                                                                    |  |
| <b>ucility-Detail</b><br>Valero Retining                                                                                                    | - Meraux                                                                                                    |                                                                      |                                                                                                    |  |
| valero Metining                                                                                                    | - Meraux                                                                                                    |                                                                      |                                                                                                    |  |
| Valero Ketning                                                                                                    | n Meraux                                                                                                    | e complete ( Mallay Stre moust) yet, soor from 1600 will will y      | new adds seeng some a weage 10 cm.                                                                                                    |  |
| Valero Ketining                                                                                                    | - Meraux                                                                                                    | n completed address the neuronal part amount of a complete           | taba dabat Jawaji kawa a Kataji (1913).                                                                                                    |  |
| Valero Retining                                                                                                    | Meraux     menor     server     server                                                                                                    | e ungeben dieleng die sonality is son here solar of web i            | when address having some as the approximate a                                                                                                    |  |
| Valero Ketining                                                                                                    | - Meraux<br>minim<br>Market States<br>Market<br>Market States<br>Market States<br>Market S                                                                                                    | r completed and long the named just laser have been safely of wells. | net table lengt some a lingt 10 (b.                                                                                                    |  |
| Valero Retining                                                                                                    | - Meraux<br>Imme<br>e 2000/19th public<br>Nor<br>Nor<br>Nor<br>Nor                                                                                                    | e augusta dalang ka kanada juli kana kana kana kana dari adi ang j   | nder Belde Trong somer giftings (10 Ge                                                                                                    |  |
| Valero Ketining                                                                                                    | - Meraux<br>minim<br>Merauna<br>Conservations<br>Merauna<br>Merauna<br>M | n company follow you can all you have been been and well yo          |                                                                                                    |  |
| Valero Ketining                                                                                                    | - Meraux<br>mm<br>som<br>som<br>som<br>som<br>som<br>som<br>som                                                                                                    |                                                                      | an bid kajan saja tak                                                                                                    |  |
| Valero Ketining                                                                                                    | Meraux     Meraux                                                                                                    |                                                                      |                                                                                                    |  |
| Valero Ketining<br>Valero Ketining<br>me<br>Manager<br>Manager<br>Man                                                                                                    | - Meraux<br>Meraux<br>Mera                                                                                                    | n magnad dalay its savad yet baar han takin al sadiji                |                                                                                                    |  |
| Valero Ketining                                                                                                    | - Meraux<br>mension<br>second and the second<br>second and the second<br>second and the second and the s                                                                                                    |                                                                      | nor and the same at study 10 Ke                                                                                                    |  |
| Valero Retining                                                                                                    | Meraux<br>meraux<br>mer                                                                                                    |                                                                      | an bal majan shay ti ta                                                                                                    |  |
| Valero Ketining<br>Valero Ketining<br>isa<br>isa<br>isa<br>isa<br>isa<br>isa<br>isa<br>isa<br>isa<br>isa                                                                                                    | Meraux     Meraux                                                                                                    | n mangkan di sakang kan kana kan kana kan kan kana kan kan           |                                                                                                    |  |
| valero Kelining<br>Valero Kelining<br>Marine<br>Marine<br>Marin                                                                                                    | - Meraux  - Meraux - Meraux  - Meraux  - Meraux - Meraux - Me                                                                                                    |                                                                      |                                                                                                    |  |
| Valero Ketining<br>Valero Ketining<br>via<br>man<br>man<br>man<br>man<br>man<br>man<br>man<br>man<br>man<br>ma                                                                                                    | Moraux     Minimum     Minimum     Mi                                                                                                    |                                                                      |                                                                                                    |  |
| Valero Ketining<br>Valero Ketining<br>Markan<br>Markan<br>Marka                                                                                                    | Meraux     Meraux                                                                                                    |                                                                      |                                                                                                    |  |
| Valero Kelining<br>Valero Kelining<br>Valero Kelining<br>Valero Kelining<br>Valero<br>Valero<br>V                                                                                                    | - Meraux<br>serve<br>ardialization<br>ardialization<br>ardi                                                                                                    | n ung katal na kata ja kata kata kata kata kata kata                 |                                                                                                    |  |
| valero Ketining<br>Valero Ketining<br>Markan<br>Markan<br>Marka                                                                                                    | - Meraux<br>menetikakan<br>menetikakan<br>menetikak                                                                                                    |                                                                      | 10 M M M M M M M M M M M M M M M M M M M                                                                                                    |  |
| Valero Ketining<br>Valero Ketining<br>Markan<br>Markan<br>Marka                                                                                                    | - Meraux<br>menositiva parte a sub-<br>regione management<br>menositiva parte a sub-<br>regione management<br>menositiva<br>menositiva<br>meno                                                                                                    |                                                                      |                                                                                                    |  |
| Valero Ketining<br>Valero Ketining<br>Markan<br>Markan<br>Marka                                                                                                    | Meraux     memory     memory                                                                                                    |                                                                      |                                                                                                    |  |
| Valero Ketining<br>Valero Ketining<br>Valero Ketining<br>Valero Ketining<br>Valero<br>Valero<br>V                                                                                                    | Merocce     merocce     meroccee     meroccee     merocee     merocee     merocee     merocee                                                                                                    |                                                                      |                                                                                                    |  |
| Valero Ketining<br>Valero Ketining<br>Valero Ketining<br>Valero Ketining<br>Valero<br>Valero<br>V                                                                                                    | - Meraux     - Meraux                                                                                                    |                                                                      |                                                                                                    |  |
| Valero Ketining<br>Valero Ketining<br>Markan<br>Markan<br>Marka                                                                                                    | - Meraux<br>merauman<br>de anna merauman<br>de anna me                                                                                                    |                                                                      | na dala majara kanji 200                                                                                                    |  |
| Vatero Ketining<br>Vatero Ketining<br>Vatero Ketining<br>Markan<br>Markan<br>Ma                                                                                                    | Mersue     men     men                                                                                                    |                                                                      |                                                                                                    |  |
| Valero Ketning                                                                                                    | - MCOLK                                                                                                    |                                                                      |                                                                                                    |  |
| Valero Ketining<br>Valero Ketining<br>Santa<br>Santa<br>Sant | Meraux     meraux     meraux                                                                                                    |                                                                      | No field range of field to the                                                                                                    |  |
| Valero Ketining<br>Valero Ketining<br>Valero Ketinin                                                                                                    | - Meraux<br>merauman<br>de anno entre entre entre<br>de anno entre<br>de anno entre<br>de a                                                                                                    |                                                                      |                                                                                                    |  |
| valero Ketining<br>valero Ketining<br>valero Ketining<br>valero Ketining<br>valero<br>valero<br>v                                                                                                    | - Meraux<br>management<br>and merauman<br>and merauman<br>and<br>and<br>and<br>and<br>and<br>and<br>and<br>and<br>and<br>a                                                                                                    |                                                                      |                                                                                                    |  |
| Valero Kehning                                                                                                    | - MCTALK                                                                                                    |                                                                      | And And Angelering States 2 (1)<br>Market States 2 (1)<br>Market States 2 (1                                                                                                    |  |
| Valero Kehning<br>Valero Kehning<br>Markan<br>Kehning<br>Kehning<br>K                                                                                                    | - MEGULE<br>- MEGULE<br>ME<br>ME<br>ME<br>ME<br>ME<br>ME<br>ME<br>ME<br>ME<br>M                                                                                                    |                                                                      | No that inside a final of the<br>No that inside a final of the<br>No that is a final of the<br>No that is<br>No that is<br>N |  |
| Additive Details                                                                                                    | - METALK - METALK -                                                                                                    |                                                                      |                                                                                                    |  |
| Addity-Details                                                                                                    | - MUTULE                                                                                                    |                                                                      |                                                                                                    |  |
| Valero Keliny Details                                                                                                    | - MCALK                                                                                                    |                                                                      |                                                                                                    |  |
| AdditivyDetails                                                                                                    | - MCCUL - MCCUL - MCC                                                                                                    |                                                                      | Mar Mark Independent Analys I Stat                                                                                                    |  |

Figure 7-14 Vessel and Facility Results for TWIC New Hire

# 8. VESSEL AND FACILITY SEARCH

## 8.1 Vessel Search

A user logged on to Homeport, can search for vessels by clicking Vessels Search.

Perform the following steps to search for a Vessel:

1. Click Vessel Search on the My Homeport page.

| Communities           | Missions   | My Homeport | Port Directory | Showing 1-3 of 3 results<br>View All Communities |                 |  |
|-----------------------|------------|-------------|----------------|--------------------------------------------------|-----------------|--|
| Vessels MARSEC A      | ttainment  |             |                | ρ                                                | Q               |  |
| Facilities MARSEC A   | Attainment |             |                |                                                  |                 |  |
| Modify Profile Inform | ation      |             |                | Vessel Search                                    | Facility Search |  |
| MTAD                  |            |             |                |                                                  |                 |  |

## Figure 8-1 Vessel Search

The Advanced Vessel Search appears.

## 8.1.1 Advanced Vessel Search

Perform the following steps to complete an Advanced Vessel Search:

#### The Vessel Search appears similar to the following figure:

Advanced Vessel Search

| lessel Name            |                       |  |  |
|------------------------|-----------------------|--|--|
|                        |                       |  |  |
| all Sign               |                       |  |  |
|                        |                       |  |  |
| าท                     |                       |  |  |
|                        |                       |  |  |
| N Type                 |                       |  |  |
|                        | ~                     |  |  |
| ffical Number          |                       |  |  |
|                        |                       |  |  |
| ull Number             |                       |  |  |
|                        |                       |  |  |
| ass                    |                       |  |  |
|                        |                       |  |  |
| ype                    |                       |  |  |
|                        |                       |  |  |
| lag State              |                       |  |  |
| lass Casiate           |                       |  |  |
| lass outlety           | V                     |  |  |
|                        | -                     |  |  |
| IARSEC Level: OLevel 1 | OLevel 2 OLevel 3 OAI |  |  |
| ~                      |                       |  |  |

#### Figure 8-2 Advanced Vessel Search Screen

1. Enter the *{search criteria}*, and then click **Search**.

Advanced Vesssel Search Results

| New Yound Search   Deploy Page Results in Sociel |             |              |                        |             |                           |                        |               | "Analises are indeed to 100 months |
|--------------------------------------------------|-------------|--------------|------------------------|-------------|---------------------------|------------------------|---------------|------------------------------------|
| # Teccul Rate                                    | # Call Tage | 100          | # VIII Type            | Fild Burber | *Den                      | *1 <sub>00</sub> +     | • Manual Land | Witkness Change Date               |
| SIGNET SPART                                     | w72637      | 104215       | (Mate Number (3.5.)    |             | Traving Vecani            | (second                |               | 504008 1 St 7 AM                   |
| AND SMAT (See al Series)                         | W070810     | 10034        | (Mod Number (3.5.)     | 199         | Persenger Dra             | Crewbox                |               | 101008 1 S / AK                    |
| Colores, SMIT (Serviceme)                        | 2790        | 210047       | NO funder              |             | Passege Dig               | Dean Online Vecnel     |               | 101001119/17-M                     |
| SPACE OF APPERSON                                | 101024      | 26280        | (Most Number (U.S.)    |             | Passerge the              | Enumies/Tour Vessel    | 1             | 10x000 1:9:1" AM                   |
| PWF P DICHWA                                     | 1010/107    | 201708       | (Most Number (5.5.)    |             | Passerger (Hig            | Enursies/Tour Viewal   |               | 504008 1 9 / F AM                  |
| SHALL IN SECONDARY (Second Second                | NOVER       | 1000         | Official Number (3.5.) |             | Passege (h)               | (benesit               |               | 101008 110 / AM                    |
| SPRIT OF ADVENTURE                               | 100/227     | 1940 C       | (Most Number (0.5.)    | 1           | Passerge Drg              | (breat                 | 1             | 109000 1191° AM                    |
| PART OF DURING A                                 | WOODNE      | 52-638       | (Mate Number (3.5.)    |             | Persenger Dra             | (second                |               | 50000 1 S 7 AK                     |
| SEALOF SPART                                     | 1016        | 18727        | (Most Number (S.S.)    | -           | Tark Dig                  | General                | 1             | 1902/C+32/MAR                      |
| SURG SPACE                                       | WOJERN      | 8000         | (Most Number (3.3.)    | 103         | Passerger Drip            | General .              |               | 100001119/FAM                      |
| ANERCAN SPAR                                     | WOOK?       | 1971.00      | (Most Number (U.S.)    | 124907      | Bulk Carrier              | (beneral               | 1             | 10x008 1 9 F AM                    |
| 55A-39467                                        | WEDGER      | 1084         | (Mole Number (3.5.)    |             | Others                    | Ohiron Supply Versel   |               | 504008 1 St 7 AM                   |
| SPART OF COLUMBA                                 | WONDON      | 0.408        | Official Number (5.5.) | NG-221      | Passerge (21g             | Orant-Oralia Vecal     | 1             | 100001108/1*AM                     |
| KORZON SPIRT                                     | 145.0       | 6×0          | Official Number (0.11) | 237         | Ownersal Day Cargor Dirip | Derest .               | 1             | 100001100/CAM                      |
| webs shift (be of Series)                        | 1810-19     | ADDRESCH BOT | 0195 Number            |             | Passeque line             | Garring Heasel         |               | 50x000 1:9:17 AM                   |
| 634970                                           | W12854      | 2010         | (Real Number (3.5.)    |             | Towing Vecani             | General                |               | SOLODI LINITAM                     |
| COMMAND PART                                     | VOMITS      | 99628        | Office Thereise (0.5.) | 362         | UNIPROPED                 | UNIPEOFIED             | 1             | 10x008 1 9 17 AM                   |
| CHECKE SHAFT                                     | 40C062      | 810          | (Mole Number (5.5.)    |             | Traving Versel            | Parting-Read (Texture) |               | 1020012114144                      |
| 5.446 SPW7                                       |             | 04204        | (Mate Number (3.5.)    |             | Tracing Vecani            | (benesi                |               | 504088 1:9:17 AM                   |
| prest                                            | WEGDTH      | 00201        | (Most Number (S.S.)    |             | Toring Vecal              | General                | 1             | 101001 11017 AM                    |
| avera prer                                       | 106340      | 8703         | MD Number              | 110         | Traing Vecal              | (eres)                 | 1             | 10x000 1 9 17 AM                   |
| INCOMPONING STATE                                | W5.247      | 60140        | (Roat Number (5.5.)    | 8-05        | Passege (Ing              | (seneral               |               | 100000 110 / AM                    |
| prest or te                                      | 181-02      | 67161        | Official Number (3.5.) | 140         | Passege (Hg               | Enursien Tear Vesal    |               | 100000 110 / AM                    |
| STREE OF ADVERTURE, (OR of Terms)                | WECHEL      | 604°H        | (MostRunter (L.S.)     | 104° H      | Pecerge the               | Doursey Taur Head      | 1             | 109008 1 9 P AM                    |
| SPACE OF CARACTERIA                              | w00x2       | NUM .        | (Mod Nation (2.5.)     |             | Personal Tra              | Excercise True Viscoal |               | 100000 - 0.7 44                    |

#### Figure 8-3 Advanced Vessel Search Results

- 2. The user selects **Show All Results** to display all results on one page.
- 3. The user selects **Save Page Results in Excel** to export search results.

A File Save Dialog box opens allowing the user to save an Excel version of the data:

|                      | Save HTML     | Document        |                    |                |                           | ×      | * H  |
|----------------------|---------------|-----------------|--------------------|----------------|---------------------------|--------|------|
|                      | Save          | in: 📃 Desktop   |                    | •              | G I 🖻 🖽 •                 |        |      |
| Service)             | 67            | the late        | aries              | Chr            | ristopher G. Dolan -      |        | 125  |
| lut of Service)      | Recent Places | 575             | tem Folder         | Adi Sys        | <b>nin</b><br>stem Folder |        |      |
| N                    |               | and con         | on the             | A Mail         | huode                     |        |      |
| n                    | Desktop       | Sys             | tem Folder         | Sys            | stem Folder               |        |      |
| NTO (Out of Service) | (*****        |                 | Collebra           |                |                           |        |      |
| RE                   | Libraries     | File            | folder             |                |                           |        | 2    |
|                      |               | 1 March 1       |                    |                |                           |        | 60   |
|                      | Commenter     |                 |                    |                |                           |        | 66   |
|                      |               |                 |                    |                |                           |        | 16   |
|                      | Network       |                 |                    |                |                           |        | LC   |
|                      | INCOMON.      |                 |                    |                |                           |        | 82   |
|                      |               | Element         |                    | C              |                           | Cause  | NS   |
|                      |               | rile name.      | State of the state | STOCKALOUR AND |                           | Canad  | 23   |
| Service)             | Second Second | Save as type:   | HTML File (".htm;  | (".htmlj       | <u> </u>                  | Cancel |      |
|                      | Language:     | Unicode (UTF-8) |                    | -              |                           |        |      |
|                      | 14556270      |                 | 680226             |                | Official Number           | (1.5.) | - 14 |

#### Figure 8-4 Save HTML Document

4. Open the exported Excel file.

| a la construction de la construction de la construc |           |                 | AdvancedVesiet         | SearchResults.uk          | Microsoft Evod         |                         |              |                                                                                                    |
|----------------------------------------------------------------------------------------------------|-----------|-----------------|------------------------|---------------------------|------------------------|-------------------------|--------------|----------------------------------------------------------------------------------------------------|
| Home Inuert Page Layout Fo                                                                                                    | rmalas 1  | Odla Review     | View Accobal 1         | -                         |                        |                         |              | •                                                                                                    |
| Calden - 12                                                                                                    | * A' a'   |                 | Wine Test              | General                   | - 10                   | 影同事                     |              | A TA - militar                                                                                                    |
| La Coaty                                                                                                    |           |                 | -                      | Contraction of the second | ELE                    | Format Cal Inset C      |              | H- ZJ Lata                                                                                                    |
| Format Painter                                                                                                    | a. 4.     |                 | the Weinterbe & Centre | a 1910/2010               | Formatting *           | As Table * Styles * *   | 2            | Dear * Filter Select *                                                                                                    |
| Classes - For                                                                                                    |           | 6               | gradett                |                           |                        |                         |              | ( and a local data of the local data of the loca |
|                                                                                                    |           |                 |                        |                           |                        |                         |              |                                                                                                    |
| A1                                                                                                    | ol Name   |                 |                        |                           |                        |                         |              |                                                                                                    |
| A                                                                                                    | 8         | c               | D                      | E                         | ŧ                      | 6                       | н            |                                                                                                    |
| Vessel Name                                                                                                    | Call Sign | VIN             | VIN Type               | Hull Number               | Class                  | Type                    | Marsec Level | Marsec Change Date                                                                                                    |
| SIGNET SPIRIT                                                                                                    | W729297   | 1091515         | Official Number (U.S.) |                           | Towing Vessel          | General                 | 2            | 05/29/2008 1:19                                                                                                    |
| FAST SPIRIT (Out of Service)                                                                                                    | W0f3513   | 1092094         | Official Number (U.S.) | 1252                      | Pessenger Ship         | Crew Boat               | 1            | 05/29/2008 1:19                                                                                                    |
| CARNIVAL SPIRIT (Out of Service)                                                                                                    | 3FP89     | 9188647         | MO Number              |                           | Pessenger Ship         | Ocean Cruise Vessel     | 3            | 05/29/2008 1 19                                                                                                    |
| SPIRIT OF JEFFERSON                                                                                                    | WCW2245   | 292991          | Official Number (U.S.) |                           | Passenger Shop         | Excursion/Tour Vessel   | 2            | 05/29/2008 1 19                                                                                                    |
| SPIRIT OF CINCINNATI                                                                                                    | WAN7807   | 298786          | Official Number (U.S.) | 1                         | Pessenger Ship         | Excursion/Tour Vessel   | 1            | 05/29/2008 1:19                                                                                                    |
|                                                                                                    |           |                 |                        |                           |                        |                         |              |                                                                                                    |
| SPIRIT OF SACRAMENTO (Out of Service)                                                                                                    | WOP9806   | 510560          | Official Number (U.S.) |                           | Passenger SNIp         | General                 | )            | 05/29/2008 1:15                                                                                                    |
| SPIRIT OF ADVENTURE                                                                                                    | WAV5237   | 574457          | Official Number (U.S.) | 2                         | Pessenger Ship         | General                 | 3            | 05/29/2008 1:15                                                                                                    |
| SPIRIT OF DUBUQUE                                                                                                    | W0Q2788   | 581830          | Official Number (U.S.) | 60                        | Pessenger Ship         | General                 | 1            | 05/29/2008 1:15                                                                                                    |
| SEAKAY SPIRIT                                                                                                    | WINE      | 586127          | Official Number (U.S.) | 669                       | Tank Ship              | General                 | 1            | 05/09/2012 4:31                                                                                                    |
| ISLAND SPIRIT                                                                                                    | W033064   | 592072          | Official Number (U.S.) | 163                       | Passenger Ship         | General                 |              | 05/29/2008 1:15                                                                                                    |
| AMERICAN SPIRIT                                                                                                    | WCX2417   | 595539          | Official Number (U.S.) | LORIG7                    | Bulk Cerrier           | General                 | 3            | 05/29/2008 1:19                                                                                                    |
| SEA SPIRIT                                                                                                    | WODEFSE   | 609646          | Official Number (U.S.) | #2                        | Offshore               | Offshore Supply Vessel  | 3            | 05/29/2008 1:19                                                                                                    |
| SPIRIT OF COLUMBIA                                                                                                    | WCM2054   | 614006          | Official Number (U.S.) | N5-225                    | Passenger Ship         | Ocean Chuise Vessel     | 3            | 05/29/2008 1:15                                                                                                    |
| HORIZON SPIRIT                                                                                                    | W/FLG     | 624457          | Official Number (U.S.) | 2,307                     | General Dry Cargo Ship | General                 |              | 05/29/2008 1:15                                                                                                    |
| MAGIC SPIRIT (Out of Service)                                                                                                    | W8W8479   | ADCD022C8100C01 | EPIR8 Number           |                           | Pessenger Ship         | Gaming Vessel           | 1            | 05/29/2008 1:15                                                                                                    |
| ESPIRITO                                                                                                    | W128598   | 265799          | Official Number (U.S.) |                           | Towing Vessel          | General                 | 1            | 05/29/2008 1:10                                                                                                    |
| COOPERATIVE SPIRIT                                                                                                    | W089878   | 569226          | Official Number (U.S.) | 3601                      | UNSPECIFIED            | UNSPECIFIED             | 1            | 05/29/2008 1:19                                                                                                    |
| CREOLE SPIRIT                                                                                                    | WDC3302   | 581105          | Official Number (U.S.) | 53                        | Towing Vessel          | Pushing Ahead (Towboat) | 1            | 11/22/2011 9:17                                                                                                    |
| ISLAND SPIRIT                                                                                                    |           | 642554          | Official Number (U.S.) | 8                         | Towing Vessel          | General                 | 3            | 05/29/2008 1:19                                                                                                    |
| SPIRIT                                                                                                    | W0C2731   | 643081          | Official Number (U.S.) |                           | Towing Vessel          | General                 |              | 05/29/2008 1 19                                                                                                    |
| MARTIN SPIRIT                                                                                                    | W062343   | 8971073         | MO Number              | 8110                      | Towing Vessel          | General                 | 3            | 05/29/2008 1:15                                                                                                    |
| INNER HARBOR SPIRIT                                                                                                    | W9L2937   | 683545          | Official Number (U.S.) | 8H259                     | Passenger Shia         | General                 | 1            | 05/29/2008 1 19                                                                                                    |
| SPIRIT OF 198                                                                                                    | W284896   | 677464          | Official Number (U.S.) | 140                       | Passenger Ship         | Excursion/Tour Vessel   | 7            | 05/29/2008 1 19                                                                                                    |
| SPIRIT OF ADVENTURE (Out of Service)                                                                                                    | W0C3422   | 684714          | Official Number (U.S.) | 684714                    | Paiserger Ship         | Excursion/Tour Vessel   | 3            | 05/29/2008 1 15                                                                                                    |
| SPIRIT OF CHARLESTON                                                                                                    | W508133   | 693384          | Official Number (U.S.) |                           | Passenger Ship         | Excursion/Tour Vessel   | 1            | 05/29/2008 1:19                                                                                                    |
| LIBERTY SPIRIT                                                                                                    | V72W3     | #500549         | MO Number              | 404                       | General Dry Cargo Ship | General                 | 1            | 05/29/2008 1:19                                                                                                    |
| SPIRIT OF SAN DIEGO                                                                                                    | WC39446   | 697565          | Official Number (U.S.) | 267                       | Passenger Ship         | General                 |              | 05/29/2008 1 19                                                                                                    |
| SPIRIT OF THE LOWCOUNTRY                                                                                                    | W063124   | 699243          | Official Number (U.S.) | 62                        | Passenger Ship         | Harbor Cruise Vessel    | 1            | 05/29/2008 1 19                                                                                                    |
| PORTLAND SPIRIT                                                                                                    | WC27280   | 903414          | Official Number (U.S.) | 53                        | Passenger Ship         | General .               |              | 05/29/2008 1 19                                                                                                    |
| ARCHINE ARCHINE AND AND AND AND AND AND AND AND AND AND                                                                                                    |           |                 |                        |                           |                        |                         |              | and the second second s |

Figure 8-5 Advanced Search Excel Document

5. From the search results page, select the *{vessel}* from the list to view information, associated user, security plans, and TWIC new hires.

| security Plans<br>Vessel Details |            |
|----------------------------------|------------|
| La Brazilia                      |            |
| Call Sign:                       |            |
| VIN:                             |            |
| VIN Type:                        |            |
| Official Number:                 |            |
| IMO Number:                      | THE OWNER. |
| RBS Hull Number:                 |            |
| MARSEC Level:                    | 1          |
| Status:                          | Active     |

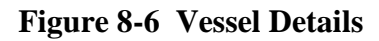

6. If the user has a Homeport Administrator claim and has a claim for the vessel, then an Add/Remove Override link appears at the bottom of the Vessel Details page. Toggle over Override and it changes from Add to Override. In addition, an entry is placed in the Database removing the vessel from the daily MARSEC emails that request the vessel change to a different MARSEC level.

| Add Vesse | MARSEC O | veride |
|-----------|----------|--------|
|           |          |        |
|           |          |        |
|           |          |        |

Figure 8-7 Add/Remove Vessel MARSEC Override

# 8.2 Facility Search

Perform the following steps to search for a **Facility**:

1. Click Facility Search on My Homeport page.

| Communities           | Missions   | My Homeport | Port Directory | Showing 1-3 of 3 results |                        |
|-----------------------|------------|-------------|----------------|--------------------------|------------------------|
|                       |            |             |                |                          | View All Communities 🥥 |
| Vessels MARSEC At     | ttainment  |             |                |                          |                        |
| Facilities MARSEC A   | Attainment |             |                | $\rho$                   | $\rho$                 |
| Modify Profile Inform | ation      |             |                |                          | Contract Contract      |
| MTAD                  |            |             |                | vessel Search            | Facility Search        |

## Figure 8-8 Facility Search

The Advanced Facility Search appears.

# 8.2.1 Advanced Facility Search

To complete an **Advanced Facility Search** follow these steps:

1. Navigate to Advanced Facility Search.

Advanced Facility Search

| acility Name             |             |        |       |      |
|--------------------------|-------------|--------|-------|------|
| IN                       |             |        |       |      |
|                          |             |        |       |      |
| уре                      | ~           |        |       |      |
| Sity                     |             |        |       |      |
| State                    |             |        |       |      |
| let Name                 | ~           |        |       |      |
| un realing               | ¥           |        |       |      |
| OTP Zone                 | Y           |        |       |      |
|                          |             |        |       |      |
| status: OActive Olactive | All Results | 13 🐠 📶 |       |      |
|                          |             |        |       |      |
|                          |             |        | Reset | Sear |

Figure 8-9 Advance Facility Search Screen

2. Enter the {*required criteria*}, and then click **Search**.

The search results screen appears similar to the following figure:

| Advanced Facility Sea                              | arch Results        |              |      |               |                                 |
|----------------------------------------------------|---------------------|--------------|------|---------------|---------------------------------|
| New Facility Search   Display Page Results in Door |                     |              |      | * Aread       | sets are limited to 100 records |
| Facility Name                                      | Type                | Oly          | Nats | Martine Canad | Marinet Change Date             |
| JHMOVOH & SONS                                     | Waterfront Facility | San Dega     | 64.  | 1             | 5292008 119-26 AM               |
| Januar, Inc.                                       | Waterfront Facility | ROBERT       | MS   | 1             | 5292006 119-26 AM               |
| JUSPORT Bloom Mand                                 | StateRoot Facility  | /activate-da | n.   | 1             | 8732006 10 54 12 HM             |
| ACCELS ENERGY (Particul)                           | StateRoot Facility  | Millionadaaa | -    | 1             | 5/2N2006 119-26-464             |
| THE AMARCHICH COMPANY                              | State-Root Facility | SAN PEORO    | GR.  | 1             | 5/19/2010 2:00 45 PM            |
| Ergen - D. James                                   | Trate-Tracilly      | 17.JH#E5     | LA.  | 1             | 12/02/0115 10:00:04 464         |
| Marathon Pipe Line - Captrie St. James             | Trate-Tracilly      | St. James    | LA.  | 1             | 342014-01105-04                 |
| Jackson County Part Rathority                      | Trate-Tracilly      | Pascaprole   | M5   | 1             | 5/29/2006 1 10:20 AM            |
| ALP UNKED IN GROWING MUNIT                         | Trate/Tracilly      | Decimy       | wv   | 1             | 5/29/2006 119/20 AM             |
| JACKSON SHIPPING, NO. (Marthel)                    | Trate-Tracilly      | 14MPA        | n.   | 1             | 5/29/2006 1 10:20 AM            |
| Nuller-III James                                   | Report Facility     | 17. JUNES    | LA.  | 1             | 12/10/2015 10:20106-064         |

#### Figure 8-10 Advanced Facility Search Results Screen

## 3. Click Show all Results.

Facility Details

•

| JAMEDING & JORS                    |                    |               |
|------------------------------------|--------------------|---------------|
| 0.10079                            |                    |               |
| 78 502*                            |                    |               |
| Descriptor: VA Road Parl Dody      |                    |               |
| WITH the BRITCH SHERRED            |                    |               |
| Pat here, ber Depr                 |                    |               |
| Lation 127                         |                    |               |
| Largium -1718                      |                    |               |
| Constitution ( )                   |                    |               |
| Table Autor                        |                    |               |
|                                    |                    |               |
| Facility Location                  |                    |               |
| (averyter)                         |                    |               |
| Tolerway                           |                    |               |
| Tate DA                            |                    |               |
| Antesa                             |                    |               |
| Admas MI SalimberDina              |                    |               |
| De ter Dep                         |                    |               |
| tee in                             |                    |               |
| Payment                            |                    |               |
| Country Dates with                 |                    |               |
|                                    |                    |               |
| Taolih See                         |                    |               |
| Type Description Tobellott Peolity |                    |               |
| Mediatic Charge Hatery             |                    |               |
| lant                               | inetin             | Chevenille    |
| 10arenti                           | 1020000111000 etc. | Barling Taken |
|                                    |                    |               |

Figure 8-11 Facility Records Found

4. Click Display Page Results in Excel.

A File Save Dialog box opens allowing the user to save an Excel version of the data.

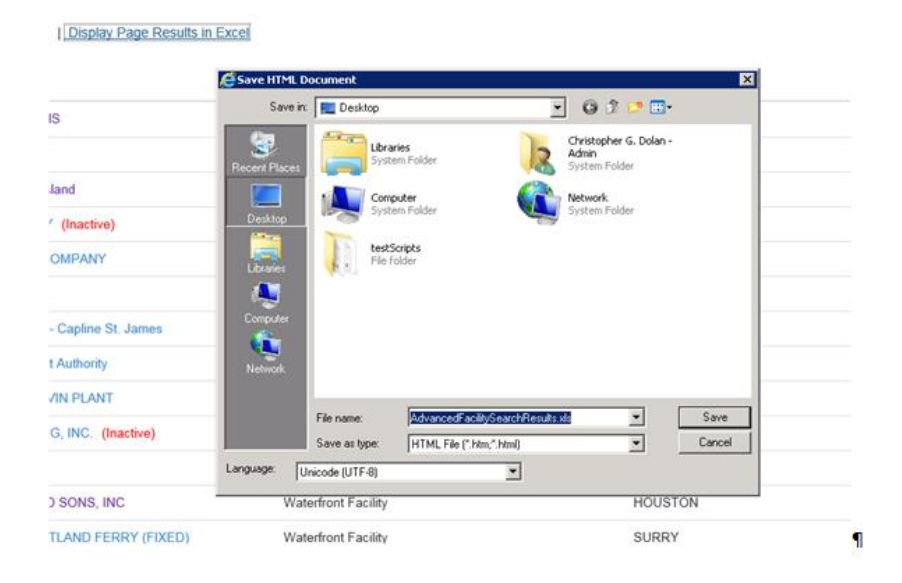

Figure 8-12 Save HTML Document

5. From the **Search Results** screen, select the **Facility Name** link to view the Facilities information.

*The* **Facility Details** *page displaying the corresponding Facility Detail Information appears.* 

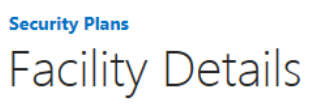

| ID:           |  |
|---------------|--|
| FIN:          |  |
| Description:  |  |
| USCG Unit:    |  |
| Port Name:    |  |
| Latitude:     |  |
| Longitude:    |  |
| MARSEC Level: |  |
| Status:       |  |

Figure 8-13 Facility Details

# 9. COMMUNITIES

Communities are spaces in Homeport where a designated group of people works together on projects and exchanges information about topics of interest. This section discusses how to use Communities within Homeport.

## 9.1 Accessing a Community

Community Members Only users are granted access only to their specific community.

To participate in other Communities, the user must first find the Community he/she wants to access. The user can do this by **Searching for a Community** from the **Communities** tab, and then complete the following steps:

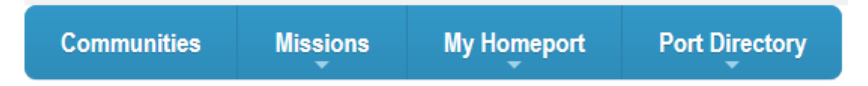

#### Figure 9-1 Communities Tab

- 1. Enter the *{name of the Community}* in the **Search box**, and then click **Search**.
- 2. From the **Search Results** screen locate the community needed and select the Name of the Community to find the Owner's contact information.
- 3. Contact the Owner of the Community to request access.

## 9.2 Requesting a New Community

If the user is unable to locate a Community that meets his/her needs, then a new community may be requested. The user requesting the community will, by default, become the Owner of the Community.

To request a new community complete the following steps:

1. Click **Request a New Community**.

| Communities       | Missions | My Homeport | Port Directory |
|-------------------|----------|-------------|----------------|
| Request a New Com | munity   |             |                |

## Figure 9-2 Request a New Community

2. Complete the {*required criteria*}, and click **Submit**.

| JIC        | Request                                                      |
|------------|--------------------------------------------------------------|
| Title      |                                                              |
|            |                                                              |
| Choose th  | e name of the site to be created                             |
| Site Tem   | plate                                                        |
| Homep      | ort Community                                                |
| The URL    | you will be able to use see your site at after its created   |
| Site URL   |                                                              |
| https://l  | omeportr-dev.federationdev.osc.uscg.mil/communities/         |
| The URL    | you will be able to use see your site at after its created   |
| Site Des   | ription                                                      |
|            |                                                              |
|            |                                                              |
| A short d  | escription about your site                                   |
| SBU Con    | amunity                                                      |
| O Yes      |                                                              |
| No         |                                                              |
| As the Si  | e Requestor, I hereby assume primary responsibility for r    |
| ensure in  | formation is not duplicated (that is, the content for my pro |
| and site u | sers that are not in compliance with the policies specified  |
| Subm       | t                                                            |
|            |                                                              |

Figure 9-3 Community Request Form

- **NOTE 1:** Requesting a Community does not guarantee a new community is created; if another community fits the user's needs he/she is directed to the appropriate community and asked to contact the Community's Owner.
- *NOTE 2:* If the user's community is created an email is sent from the **Customer Service Division**, stating the community is available. To access the community use the **Communities** tab on Homeport.

## 9.3 Sharing Communities

Community Owners can add and/or share the community with other registered Homeport users. Once added, the user becomes a Participant of the Community. Community Owners can also add External Participants.

To share communities and add users complete the following steps:

1. Select the Share Your Site tab.

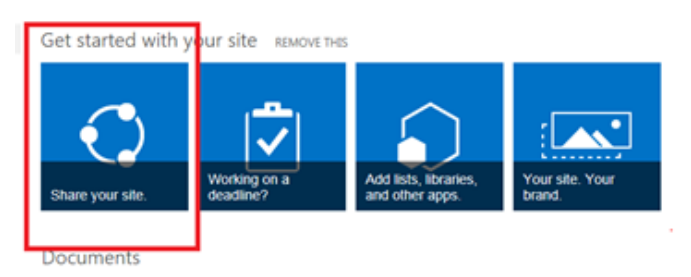

#### Figure 9-4 Share Your Site

2. A Community Owner can invite people by searching the name or email address. A personal message can be attached to the invite.

Invite people to 'Contribute'

| Enter names, email addresses, or 'Everyone'.                |       |        |
|-------------------------------------------------------------|-------|--------|
| Include a personal message with this invitation (Optional). |       |        |
| HIDE OPTIONS                                                |       |        |
| Select a group or permission level                          |       |        |
| Test Community Members [Contribute]                         |       | ~      |
|                                                             | Share | Cancel |

#### Figure 9-5 Invite People to Contribute

- 3. To send the invitation via email, check the Send an E-mail Invitation box.
- **NOTE:** The Community Owner can also select the permissions for each individual invited by choosing from the drop box under **Select a group or permission level**.
- 4. Click Share.

The invited individual has access to the Community with the appropriate permissions granted by the Community Owner.

#### 9.3.1 Adding Members to Communities through Site Settings

The following are the steps outlining another option for adding members to a community:

1. Click the **Settings Gear** in the upper right-hand by the user name.

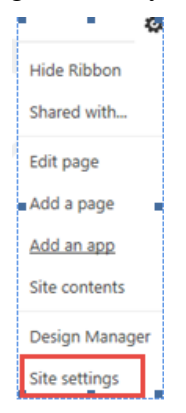

#### Figure 9-6 Setting Gear Menu

2. Click Site Settings, click People and Groups, and then click More to display all Groups.

## Site Settings

| ints | Users and Permissions<br>People and groups<br>Site permissions<br>Site app permissions                                                                                                    | Look and Feel<br>Title, description, and logo<br>Quick launch<br>Top link bar<br>Tree view                                                                              |
|------|----------------------------------------------------------------------------------------------------|----------------------------------------------------------------------------------------------------|
| 9    | Web Designer Galleries<br>Site columns<br>Site content types<br>Web parts<br>List templates<br>Master pages<br>Themes<br>Solutions                                                                                                    | Site Actions<br>Manage site features<br>Save site as template<br>Enable search configuration expor<br>Reset to site definition<br>Delete this site                      |
| \$   | Site Administration<br>Regional settings<br>Export Translations<br>Import Translations<br>Site libraries and lists<br>User alerts<br>RSS<br>Sites and workspaces<br>Workflow settings<br>Site Closure and Deletion<br>Popularity Trends<br>Term store management | Search<br>Result Sources<br>Result Types<br>Query Rules<br>Schema<br>Search Settings<br>Search and offline availability<br>Configuration Import<br>Configuration Export |

#### Figure 9-7 People and Groups

- 3. Select the {*name of the Group*} that users need to be added to.
- 4. Click New or use the drop down menu to select Add Users.
- 5. Complete the {*required criteria*} to add the user.

#### 9.3.2 Adding External Participants

The following section describes the steps to add an External Participant.

**NOTE:** A user must be a Homeport User before he/she can be added to a community.

- 1. Click the **Settings Gear** in the upper right by the user name.
- 2. Select Request External User as a Participant under Users and Permissions.

## Users and Permissions People and groups Site permissions Site collection administrators Site app permissions Request External User as a Participant

#### Figure 9-8 Users and Permissions

3. Complete {*required criteria*}, and then click **Submit**.

The new entry apprears in the **My Pending Requests** list. The user receives an email requesting he/she register.

4. Complete his/her registration.

An email is sent to the requestor confirming completion. The user can now be added to the desired community.

Refer to Section 9.3, Sharing Communities for instructions to share communities.

#### 9.4 Working on a Deadline

Communities in Homeport allow users to add content to the Community by completing the following steps:

#### **1.** Click **Working on a Deadline**.

The Community Menu screen appears similar to the following figure:

| BROWSE PAGE   |                                       |                             |                                              |                       |                 |    |   |  |
|---------------|---------------------------------------|-----------------------------|----------------------------------------------|-----------------------|-----------------|----|---|--|
|               | i i i i i i i i i i i i i i i i i i i | H O<br>US DEPAR<br>UNITED S | MEPO<br>RTMENT OF HOMELA<br>TATES COAST GUAR | R T<br>ND SECURITY    |                 |    |   |  |
| Communities   | Missions My H                         | omeport                     | Port Directory                               | Featured Homeport     | inks -          | عر | 1 |  |
|               | Test Communi                          | ity 💉 EDIT                  | LINKS                                        |                       |                 |    |   |  |
| S 🗲           | Test C                                | ommi                        | inity                                        |                       |                 |    |   |  |
|               |                                       | .0111110                    | arney                                        |                       |                 |    |   |  |
| Home          | Get started                           | with your s                 | ite prevour ture                             |                       |                 |    |   |  |
| Documents     | Get started                           | r with your s               | TCC REMOVE THIS                              |                       |                 |    |   |  |
| Site Contents |                                       |                             |                                              |                       |                 |    |   |  |
|               |                                       |                             |                                              | $\frown$              | r • •           |    |   |  |
| EDIT LINKS    |                                       |                             | $\mathbf{\vee}$                              |                       |                 |    |   |  |
|               | Chara your of                         | Wor                         | king on a                                    | Add lists, libraries, | Your site. Your |    |   |  |
|               | Share your sit                        | ie. deal                    | nine r                                       | and other apps.       | branu.          |    |   |  |
|               |                                       |                             |                                              |                       |                 | 1  |   |  |
|               | Documents                             | S                           |                                              |                       |                 |    |   |  |
|               | 🕀 new docur                           | ment or drag fil            | es here                                      |                       |                 |    |   |  |
|               | 🗸 🗋 Name                              | Modified Mod                | lified By                                    |                       |                 |    |   |  |
|               | There are no                          | documents in t              | his view.                                    |                       |                 |    |   |  |

**Figure 9-9 Working on a Deadline** 

- *NOTE:* This option allows the user to create a **Task List** with a timeline or to add items to the **Calendar**.
- 2. The user selects the *{apps}* that he/she would like to update, and then click **Add Them**.

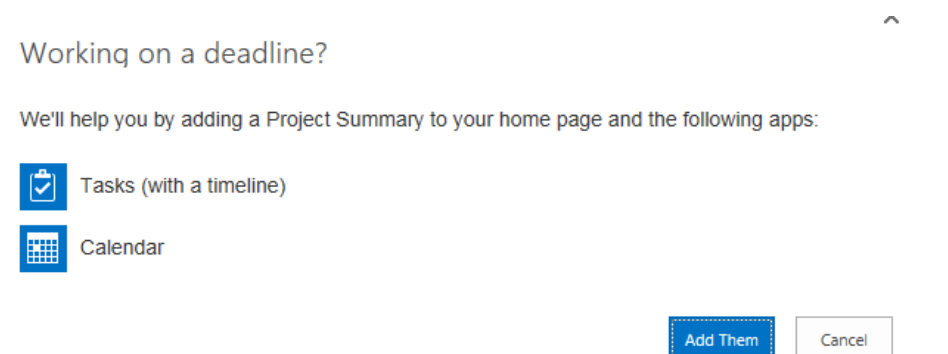

## Figure 9-10 Task and Calendar Selection Screen

3. Enter the {*required criteria*}, and then click **Save**.

The calendar and tasks are updated.

| Task Name * |                                |
|-------------|--------------------------------|
| Start Date  |                                |
| Due Date    |                                |
| Assigned To | Enter names or email addresses |
| SHOW MORE   |                                |
|             | Save Cancel                    |

## Figure 9-11 Criteria for Adding a Task and/or the Calendar

## 9.5 Add Lists, Libraries and other Apps

Communities in Homeport allows for content to be added to the site by completing the following steps:

1. Click Add Lists, Libraries and other Apps.

| BROWSE PAGE                              |                                                                                             |
|------------------------------------------|---------------------------------------------------------------------------------------------|
|                                          | HOMEPORT<br>US DEPARTMENT OF HOMELAND SECURITY<br>UNITED STATES COAST GUARD                 |
| Communities                              | Missions My Homeport Port Directory Featured Homeport Links - Search.                       |
| s >                                      | Test Community                                                                              |
| Home                                     | Get started with your site REMOVE THIS                                                      |
| Documents<br>Site Contents<br>EDIT LINKS | Share your site.                                                                            |
|                                          | Documents                                                                                   |
|                                          | ew document or drag files here     In Name Modified By There are no documents in this view. |

#### Figure 9-12 Add Lists, Libraries and other Apps

*NOTE:* This option allows content to be added to the site such as document library, form library, Wiki page library, and picture library.

2. Click the {*app*} in which content needs to be added.

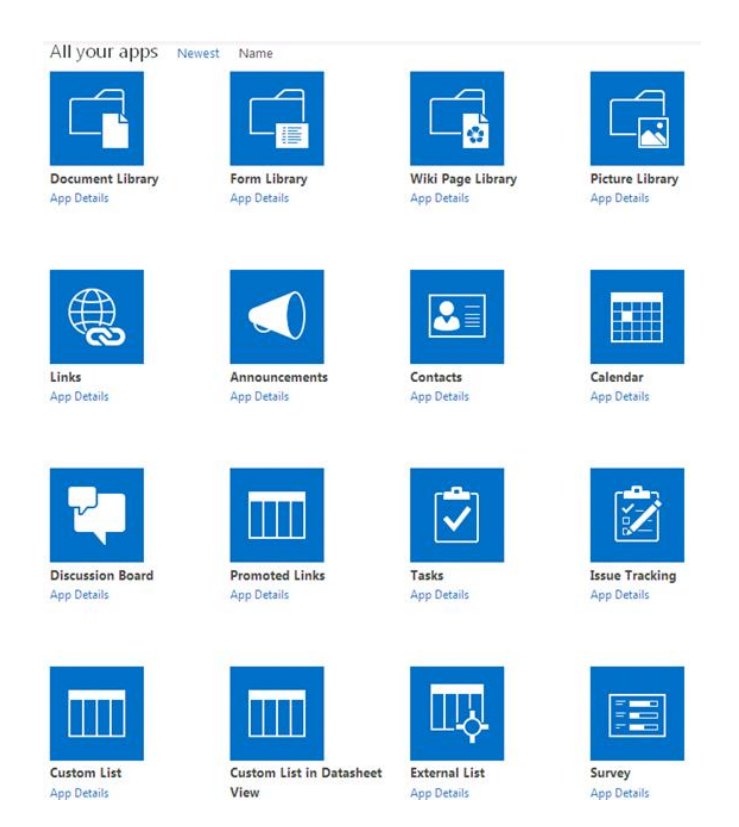

# Figure 9-13 Content Apps

- 3. Complete the {*required criteria*}, and then click **Create**.
- **NOTE:** The new content is added.

The Adding Document Library screen appears similar to the following figure:

| Adding Document Library                                                                    |       | ×             |
|--------------------------------------------------------------------------------------------|-------|---------------|
| Pick a name<br>You can add this app multiple times to your site. Give it a<br>unique name. | Name: |               |
| Advanced Options                                                                           |       | Create Cancel |

## Figure 9-14 Adding Document Library

**NOTE:** When adding documents to the **Defalut Library** select **Documents** on the left side of the screen, the user needs to have **Contribute Permissions** to add documents.

4. Select **New Document** or drag and drop the document.

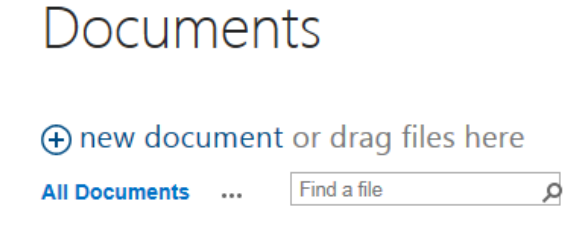

Figure 9-15 Adding Documents to the Default Library

## 9.6 Your Site, Your Brand

This option allows Community Owners to change the site Title, Description, Logo and description of the Logo.

1. Click Your Site, Your brand.

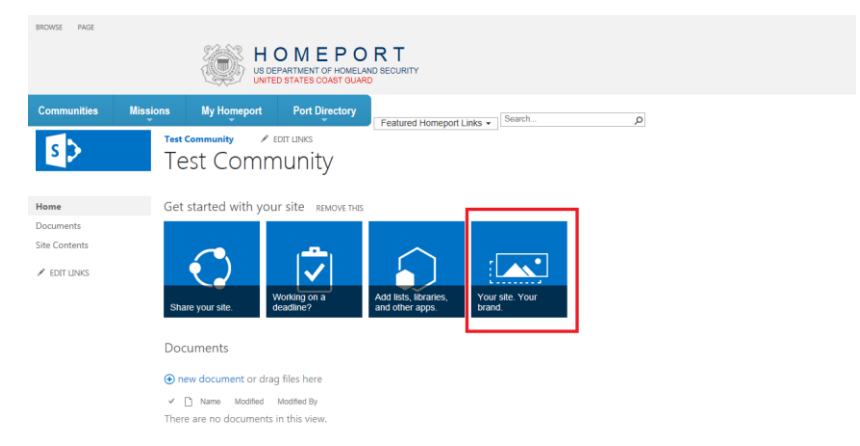

## Figure 9-16 Your Site, Your Brand

2. Complete the {*required criteria*}, and then click **OK**.

**NOTE:** The Community Owner can choose the site logo from his/her computer.

Site Settings - Title, Description, and Logo

| Title and Description<br>Type a title and description for your site.                                                                                                    | Title:<br>Test Community ×      |
|----------------------------------------------------------------------------------------------------|---------------------------------|
|                                                                                                    | Test Community                  |
| Logo and Description<br>Associate a logo with this site. Add an optional description for the image. Note: If<br>the file location has a local relative address, for<br>example, Lipoots/images/logo_gif, you must copy the graphics file to that<br>location on each front-end Web server. | Insert Logo:<br>FROM SHAREPOINT |

Figure 9-17 Site Settings

# **10. PUBLISHING CONTENT**

Homeport provides access to content for the general public and also other content for registered Homeport users. This information is added to Homeport by registered USCG users with Publisher permissions.

## **10.1 Getting Publishing Permissions**

In order to publish information to Homeport, the user must have permission. To get the necessary permission, contact the Registration Approver in the COTP, and then perform the following steps:

- 1. The Registration Approver downloads the Coast Guard Registration Form spreadsheet.
- 2. For each Homeport user who needs Publishing permission, the Registration Approver adds the following **required** information to the spreadsheet:
  - {First/Last Name}
  - {Email Address}
  - {Work Phone}
  - {*COTP*}
  - {Sensitive But Unclassified (SBU) Access-the person authorized to publish and view this information.}
- 3. The Registration Approver then sends the completed spreadsheet to ASD at: <u>SMB-USCG-Homeport@uscg.mil</u>.

**NOTE:** When ASD processes the request, the Registration Approver is notified.

#### **10.2 Using the Publishing Form**

Homeport uses a publishing form to allow users to easily add content to the system. When using the publishing form, certain areas are required and others are optional. Throughout the steps below, the options are listed in their proper place with an optional tag next to them, and then they are detailed in subsequent sections.

To Publish Content the user navigates to the appropriate taxonomy where they have permissions to Publish:

- 1. Log on to Homeport.
- 2. Navigate to the **Content Listing** page where the content will reside.

|                  |          | HO<br>US DEPART                                                                                                    | MEPO                                 |                           |        |   |
|------------------|----------|----------------------------------------------------------------------------------------------------|--------------------------------------|---------------------------|--------|---|
| nmunities        | Missions | My Homeport                                                                                                    | Port Directory                       | Featured Homeport Links • | Search | Q |
| Coast Guard Plan | rd Plan  | Coast Guard Prevent<br>Coast Guard Respon<br>Coast Guard Unit Info<br>Committees<br>Contingency Plans<br>News and Events<br>Safety Notifications | ion +<br>se +<br>primation +<br>term | from the menu.            |        |   |
|                  |          | Security Notifications<br>Sub Units                                                                                                    | - 14<br>1                            |                           |        |   |

## Figure 10-1 Coast Guard Planning

3. Select **New Item** to display the **Publishing Form**.

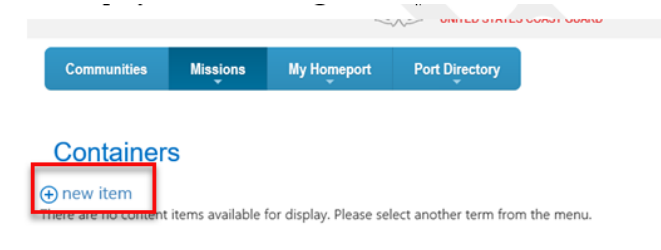

Figure 10-2 New Item

4. From the publishing form enter a {*title*} and a {*summary*}.

| Title *                                                                                                    |
|----------------------------------------------------------------------------------------------------|
|                                                                                                    |
| Sunmary *                                                                                                    |
|                                                                                                    |
|                                                                                                    |
|                                                                                                    |
|                                                                                                    |
|                                                                                                    |
| Page Content                                                                                                    |
| Click here to add new content                                                                                                    |
|                                                                                                    |
|                                                                                                    |
|                                                                                                    |
|                                                                                                    |
|                                                                                                    |
|                                                                                                    |
|                                                                                                    |
|                                                                                                    |
|                                                                                                    |
|                                                                                                    |
|                                                                                                    |
|                                                                                                    |
| vage content is a site column created by the vublishing feature. It is used on the Article vage content type as the content of the page. |
| PI •                                                                                                    |
| ⊖Yes                                                                                                    |
| _No<br>                                                                                                    |
| Public *                                                                                                    |
| ⊖Yes                                                                                                    |
| ⊖No                                                                                                    |
| SBI l/costert *                                                                                                    |
| UUUUVIIRIB<br>T                                                                                                    |

Figure 10-3 Publishing Form

**NOTE 1:** Page content is not required.

*NOTE 2: Rich Text can be used because it is controlled by the Ribbon when the user is in the Page Content field.* 

| Paste Support                   | Helvetica Neue<br>B <u>Z U</u> al | - 14px -<br>₩ X, X <sup>1</sup> <mark>⊘</mark> - <u>A</u> - Ø<br>Fort | III  II €2 42 F€ ₹4           | AaBbCcDi<br>Paragraph Heading 1 | AaBi<br>Heading 2<br>Styles | b(AaBbCc<br>93 Heading 4 | ABC<br>Speling Bo<br>Speling | A Select -<br>R Convert to XHTML<br>Markup |  |
|---------------------------------|-----------------------------------|-----------------------------------------------------------------------|-------------------------------|---------------------------------|-----------------------------|--------------------------|------------------------------|--------------------------------------------|--|
| Incident Manag<br>and Preparedn | igement<br>ress                   | I                                                                     |                               |                                 |                             |                          |                              |                                            |  |
| Information Sh<br>(IS)          | haring                            |                                                                       |                               |                                 |                             |                          |                              |                                            |  |
| Investigations                  |                                   |                                                                       |                               |                                 |                             |                          |                              |                                            |  |
| Maritime Dom<br>Awareness (MB   | tain<br>DA)                       |                                                                       |                               |                                 |                             |                          |                              |                                            |  |
| Maritime Secur                  | rity                              |                                                                       |                               |                                 |                             |                          |                              |                                            |  |
| Merchant Mari                   | iners                             |                                                                       |                               |                                 |                             |                          |                              |                                            |  |
| Outer Continer<br>Shelf         | ntal                              |                                                                       |                               |                                 |                             |                          |                              |                                            |  |
| Port State Con                  | Iontrol                           |                                                                       |                               |                                 |                             |                          |                              |                                            |  |
| Ports and Wate                  | erways                            |                                                                       |                               |                                 |                             |                          |                              |                                            |  |
| Regulations                     |                                   | Page Content is a site                                                | e column created by the Publi | shing feature. It is used on    | the Article Page Conte      | nt Type as the content   | of the page.                 |                                            |  |

## Figure 10-4 Page Content Field

- 5. The user must select if the piece of Content contains **Personally Identifiable Information** (PII), (SBU) piece of Content or if it is available for **Public Release**.
  - If the selected Content is selected for **SBU** then only the users who can view SBU content can see this information.
  - The user cannot select information as **PII** and also **Public**.
  - The user canot select information as **PII** and **SBU**.
  - The user cannot select information as SBU and also Public.
  - A piece of content marked as **Public** is displayed to the Non Authenticated users.
  - The user can change the **offline Date** if need.

NOTE 1: The default offline date is one year from the date it is published.

**NOTE 2:** When publishing SBU content, ensure that all attachments include the correct markings.

#### **10.2.1 Sensitive but Unclassified Values**

The **Sensitive but Unclassified** values are **Yes** and **No**. Select **Yes**, if publishing information which is classified SBU. Only Homeport users with SBU permission are able to view this content. Users without SBU permission cannot see the content in the taxonomy.

NOTE: If publishing SBU content, all attachments must be marked appropriately.

## **10.3 Attaching Files**

Perform the following steps to attach files:

1. Select the Edit tab, and then click Attach File in the Ribbon.

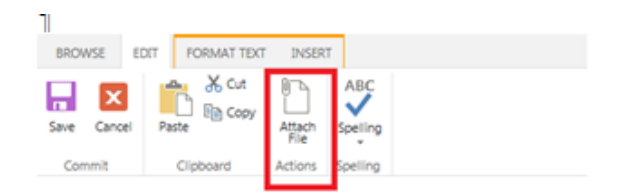

## Figure 10-5 Publishing Content Ribbon

- 2. The user can browse to a location on their file system and attach a file. This process can be repeated for as many attachments as needed.
- 3. File names must follow the standards for Microsoft Naming Conventions. The following are reserved characters and cannot be used:
  - < (less than)</pre>
  - (greater than)
  - : (colon)
  - " (double quote)
  - / (forward slash)
  - \ (backslash)
  - | (vertical bar or pipe)
  - ? (question mark)
  - (asterisk)

## **10.4 Adding Images to Content**

Perform the following steps to Add an Image:

- 1. The user may add an image in the **Page Content** or where there is a Rich Text editor box. The user selects if he/she wants to upload a picture from his/her **Computer**, a **URL Address** or an image already in **SharePoint**.
- 2. Click **Insert**, and then click **Picture** in the **Ribbon**.

| BROWSE EDIT FORMATTEXT INSERT                                                                                                    |        |                                 |            |                  |                          |               |
|----------------------------------------------------------------------------------------------------|--------|---------------------------------|------------|------------------|--------------------------|---------------|
| Table Proture Link Upled Bersable Embed Tables From Computer s Comm StarePoint Trom StarePoint Tables Trom StarePoint Trom StarePoint Trom StarePoint Tritle * | BROW   | SE EDI                          | T FOR      | RMAT 1           | INSERT                   |               |
| Tables From Computer IS Content Embed<br>From Address<br>From SharePoint                                                                                       | Table  | Picture                         | Unk<br>Unk | ¶<br>Upic<br>Fil | ad Reusable<br>Content - | Embed<br>Code |
| Com SharePoint Title *                                                                                                    | Tables | From Co                         | mputer     | 8                | Content                  | Embed         |
| -                                                                                                    | Com    | From Address<br>From SharePoint |            |                  | Title                    |               |

#### Figure 10-6 Publishing Content Ribbon

If the user selects the Computer option the Upload Image box appears similar to the following figure:

| Upload Image        |                                  |        |
|---------------------|----------------------------------|--------|
| Choose a file       | Add as a new version to existing | Browse |
| Destination Library | Images                           | ×      |
| Version Comments    |                                  |        |
|                     |                                  |        |

Figure 10-7 Uploading an Image for Publishing

3. Click **Browse** and *{select an image}* file, and then click **OK**.

| EDIT               |                 |                |                   |        |  |
|--------------------|-----------------|----------------|-------------------|--------|--|
| Save Cancel Paste  | 👗 Cut<br>🗈 Copy | Delete<br>Item |                   |        |  |
| Commit Clip        | pboard          | Actions        |                   | 1.1.   |  |
| Name               | CGIma           | ge             |                   | Jpg    |  |
| Title              |                 |                |                   |        |  |
| Keywords           |                 |                |                   |        |  |
|                    | For examp       | ple: scenery,  | mountains, trees, | nature |  |
| Comments           |                 |                |                   |        |  |
|                    | A summa         | ry of this ass | et                |        |  |
| Author             |                 |                |                   |        |  |
|                    | The prima       | ary author     |                   |        |  |
| Date Picture Taken |                 |                |                   |        |  |
| Copyright          |                 |                |                   |        |  |
| ContentDeployId    |                 |                |                   |        |  |
| Public             | ⊚Yes            |                |                   |        |  |
|                    | ⊖No             |                |                   |        |  |

#### Figure 10-8 Image Information

- 4. The user selects to upload a picture from his/her Computer, a URL Address or a picture already in SharePoint.
- 5. If the added image needs to be available to the **Non-Authenticated Users**, select **Yes** for Public.

NOTE: The default for Public is No.

#### 10.5 Content Availability

The content published by the user is immediately available to Authenticated Users. If the user selected the content to be available for Public Release then it is available within fifteen minutes. If the added content does not appear within 2 hours, contact ASD.

## **10.6 Changing Content Owners**

There are times when it is necessary to change content owners. To update a piece of content the user needs publishing permissions. An email request will need to be sent to ASD at: <u>SMB-USCG-Homeport@uscg.mil</u>.

The request should include the following:

- The former Content Owner's name.
- The New Content Owner's name.
- Area where the update needs to occur.

# **11. SECURITY PLANS**

To comply with the MTSA, certain vessels and facilities operating on or near US waterways must have a security plan approved by the US Coast Guard. Homeport allows users to submit these security plans electronically and follow the plans progress through the approval process. A user must be a Plan Submitter to submit security plans for the vessels and/or facilities with which he/she is associated. Plan Submitters can also review the plan status in Homeport.

## 11.1 Previously Submitted Security Plans

The initial security plans submitted to the US Coast Guard reside in another system to which Homeport connects. Before a user can view or edit security plans, he/she must have the COTP associate him/her with the plans in Homeport and approve this association in the other system.

- **NOTE 1:** These associations cannot be made when a plan was submitted by hard copy and then manually entered into the Coast Guard database. Only electronic submissions through Homeport or plans submitted through Black & Veatch are able to be backassociated to Homeport users.
- **NOTE 2:** If the user is submitting security plans by submitting a hard copy and manually entering it, he/she must electronically resubmit the approved plan via Homeport. This allows a case number to be assigned to the security plans. The Coast Guard uses the original approval dates for the certificate planned.

## 11.2 Submitting a Security Plan

A registered Homeport Plan Submitter user may submit security plans for vessels and facilities via Homeport. Once in the system, the user can track the plan's progress from review to approval and review the plan electronically periodically. This section provides an example of submitting a Vessel Security Plan.

Perform the following steps to submit a Vessel Security Plan:

WARNING: If the user has multiple COTPs associated with his/her profile, the user must ensure that the correct COTP is selected in the upper right-hand corner of the screen before proceeding. Failure to do so will send the user's security plan to the wrong COTP and may cause a delay in the approval.

- 1. Click My Homeport.
- 2. Click Manage Security Plans.

| Manage Vessel Response Plans |
|------------------------------|
| VRP Tools                    |
| Manage Security Plans        |
| Vessels MARSEC Attainment    |
| Facilities MARSEC Attainment |
| Modify Profile Information   |
| User Management Tool         |
| Marine Events                |
| MTAD                         |

#### Figure 11-1 Manage Security Plans

#### 3. From the Manage Security Plans page, click Submit New Vessel Plan.

Security Plans

| ☆ Refresh:30   60   Off                                 |                                                 |                  | Low Facility        | Plan |
|---------------------------------------------------------|-------------------------------------------------|------------------|---------------------|------|
|                                                         |                                                 |                  | 🎕 Submit New Vessel | Plan |
|                                                         |                                                 |                  |                     | Help |
| Show 25 V entries                                       | Search:                                         |                  |                     |      |
| 📕 Facility Plans                                        |                                                 |                  |                     |      |
| Plan Name Plan Owner  Submission Status  Status  Status | Is Date $\Rightarrow$ ID $\Rightarrow$ Comments | Plan Expire Plan | COTP Zone 👙 Actions | ÷    |

Figure 11-2 Submit New Vessel Plan

- 4. Enter a {*Plan Name, the Company Name, and Primary Contact*}.
- 5. If this information is the same as the current user's information, select **Same as User Information**.

*The fields populate with the user's information.* 

- 6. Enter **Secondary Contact** information, this step is optional.
- 7. From the **Vessels Pane**, place a check in the box next to the vessel(s) needed to associate with this plan.
- *NOTE:* The Vessel Pane is automatically populated with the vessels associated with in Homeport.

| Vessel Name | Offical Number | Class Description | Hailing Port | Call Sign | Flag | Class Society               |
|-------------|----------------|-------------------|--------------|-----------|------|-----------------------------|
|             | 605060         | Passenger Ship    |              | WAK6310   | US   | UNSPECIFIED                 |
| c .         | 931821         | Passenger Ship    |              | WCW9332   | US   | UNSPECIFIED                 |
|             | 1154199        | Tank Ship         |              | WDB7815   | US   | AMERICAN BUREAU OF SHIPPING |

#### Figure 11-3 Vessel Pane

Individuals associated with the selected vessels appear in the Plan Viewers Pane.

8. To apply the plan to one or more facilities, place a check in the box next to the *{facilities}* needed to associate with this security plan.

*NOTE:* The Facilities Pane is automatically populated with the facilities associated with the user in Homeport.

| Facility Name                               | FIN     | Address                         | AOR Unit                   | Latitude | Longitude | Port<br>Name |
|---------------------------------------------|---------|---------------------------------|----------------------------|----------|-----------|--------------|
| BITUMAR USA                                 | BALT004 | 6000 PENNINGTON AVENUE          | CG SECTOR MARYLAND-<br>NCR | 39.21    | -76.59    | Baltimore    |
| Kinder Morgan Liquid Terminals LLC          | BALT006 | 801 EAST ORDINANCE ROAD         | CG SECTOR MARYLAND-<br>NCR | 39.21    | -76.59    | Baltimore    |
| WESTWAY TERMINAL CO LLC                     | BALT049 | 1055 HULL STREET                | CG SECTOR MARYLAND-<br>NCR | 39.27    | -76.59    | Baltimore    |
| MPA Dundalk Marine Terminal                 | BALT022 | MARYLAND PORT<br>ADMINISTRATION | CG SECTOR MARYLAND-<br>NCR | 39.25    | -76.53    | Baltimore    |
| Buckeye Terminals, LLC, Baltimore<br>Termin | BALT007 | 6200 PENNINGTON AVE             | CG SECTOR MARYLAND-<br>NCR | 39.21    | -76.59    | Baltimore    |

#### **Figure 11-4 Facilities Information**

- 9. To upload a security plan, click Browse to Select Security Plan.
- *NOTE:* Maximum plan size is limited to 10 MB. This includes all attachments added to the plan.
- 10. If additional attachments need to be added, click **Browse** to select files.
- **NOTE:** Examples of additional attachments include cover letters stating the amendments, a schematic of the facility, and/or other correspondence with the USCG.
- 11. Select the Attachment Type.
- **NOTE:** This step is only required when adding vessel information.
- 12. Repeat Steps 8 and 9 for multiple attachments.
- 13. Click **Plan Viewers Pane**, and then click **Viewers** to add viewers for the security plan submission.
- NOTE: At least one viewer must be selected.

| Viewer | Name | Company       | Address                | City          | State |
|--------|------|---------------|------------------------|---------------|-------|
|        |      | Mystery, Inc. | 127 Any Road           | Kearneysville | WV    |
|        |      | Mystery, Inc. | 123 Spooky Hollow Road | Kearneysville | WV    |
| 2      |      | Mystery, Inc. | 127 Spooky Hollow Road | Kearneysville | WV    |

#### Figure 11-5 Viewers Listing

14. Click **Save** to submit the security plan.

Once the user has submitted the security plan, an email is sent to the Captain of the Port Plan Approvers.

**NOTE 1:** The Security plan also appears in **Manage Security Plans page** and **Security Plan Status block** on the **My Homeport** tab. If the Captain of the Port has any questions regarding submissions, he/she will contact the user. **NOTE 2:** Each user can only have one security plan in process at any given time. To submit a second plan, wait until the first is approved.

## 11.3 Viewing and Amending Security Plan Status

Once a security plan has been submitted the status it can be viewed and/or edited at any time. This section will cover viewing and amending a submitted security plan.

**NOTE:** This section contains information so the Captain of the Port Approvers can assist users in the submission of Security Plan information.

#### 11.3.1 Viewing Security Plans

Perform the following steps to view the status of the submitted security plan:

- 1. Click My Homeport.
- 2. Click Manage Security Plans.
- **NOTE:** After a vessel or facility plan is submitted, it appears in the Manage Security Plans page.

The submitted security plans for Vessels appears similar to the following:

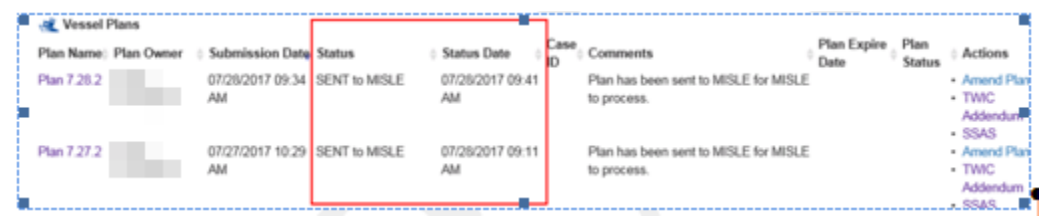

Figure 11-6 Vessel Security Plan Status

## 11.3.2 Amending a Submitted Security Plan

After a vessel or facility plan is submitted, it appears in the Manage Security Plans page. From here, it is possible to edit existing plans for re-submission to the US Coast Guard for approval. This feature is useful when a security plan is denied because a user can correct the errors without having to re-enter all of the information.

Perform the following steps to edit a Security Plan:

- 1. Click Amend Plan in the Manage Security Plans page.
- 2. Edit the information as needed.
- 3. . Click Save.

The plan is now re-submitted for review and approval.

**NOTE:** If a problem is identified with the plan during review, it is denied and the user receives an email from the Plan Approver stating the reason. There are many reasons that plans may be denied but the user can make the necessary changes by simply amending the plan.

## 11.3.3 TWIC Addendums And SQL Server Analysis Services (SSAS) Submissions

Perform the following steps to add **TWIC addendums** or to submit **SSAS documents** after the security plan has been submitted:

1. From the Security Plan Status block, click TWIC Addendum or the SSAS link.

| a Vessel Plans        |                                      |                             |                                                   |                                 |                                           |  |  |  |
|-----------------------|--------------------------------------|-----------------------------|---------------------------------------------------|---------------------------------|-------------------------------------------|--|--|--|
| Plan Name: Plan Owner | Submission Date Status               | Status Date     Case     ID | Comments                                          | Plan Expire Plan<br>Date Status | Actions                                   |  |  |  |
| Plan 7.28.2           | 07/28/2017 09:34 SENT to MISLE<br>AM | 07/28/2017 09:41<br>AM      | Plan has been sent to MISLE for MISLE to process. |                                 | Amend Plan     TWIC     Addendum     SSAS |  |  |  |
| Plan 7.27.2           | 07/27/2017 10:29 SENT to MISLE<br>AM | 07/28/2017 09:11<br>AM      | Plan has been sent to MISLE for MISLE to process. |                                 | Amend Plan     TWIC     Addendum     SSAS |  |  |  |

## Figure 11-7 Vessel Plans

- 2. From the **TWIC Addendum Submission** screen or **SSAS Submission** screen, Browse to **Addendum** for the file.
- 3. Click Save.

A success screen appears similar to the following figure, and the file is added to the security plan.

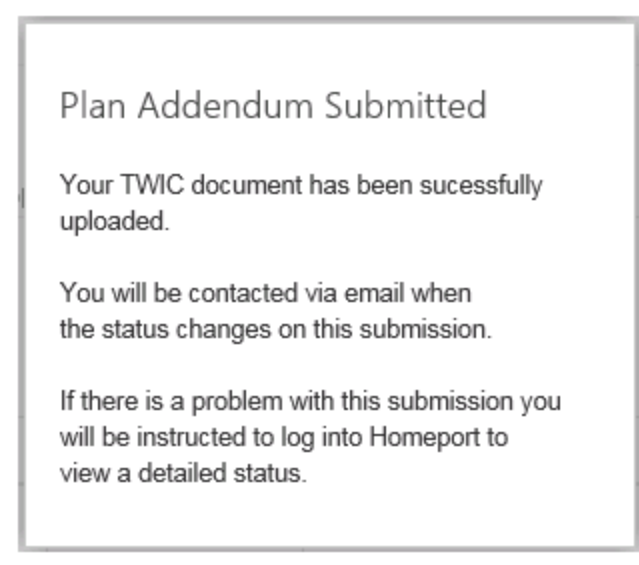

Figure 11-8 Plan Addendum Submitted

## 11.3.4 Associating Users With Security Plans

Any user that is a plan creator can associate other Homeport Users with security plans that have already been approved and reside in MISLE. After the plan creator performs the association and the users are accepted into MISLE and they can view the security plans in Homeport.

Perform the following steps to associate users with a valid Security Plans:

1. From the Security Plan Status block, click Plan Name.

| ৰ Vessel Plans        |                        |               |                        |            |                                                   |                     |                |                                           |
|-----------------------|------------------------|---------------|------------------------|------------|---------------------------------------------------|---------------------|----------------|-------------------------------------------|
| Plan Name) Plan Owner | Submission Date        | Status 0      | Status Date            | Case<br>ID | Comments 0                                        | Plan Expire<br>Date | Plan<br>Status | Actions                                   |
| Plan 7.28.2           | 07/28/2017 09:34<br>AM | SENT to MISLE | 07/28/2017 09:41<br>AM |            | Plan has been sent to MISLE for MISLE to process. |                     |                | Amend Plan     TWIC     Addendum     SSAS |
| Plan 7.27.2           | 07/27/2017 10:29<br>AM | SENT to MISLE | 07/28/2017 09:11<br>AM |            | Plan has been sent to MISLE for MISLE to process. |                     |                | Amend Plan<br>TWIC<br>Addendum            |

Figure 11-9 Vessel Plans

2. From the **Security Plan Details** page, click **Edit Plan Viewers**, at the bottom of the **Plan Viewers** block.

| ٦ | Plan Viewers      |       |         |                |               |  |  |
|---|-------------------|-------|---------|----------------|---------------|--|--|
|   | Name              | Email | Company | Business Phone | 24 Hour Phone |  |  |
| 1 |                   |       |         |                |               |  |  |
|   | Edit Plan Viewers |       |         |                |               |  |  |

Figure 11-10 Edit Plan Viewers

3. On the **Plan Viewers** page, the user selects the plan viewers to associate with the plan.

**Plan Viewers** 

| Show 25        | <ul> <li>entries</li> </ul> | Search:                                                                                                    |              |   |              |                                |       |  |
|----------------|-----------------------------|----------------------------------------------------------------------------------------------------|--------------|---|--------------|--------------------------------|-------|--|
| Plan<br>Viewer | Name                        | User Type                                                                                                    | Company      | ¢ | Address      | <sup>0</sup> City <sup>0</sup> | State |  |
| V              |                             | Facility Owner     Vessel Owner     Vessel Operator     Vessel Security Officer     Vessel Company Security     Officer     Vessel Company Security     Employee | Mystery, Inc |   | 127 Any Road | Kearneysville                  | wv    |  |

Figure 11-11 Plan Viewers

A success dialog appears and the user is now added to the Plan Viewers Group.

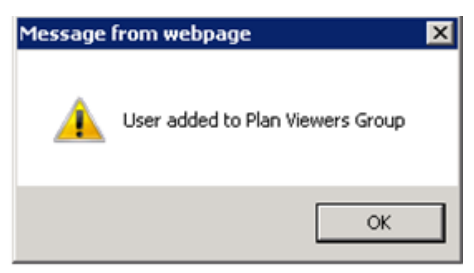

Figure 11-12 Success Dialog Message

4. To remove a user from the plan viewers group unselect the checkbox corresponding to the users name on the **Plan Viewers** page.

| Plan Viewe                                              | rs                                                                                                    |               |              |                                |       |
|---------------------------------------------------------|----------------------------------------------------------------------------------------------------|---------------|--------------|--------------------------------|-------|
| Show 25 v entries<br>Plan<br>Viewer <sup>(*)</sup> Name | ▲ User Type                                                                                                    | Search:       | Address      | <sup>¢</sup> City <sup>¢</sup> | State |
|                                                         | <ul> <li>Facility Owner</li> <li>Vessel Owner</li> <li>Vessel Operator</li> <li>Vessel Security Officer</li> <li>Vessel Company Security<br/>Officer</li> <li>Vessel Company Security<br/>Employee</li> </ul> | Mystery, Inc. | 127 Any Road | Kearneysville                  | WV    |

#### Figure 11-13 Removing a Plan Viewer

A success dialog appears and the user is now removed from the Plan Viewers Group.

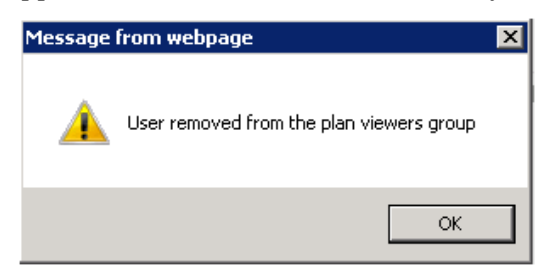

Figure 11-14 Success Dialog Message

*NOTE:* When the association is made in Homeport, work with the appropriate individual at the users COTP to have the user accepted into MISLE. Then contact the user to tell them they can access their plans in Homeport.